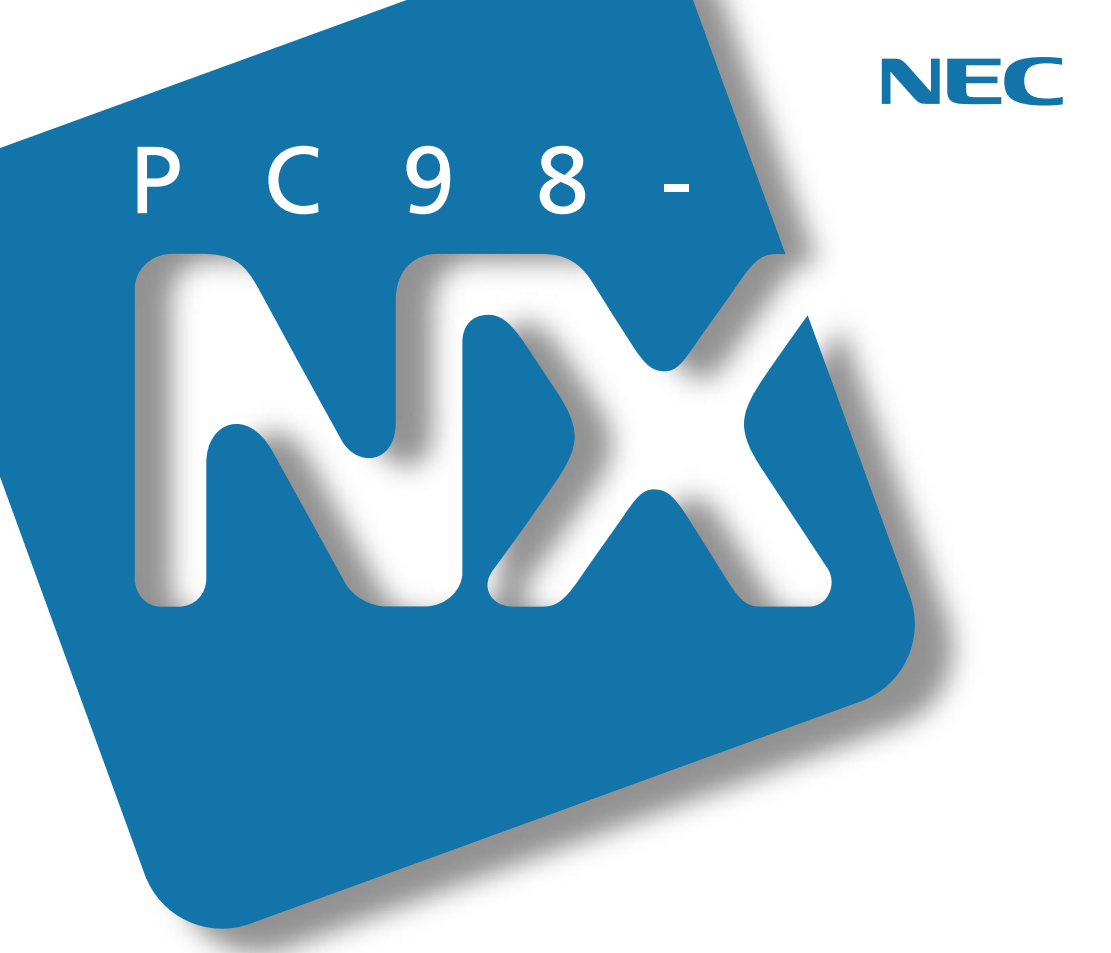

PC98-NX SERIES

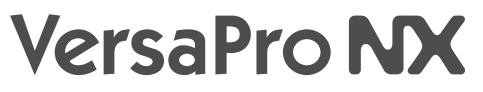

(Windows NT® 4.0 インストール)

# 活用<mark>ガイド</mark> ソフトウェア編

アプリケーションの削除と追加

パソコンのメンテナンスと管理

他のOSを利用するには

トラブルを解決するには

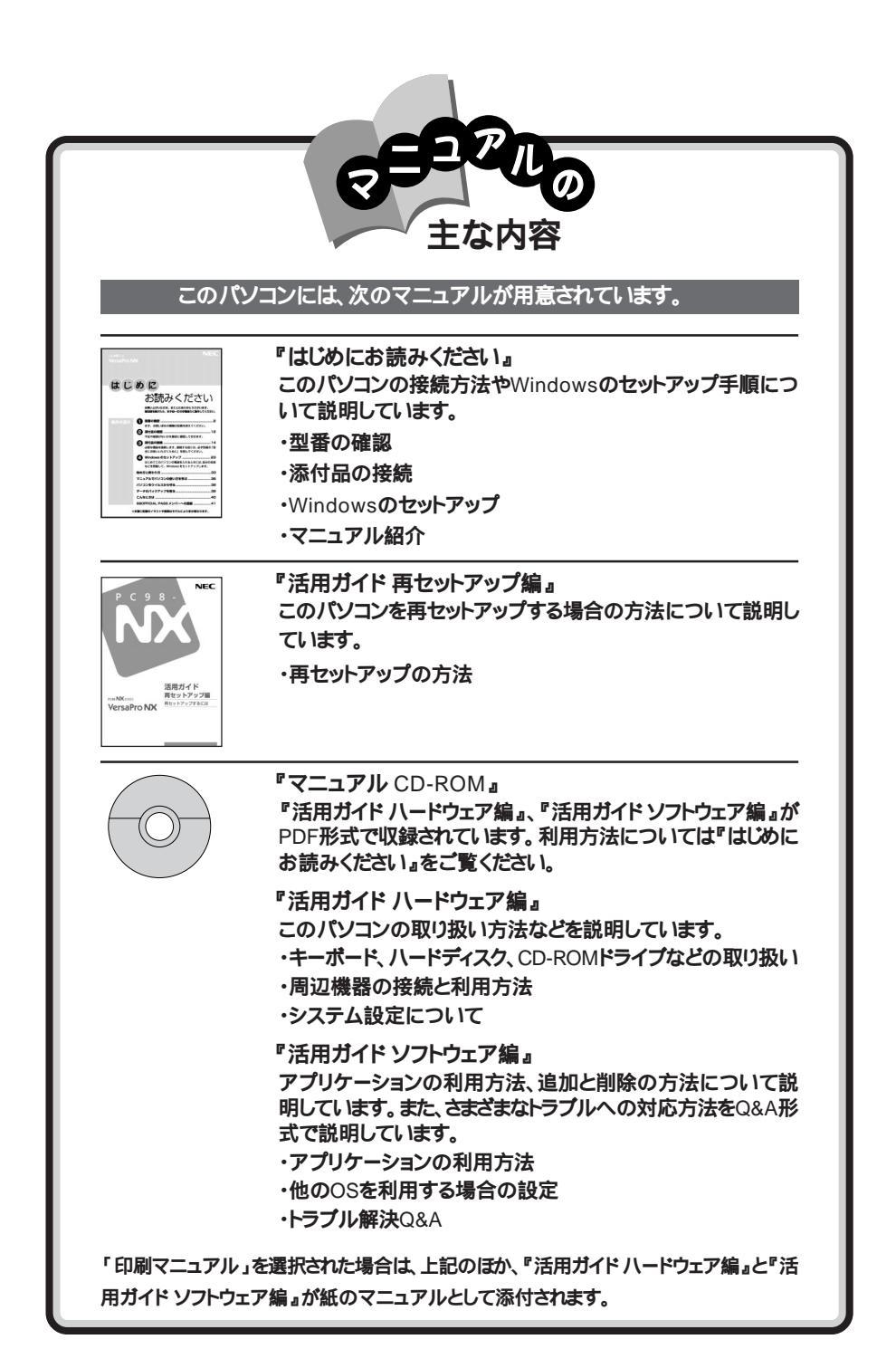

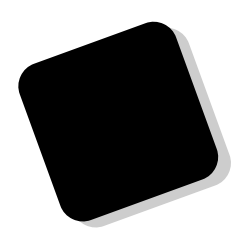

このマニュアルは、パソコンにインストールされているア プリケーションや添付されているアプリケーションを、削除 / 追加する方法について説明しています。

トラブルが起こったときは、まず、巻末の「索引」にある「ト ラブル解決 Q&A内容一覧」を見て、自分のパソコンで起 きたトラブルを探してください。トラブルの種類別に分類し て、問題点を見つけやすくしています。トラブルの原因や解 決方法をよく読んで対処してください。

2000年 2月 初版

本機では、市販のWindows 95やWindows 2000 Server、Windows NT Server 4.0をインストール してご使用になることはできません。

対象機種

(Windows NTインストールモデル)

VA50J/WX、VA50J/WT、VA45J/WS、VA46H/WX、VA46H/WT、VA43H/WS、VA65J/AF、 VA50J/AF、VA45J/AX

808-875488-457-A

このマニュアルの表記について

このマニュアルで使用している記号や表記には、次のような意味があります。

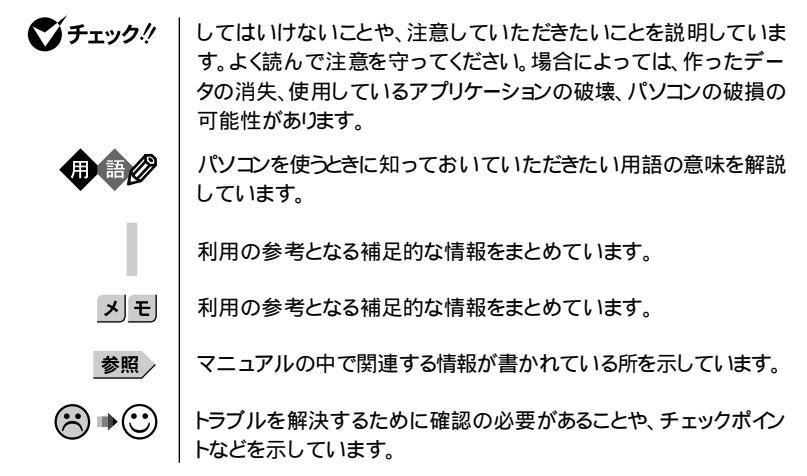

このマニュアルで使用している表記の意味

| CD-ROMモデル                      | CD-ROMドライブを内蔵しているモデルのことです。                                                     |  |
|--------------------------------|--------------------------------------------------------------------------------|--|
| CD-RWモデル                       | CD-RWドライブを内蔵しているモデルのことです。                                                      |  |
| FAXモデム内蔵モデル                    | FAXモデムを内蔵しているモデルのことです。                                                         |  |
| ワイヤレスモデル                       | 本体にワイヤレス通信機能を内蔵し、別売のワイヤレスモデムステーションやAtermIWシリーズと無線通信が可能なモデルのことです。               |  |
| LAN内蔵モデル                       | LANインターフェイスを内蔵しているモデルのことです。                                                    |  |
| Office 2000モデル                 | Office 2000 Personal またはOffice 2000 Professionalがあらかじ<br>めインストールされているモデルのことです。 |  |
| Office 2000<br>Personalモデル     | Office 2000 Personalがあらかじめインストールされているモデルの<br>ことです。                             |  |
| Office 2000<br>Professionalモデル | Office 2000 Professionalがあらかじめインストールされているモデ<br>ルのことです。                         |  |
| 一太郎モデル                         | │ 一太郎10・花子10パックがあらかじめインストールされているモデル<br>│ のことです。                                |  |
| 暗証番号機能モデル                      | セキュリティ用の暗証番号入力機能を搭載したモデルのことです。                                                 |  |
| []                             | 【 】で囲んである文字は、キーボードのキーを指します。                                                    |  |

| 「スタート」ボタン   | 「スタート」ボタンをクリックし、現れたポップアップメニューから「プ |
|-------------|-----------------------------------|
| 「プログラム」     | ログラムを選択し、横に現れるサブメニューから「アクセサリ」を選   |
| 「アクセサリ」     | 択する操作を指します。                       |
| 「コントロールパネル」 | 「スタート」ボタン 「設定」「コントロールパネル をクリックする操 |
| を開く         | 作を指します。                           |

このマニュアルで使用しているアプリケーション名などの正式名称

| 本文中の表記                      | 正式名称                                                                                                    |
|-----------------------------|----------------------------------------------------------------------------------------------------|
| Windows、<br>Windows NT      | $\texttt{Microsoft}_{\circledast}$ Windows $\texttt{NT}_{\circledast}$ Workstation Operating System Version 4.0                                                                                                    |
| Windows 2000                | $\texttt{Microsoft}_{\circledast} \; \texttt{Windows}_{\circledast} \; \texttt{2000 Professional operating system}$                                                                                                    |
| Windows 98                  | Microsoft <sub>®</sub> Windows <sub>®</sub> 98 Second Edition Operating System<br>日本語版<br>または<br>Microsoft <sub>®</sub> Windows <sub>®</sub> 98 Operating System 日本語版                                                                                                    |
| Windows 95                  | $\texttt{Microsoft}_{\circledast}$ <code>Windows</code> _ <code>95</code> <code>Operating System</code>                                                                                                    |
| Windows 3.1                 | $\texttt{Microsoft}_{\circledast} \; \texttt{Windows}_{\circledast} \; \texttt{Operating System Version 3.1}$                                                                                                    |
| インターネット<br>エクスプローラ          | Microsoft® Internet Explorer 4.01 SP2<br>または<br>Microsoft® Internet Explorer 5                                                                                                    |
| Office 2000<br>Personal     | ${\rm Microsoft}_{\otimes}$ Office 2000 Personal Microsoft Word 2000, Microsoft Excel 2000, Microsoft Outlook_ $\otimes$ 2000, Microsoft/Shogakukan Bookshelf_ $\otimes$ Basic )                                                                                                    |
| Office 2000<br>Professional | $\begin{array}{l} \mbox{Microsoft}_{\circledast} \mbox{ Office 2000 Professional(Microsoft}_{\circledast} \mbox{ Word 2000, Microsoft Excel 2000, Microsoft Outlook}_{\circledast} 2000, \mbox{Microsoft Power Point}_{\circledast} \mbox{ 2000, Microsoft Access 2000, Microsoft Publisher 2000, Microsoft}_{\circledast} \mbox{ Solutions} \mbox{ Microsoft}_{\circledast} \mbox{ Solutions} \mbox{ Microsoft}_{\circledast} \mbox{ Microsoft}_{\circledast} \mbox{ Microsoft}_{w} \mbox{ Microsoft}_{w} \mbox{ Microsoft}_$ |
| 一太郎10パック                    | ー太郎10・花子10パック(一太郎10、花子10、三四郎9、ATOK13)                                                                                                    |
| Masty Data Backup           | Masty Data Backup/F for Windows 95/NT                                                                                                    |
| Easy CD Creator             | Easy CD Creator™ 4 Standard                                                                                                    |
| DirectCD                    | DirectCD™ 3                                                                                                    |
| Acrobat Reader              | Adobe⊚ Acrobat <sup>™</sup> Reader 4.0J                                                                                                    |
| VirusScan                   | VirusScan Ver 4.0                                                                                                    |
| スーパーディスク                    | Super Disk™                                                                                                    |

このマニュアルで使用しているイラストと画面

・本機のイラストや画面は、モデルによって異なることがあります。

・本書に記載の画面は、実際の画面とは多少異なることがあります。

その他の注意

本書では、「インターネットエクスプローラ4.01」を利用している場合の操作を中心に記載して います。ご購入後、「インターネットエクスプローラ5」をインストールしてご利用の場合には、画 面や操作手順が異なることがあります。

当社は国際エネルギースタープログラムの参加事業者として、本製品が国際エネルギースタープログラ ムの基準に適合していると判断します。

国際エネルギースタープログラムは、コンピュータをはじめとしたオフィス機器の省エネルギー化推進の ための国際的なプログラムです。このプログラムは、エネルギー消費を効率的に抑えた製品の開発、普 及の促進を目的としたもので、事業者の自主判断により参加することができる任意制度となっています。 対象となる製品は、コンピュータ、ディスプレイ、プリンタ、ファクシミリおよび複写機等のオフィス機器で、 それぞれの基準ならびにマーケ、ロゴ」は参加各国の間で統一されています。

#### 電波障害自主規制について

この装置は、情報処理装置等電波障害自主規制協議会(VCCI)の基準に基づくクラスB情報技術装置 です。この装置は、家庭環境で使用することを目的としていますが、この装置がラジオやテレビジョン受信 機に近接して使用されると、受信障害を引き起こすことがあります。取扱説明書に従って正しい取り扱い をしてください。

漏洩電流自主規制について

この装置は、社団法人日本電子工業振興協会のパソコン業界基準(PC-11-1988)に適合しております。

瞬時電圧低下について

[バッテリパックを取り付けていない場合]

本装置は、落雷等による電源の瞬時電圧低下に対し不都合が生じることがあります。 電源の瞬時電圧低下対策としては、交流無停電電源装置等を使用されることをおすすめします。

[バッテリパックを取り付けている場合]

本装置にバッテリバック実装時は、社団法人日本電子工業振興協会の定めたパーソナルコンピュータの 瞬時電圧低下対策ガイドラインを満足しますが、ガイドラインの基準を上回る瞬時電圧低下に対しては、不 都合が生じることがあります。

#### レーザ安全基準について

CD-ROMモデル、CD-RWモデルには、レーザに関する安全基準(JIS・C-6802、IEC825) クラス1適合の CD-ROMドライブまたはCD-RWドライブが内蔵されています。

#### ご注意

- (1)本書の内容の一部または全部を無断転載することは禁じられています。
- (2)本書の内容に関しては将来予告なしに変更することがあります。
- (3)本書の内容については万全を期して作成いたしましたが、万一ご不審な点や誤り、記載もれなどお気づきのことがありましたら、ご購入元、最寄りのBit-INN、またはNECパソコンインフォメーションセンターへご連絡ください。落丁、乱丁本は、お取り替えいたします。ご購入元までご連絡ください。
- (4)当社では、本装置の運用を理由とする損失、逸失利益等の請求につきましては、(3)項にかかわらずいか なる責任も負いかねますので、予めご了承ください。
- (5)本装置は、医療機器、原子力設備や機器、航空宇宙機器、輸送設備や機器など、人命に関わる設備や機器、および高度な信頼性を必要とする設備や機器などへの組み込みや制御等の使用は意図されておりません。これら設備や機器、制御システムなどに本装置を使用され、人身事故、財産損害などが生じても、当社はいかなる責任も負いかねます。
- (6)海外における保守・修理対応は、海外保証サービズ NEC UI traCare® 対象機種に限り、当社の定める地域・ サービス拠点にてハードウェアの保守サービスを行います。 サービスの詳細や対象機種については以下のホームページをご覧ください。 http://www.ul tracare.nec.co.ip/ipn/
- (7)本機の内蔵ハードディスクにインストールされているMicrosoft。Windows NT₀は、本機でのみご使用 ください。また、本機に添付のCD-ROM、フロッピーディスクは、本機のみでしかご利用になれません (Intellisyncを除く。詳細ばソフトウェアのご使用条件」および「ソフトウェア使用条件適用一覧をお読み ください)。
- (8)ソフトウェアの全部または一部を著作権の許可なく複製したり、複製物を頒布したりすると、著作権の侵害 となります。

Microsoft、MS、MS-DOS、Windows、Windows NT、NetMeeting、Outlook、Windows Media、Power Point、BookshelfおよびWindowsのロゴは、米国Microsoft Corporationの米国およびその他の国におけ る商標または登録商標です。

「一大郎」、「花子」、「ATOK」、「Voice一太郎10・花子10パック」は、株式会社ジャストシステムの登録商標です。 「一太郎10・花子10パック」Shuriken」Sasuke」は、株式会社ジャストシステムの商標です。

「Voiceー太郎10・花子10パック」、「一太郎10・花子10パック」は、株式会社ジャストシステムの著作物であり、「Voiceー太郎10・花子10パック」、「一太郎10・花子10パック」にかかる著作権その他の権利は、株式会社ジャストシステムおよび各権利者に帰属します。

商標「三四郎」は、株式会社エス・エス・ビーの登録商標であり、株式会社ジャストシステムは商標使用許諾を 受けています。

VirusScanは、米国法人Network Associates, Inc.またはその関係会社の米国またはその他の国における 登録商標です。

Puma Technology, Puma Technologyロゴ、DSX Technology, DSX Technologyロゴ、Intellisyncおよび Intellisyncロゴは、いくつかの法域で登録することができるPuma Technology, Inc.の商標です。

Hayesは、米国Hayes Microcomputer Productsの登録商標です。

MNPは、Microcom, Inc.の登録商標です。

PS/2はIBMが所有している商標です。 SuperDiskはImation社の商標です。

pcANYWHERE32およびpcAnywhereはSymantec Corporationの米国における登録商標です。

Adobe、AcrobatおよびAcrobatロゴはAdobe Systems Incorporated アドビシステムズ社 の商標です。 IntelおよびLANDeskは、Intel Corporationの米国およびその他の国々における登録商標です。

Intel® LANDesk<sup>®</sup> Client Manager 6.0 (with NEC Extensions )は、Intel<sup>®</sup> LANDesk<sup>®</sup> Client Managerのテクノロジを使用しています。

AdaptecおよびAdaptec社のロゴは、Adaptec, Inc.の登録商標です。

Easy CD Creator、DirectCDは、Adaptec, Inc.の商標です。

その他、本マニュアルに記載されている会社名、商品名は各社の商標または登録商標です。

©NEC Corporation 2000 日本電気株式会社の許可なく複製・改変などを行うことはできません。

#### 輸出する際の注意事項

本製品(ソフトウェア含む)は日本国内仕様であり、外国の規格等には準拠していません。 本製品を日本国外で使用された場合、当社は一切責任を負いかねます。また、当社は本製品に 関し海外での保守サービスおよび技術サポート等は行っていません。(ただし、海外保証サービ ズ NEC UI traCare® 対象機種については、海外でのハードウェア保守サービスを行います。) 本製品の輸出については、外国為替及び外国貿易法に基づいて通商産業省の許可が必要とな る場合があります。必要な許可を取得せずに輸出すると同法により罰せられます。輸出に際して の許可の要否については、ご購入頂いた販売店または当社営業拠点にお問い合わせ下さい。

| Ρ | А | R |  |
|---|---|---|--|
|   |   |   |  |
|   |   |   |  |

次

Ш

| 添付アプリケーションについて                                                      |
|---------------------------------------------------------------------|
| 添付アプリケーションの紹介16                                                     |
| 本機に添付のアプリケーション16                                                    |
| アプリケーションを使う前に18                                                     |
| Office 2000 Personal                                                |
| Office 2000 Professional19                                          |
| ー太郎10パック 20                                                         |
| インターネットエクスプローラ                                                      |
| Intellisync                                                         |
| NEC Soft MPEG1.0                                                    |
| Easy CD Creator(CD-RWモデルのみ)27                                       |
| DirectCD(CD-RWモデルのみ)27                                              |
| Acrobat Reader 27                                                   |
| CyberAccess                                                         |
| VirusScan                                                           |
| Intel® LANDesk® Client Manager 6.0 (with NEC Extensions) $\dots$ 32 |
| pcAnywhere 9.0 EX 34                                                |
| Masty Data Backup 35                                                |
| インターネット設定切替ツール35                                                    |
| <b>ワンタッチスタートボタンの</b> 設定( VA65J、VA50J/AF、VA45J/AXを除く) 36             |

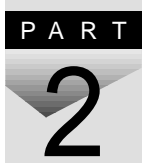

| 添付アプリケーションの追加と削除 37                                 |
|-----------------------------------------------------|
| 追加の前に                                               |
| 追加するときの注意 38                                        |
| 追加の準備 38                                            |
| 「Microsoft Windows NT 4.0日本語版Service Pack 5」について 39 |
| 追加のしかた 40                                           |
| Office 2000 Personal 40                             |
| Office 2000 Professional 40                         |
| ー太郎10パック 41                                         |
| インターネットエクスプローラ541                                   |
| Intellisync                                         |
| NEC Soft MPEG1.0                                    |
| DirectCD/Easy CD Creator(CD-RWモデルのみ)45              |
| Acrobat Reader 46                                   |
| CyberAccess 46                                      |

| VirusScan 49                                                                    |
|---------------------------------------------------------------------------------|
| Intel $^{\circ}$ LANDesk $^{\circ}$ Client Manager 6.0 (with NEC Extensions) 49 |
| pcAnywhere 9.0 EX 51                                                            |
| Masty Data Backup 51                                                            |
| インターネット設定切替ツール52                                                                |
| 削除の前に 53                                                                        |
| 削除するときの注意 53                                                                    |
| 削除の準備 54                                                                        |
| アイコン削除の準備 55                                                                    |
| 削除のしかた                                                                          |
| Office 2000 Personal 56                                                         |
| Office 2000 Professional 58                                                     |
| 一太郎10パック 61                                                                     |
| Intellisync                                                                     |
| NEC Soft MPEG1.0                                                                |
| DirectCD/Easy CD Creator(CD-RWモデルのみ)63                                          |
| Acrobat Reader                                                                  |
| CyderAccess                                                                     |
| VIIUSSCAIL                                                                      |
| ncen Lawbesk Chent manager 0.0 (with NEC Extensions) 03                         |
| Masty Data Backup                                                               |
| インターネット設定切替ツール                                                                  |
|                                                                                 |
| パソコンのメンテナンスと管理 69                                                               |
| パソコンをウイルスから守る                                                                   |
| コンピュータウイルスとは                                                                    |
| データのバックアップをとる72                                                                 |
| バックアップとは                                                                        |
| バックアップが必要なデータ                                                                   |
| バックアップをとるタイミング73                                                                |
| バックアップ先について73                                                                   |
| バックアップの手順74                                                                     |
| ハードディスクのメンテナンス75                                                                |

PART 3

| PART | 他の0Sを利用する                                                                                                    | 77                       |
|------|----------------------------------------------------------------------------------------------------|--------------------------|
| 4    | Windows 98/Windows 98 Second Editionを使う<br>Windows 98をセットアップする前に<br>1. パソコン本体の準備をする<br>2. Windows 98をセットアップする<br>3. 周辺機器の設定を行う<br>赤外線通信の利用<br>Windows 98での省電力機能<br>電源管理モードの利用<br>PCカードを使用すると不具合が発生する場合 |                          |
|      | Windows 2000 Professionalを使う                                                                                                    | 122                      |
|      | Windows 2000 Professionalをセットアップする前に<br>1. パソコン本体の準備をする<br>2. Windows 2000 Professionalをセットアップする<br>3. 周辺機器の設定を行う                                                                                      | 122<br>123<br>124<br>127 |
| PART | トラブル解決 Q&A                                                                                                    | 149                      |
|      | はじめて電源を入れたら                                                                                                    | 150                      |
| 5    | 電源を入れたが                                                                                                    | 152                      |
| U    | バッテリを使っていたら                                                                                                    | 157                      |
|      | 電源を切ろうとしたが                                                                                                    | 158                      |
|      | 画面がおかしい                                                                                                    | 160                      |
|      | NXパッドを操作しても                                                                                                    | 162                      |
|      | 文字を入力しようとしたら                                                                                                    | 164                      |
|      | ファイルを保存しようとしたら                                                                                                    | 166                      |
|      | ネットワーク(LAN)に接続しようとしたら                                                                                                    | 167                      |
|      | 赤外線通信しようとしたら                                                                                                    | 169                      |
|      | 印刷しようとしたら                                                                                                    | 170                      |
|      | フロッピーディスクやスーパーディスクを使っていたら                                                                                                    | 172                      |
|      | ハードディスクを使っていたら                                                                                                    | 175                      |
|      | CD-ROM/CD-R/CD-RWを使っていたら                                                                                                    | 179                      |

| 周辺機器を取り付けようとしたら 183     |
|-------------------------|
| アプリケーションを使っていたら184      |
| サスペンド / レジューム機能を使おうとしたら |
| その他190                  |
|                         |
| 付録 193                  |
| アフターケアについて              |
|                         |
| 索引 197                  |
| トラブル解決 Q&A内容一覧198       |
| 索引                      |
| トラブルチェックシート             |

PART 

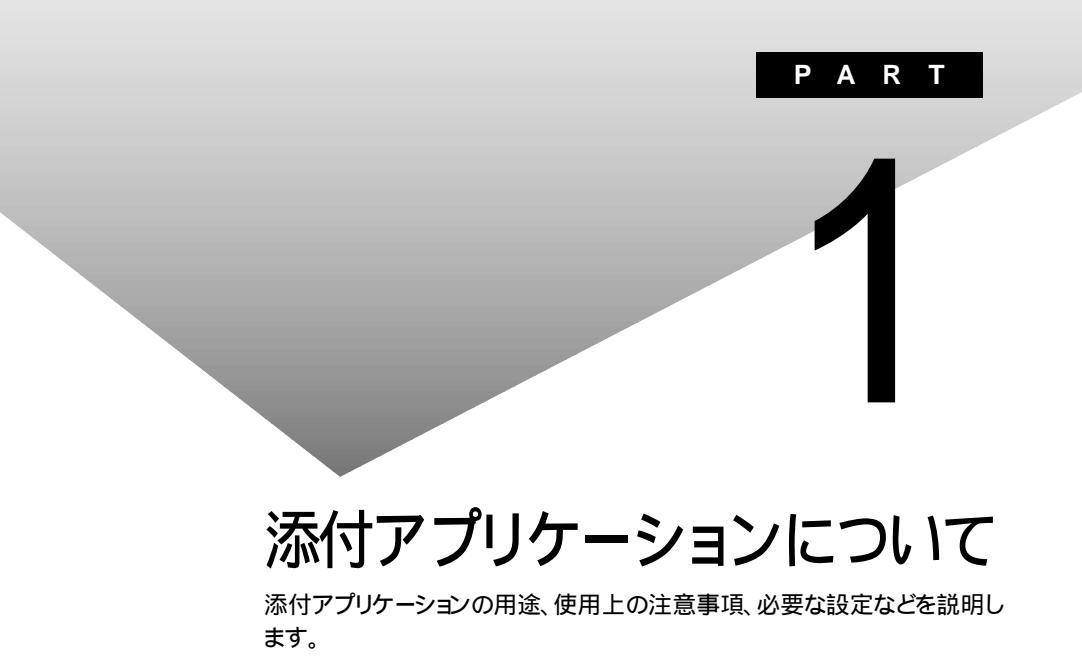

## 添付アプリケーションの紹介

## 本機に添付のアプリケーション

次のアプリケーションは、ご購入時に、ハードディスクにインストールされています。

| アプリケーション名                        | 概要                    |
|----------------------------------|-----------------------|
| Word 2000 <sup>1</sup>           | ワープロを使う               |
| Excel 2000 <sup>1</sup>          | 表計算をする                |
| Outlook 2000 1                   | メール、スケジュール、文書などを管理する  |
| PowerPoint 2000 <sup>2</sup>     | プレゼンテーション用の資料を作成する    |
| Access 2000 <sup>2</sup>         | データベースを作成し、管理する       |
| Publisher 2000 <sup>2</sup>      | 文書や画像をレイアウトする         |
| 顧客データマネージャ 2000 <sup>2</sup>     | 顧客の情報を効率的に蓄積する        |
| Business Planner <sup>2</sup>    | キャリアプランを立てる           |
| 一太郎10 <sup>3</sup>               | ワープロを使う               |
| 三四郎9 <sup>3</sup>                | 表計算をする                |
| 花子10 <sup>3</sup>                | 図形を作成する               |
| Sasuke <sup>3</sup>              | メール、スケジュール、文書などを管理する  |
| Shuriken <sup>3</sup>            | メールでスケジュールを通知する       |
| インターネットエクスプローラ                   | インターネットの情報を管理する       |
| Outlook Express                  | メールを送受信する             |
| ワンタッチスタートボタンの<br>設定 <sup>4</sup> | ワンタッチスタートボタンの設定、変更をする |

1: Office 2000モデル

2: Office 2000 Professionalモデル

3: 一太郎モデル

4: VA65J、VA50J/AF、VA45J/AXを除く

次のアプリケーションを使用する場合は、添付の「アプリケーションCD-ROM」を使ってハードディスクにインストールしてください。

インストールの方法については、PART2の「追加のしかた」をご覧ください。

| アプリケーション名                                                        | 概要                                                     |
|------------------------------------------------------------------|--------------------------------------------------------|
| Intellisync                                                      | 赤外線 / シリアルケーブル接続でファイルをシンク<br>(同期)させる                   |
| NEC Soft MPEG1.0                                                 | MPEGファイルを再生する                                          |
| Acrobat Reader                                                   | PDFファイルを表示する                                           |
| CyberAccess                                                      | 操作可能なアプリケーションやツールを、ユーザのレベルに合わせて制限したり、OSが必要とするファイルを保護する |
| VirusScan                                                        | コンピュータウイルスを検出して除去する                                    |
| Intel® LANDesk® Cli-<br>ent Manager 6.0 (with<br>NEC Extensions) | パソコンに接続されているハードウェアやインストール<br>されているソフトウェアの情報を管理する       |
| pcAnywhere 9.0 EX                                                | ネットワークに接続された遠隔地のパソコンを操作する                              |
| Masty Data Backup                                                | 様々な媒体のバックアップを行う                                        |
| インターネット設定切替<br>ツール                                               | 通信環境を切り替える                                             |

次のアプリケーションを使用する場合は、添付の「Easy CD Creator™ 4 Standard/DirectCD™ 3 CD-ROM」を使ってハードディスクにインストールしてください。

インストールの方法については、PART2の「追加のしかた」をご覧ください。

| アプリケーション名                    | 概要 |
|------------------------------|----|
| Easy CD Creator <sup>1</sup> |    |
| DirectCD <sup>1</sup>        |    |

1:CD-RWモデルのみ

## アプリケーションを使う前に

アプリケーションを使う前に知っておいていただきたいこと、使用上の注意 事項、機能の概要、必要な設定などについて説明します。

## Office 2000 Personal

Excel 2000、Word 2000、Outlook 2000のいずれかを初めて起動したと きに行う設定と、Outlook 2000を初めて起動したときに行う設定について 説明します。

### 初回起動時の設定

ユーザー情報の登録

Excel 2000、Word 2000、Outlook 2000のいずれかを初めて起動すると、 ユーザー情報を登録する画面が表示されます。 必要な情報を入力してください。

・「ユーザー名」、「所属」には、Windows NTのユーザー情報が表示され ています。

・CDキーは「Office 2000 Personal添付品」に記載されています。

#### オフィシャルユーザ登録

Excel 2000、Word 2000、Outlook 2000のいずれかを初めて起動すると 「Microsoft Office 2000 PersonalをMicrosoftにオフィシャルユーザ登録 しますか?」と表示されます。オフィシャルユーザ登録をしたい場合は、画面の 指示にしたがって登録してください。

#### Outlook 2000の設定

Outlook 2000を初めて起動したときには、「Outlook 2000スタートアップ」 の画面が表示されます。次の手順で設定してください。

✓ チェック! 購入後、はじめてOutlook 2000を起動する場合は、必ずAdministrator権限を 持つユーザーでログインしてからOutlook 2000を起動してください。

> 1 「Out look 2000スタートアップ」の画面で「次へ」ボタンをクリックする 「メール サービスオプション」の画面が表示されます。

2 「企業 / ワークグループ」を選び「OK」ボタンをクリックする 「Microsoft Outlookセットアップウィザード」または「インターネット接続ウィザード」の画面が表示されます。必要に応じ、画面の指示にしたがってOutlook 2000のセットアップを行ってください。

## Office 2000 Professional

Excel 2000、Word 2000、Outlook 2000、PowerPoint 2000、Access 2000、Publisher 2000のいずれかを初めて起動したときに行う設定と、Outlook 2000を初めて起動したときに行う設定について説明します。

### 初回起動時の設定

Outlook 2000の設定

Outlook 2000を使用する場合は、Outlook 2000をはじめて起動したとき に、次の手順で設定が必要です。

- 1 「Out look 2000スタートアップ」の画面で「次へ」ボタンをクリックする 「メール サービスオプション」の画面が表示されます。
- 2「企業 / ワークグループ」を選び「次へ」ボタンをクリックする 「Microsoft Outlookセットアップウィザード」または「インターネット接続ウィザード」の画面が表示されます。必要に応じ、画面の指示にしたがってOutlook 2000のセットアップを行ってください。

ユーザー情報の登録

Excel 2000、Word 2000、PowerPoint 2000、Access 2000、Publisher 2000のいずれかを初めて起動する場合、または「Outlook 2000スタートアップ」の設定後にはじめてOutlook 2000を起動する場合、ユーザー情報を登録する画面が表示されます。

必要な情報を入力してください。

- 「ユーザー名」「所属」には、Windows NTのユーザー情報が表示されています。
- ・CDキーは「Office 2000 Professional添付品」に記載されています。

オフィシャルユーザ登録

ユーザ情報の登録後、Excel 2000、Word 2000、Outlook 2000、PowerPoint 2000、Access 2000、Publisher 2000のいずれかを初めて起動すると、「Microsoft Office 2000 ProfessionalをMicrosoftにオフィシャルユーザ 登録しますか?」と表示されます。オフィシャルユーザ登録をしたい場合は、画面の指示にしたがって登録してください。

## 一太郎10パック

一太郎10パックを使う前に

一太郎10パックを使う前に、次の点をご確認ください。

- ・本機にセットアップされている「一太郎10パック」は、「標準」でセットアップ されており、ご購入時の状態では、すべての機能が使用できるわけではあ りません。ご購入時の状態で使用できる機能については、一太郎10パック の添付マニュアル「セットアップ」の「各セットアップ方法でコピーされる機 能について」をご覧ください。
- ・「標準」以外の機能を使用する場合は、添付の「一太郎10・花子10パック」 CD-ROMから追加してください。追加の方法については、一太郎10パック の添付マニュアル『一太郎10・花子10パック』の「一太郎10、花子10パッ クの機能を追加する」をご覧ください。

## インターネットエクスプローラ

インターネットエクスプローラを使う前に

インターネットエクスプローラを使う前に、次の点をご確認ください。

- ・本機では、インターネットエクスプローラ4.01 SP2(以降4.0)とインターネットエクスプローラ5を使うことができます。
- ・ご購入時には、インターネットエクスプローラ4.0がインストールされていま す。インターネットエクスプローラ5を利用するには、PART2の「追加のしか た」の「インターネットエクスプローラ5( p.41 をご覧になり、インストール を行ってください。
- ・インターネットエクスプローラを使用する場合、インターネット接続ウィザード を使用してThe Microsoft Network、または他のインターネットサービス プロバイダのアカウントを登録する必要があります。

#### 使用上の注意

- ・インターネットエクスプローラ5をご使用の場合、インターネットエクスプロー ラ5は削除しないでください。削除すると、アプリケーションが正常に動作し なくなることがあります。
- ・インターネットエクスプローラに最新のコンポーネントを追加したいときは、 PART2の「追加のしかた」の「インターネットエクスプローラ5( p.41)を ご覧ください。

## Intellisync

Intellisyncを使うために必要な設定について説明します。

設定を行う前に

Intellisyncの設定を行う前に、次の点をご確認ください。

- ・Intellisyncで赤外線機能をお使いになる場合は、赤外線の接続設定を行う前に、必ず『活用ガイド ハードウェア編』PART1の「赤外線通信を行う前 に をご覧ください。
- ・通信相手のパソコンとして他のPC98-NXシリーズを使う場合には、添付の「アプリケーションCD-ROM を使って相手のパソコンにIntellisyncをインストールする必要があります。インストールの方法は、PART2の「追加のしかた」の「Intellisync( p.42 をご覧ください。
- ・相手のパソコンにIntellisyncをインストールする前に本機に添付の「ソフト ウェア使用条件適用一覧」の「Intellisync ソフトウェアのご使用条件」を ご覧ください。
- Intellisync添付のユーザマニュアルをご覧になるには、Acrobat Reader が 必要です。インストールの方法は、PART2の「追加のしかた」の「Acrobat Reader( p.46 をご覧ください。
- Intellisyncで赤外線通信を使う設定を行った後に、BIOSセットアップメニューの「赤外線ポート(IR Serial Port)」を「使用しない(Disabled)」に変更する場合には、Intellisyncの赤外線接続設定を無効にしてから実施してください。
- 参照 Intellisyncの赤外線接続設定を無効にする「Intellisyncの赤外線接続の設定
  を無効にする(p.22)

Intellisyncの赤外線接続設定を無効にする

- ✓ チェック!! Intellisyncで赤外線通信を使う設定を行った後に、BIOSセットアップメニューの「赤外線ポート(IR Serial Port)」を「使用しない(Disabled)」に変更する場合には、Intellisyncの赤外線接続設定を無効にしてから実施してください。
  - 1 「スタート」ボタン 「プログラム」「Intellisync」の「接続設定マネージャ」をクリックする
  - 2 「はじめに-接続セットアップマネージャ」が表示されたら、「閉じる」ボタンをクリックする
  - 3 「接続設定マネージャ」が起動したら、「ローカルデバイス」タブを クリックし選択する
  - **4**「赤外線のデバイス」左の王をクリックする 使用している赤外線デバイスが表示されます。
    - ・VA65J、VA50J/AF、VA45J/AXの場合 「NEC FIR port model 03」
    - ・上記以外のモデルの場合 「NEC FIR port model 04」
  - 5 VA65J、VA50J/AF、VA45J/AXの場合はデバイス「NEC FIR port model 03」を、その他のモデルの場合はデバイス「NEC FIR port model 04」を右クリックし、表示されたメニューから「無効にする」 をクリックする

6 「OK」ボタンをクリックする

Intellisyncの設定

Intellisyncの設定は、Intellisyncランチャーを使って行います。

Intellisyncランチャーの起動

1 「スタートボタン 「プログラム」「Intellisync」の「Intellisync エージェント」をクリックする

## **2**「はじめに-Intellisync」の画面が表示されるので、「OK」ボタンを クリックする

「Intellisyncランチャー」が表示されます。

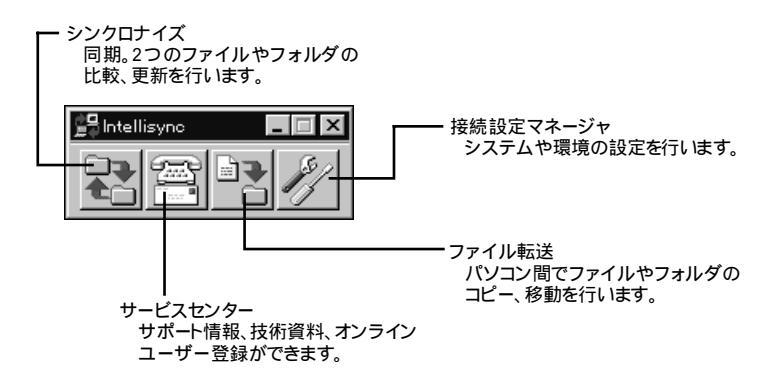

ローカルシステムの設定

パソコン間でデータのやりとりをするには、はじめに各パソコンで接続システムの設定を行います。

- 1 Intellisyncランチャーを起動する
- 2 ランチャーの「接続設定マネージャ」をクリックする

初回起動時には使用許諾画面が表示されます。

- **3**「はじめに-接続セットアップマネージャ」が表示されたら、「閉じる」ボタンをクリックする
- 4 「ローカルデバイス」タブをクリックする
- 5 接続に使用するデバイスのアイコンの左側の ∃ をクリックし、表示されたデバイス名をクリックする デバイスの詳細については、下記の「接続設定」をご覧ください。また、 「赤外線のデバイス」に 到が表示されていないときは、下記の「接続設 定」の「赤外線(IR)接続設定」をご覧のうえ、赤外線の設定を行ってく ださい。

6 「プロパティ」をクリックする

7 「プロパティ」画面で「接続を可能にする」をチェックし、「OK」ボタンをクリックする

接続設定

パソコン間を赤外線またはシリアルポートで接続することができます。

・赤外線(IR)接続設定

本機に内蔵されている赤外線デバイスを使用する場合は、手順2から設定を 行ってください。別売の赤外線デバイスを使うときは、手順1から設定を行っ てください。

- 1 COMポートに赤外線デバイスを接続する 詳細は各デバイス添付のマニュアルをご覧ください。
- 2 二つのシステムの赤外線ポート(IRポート)が向かい合うようにパ ソコンを設置する
- 参照 設置時の注意 『活用ガイド ハードウェア編』PART1の「赤外線通信機能」
  - 3 「接続設定マネージャ」を起動し、「ローカルデバイス」タブをク リックする
  - 4 「赤外線のデバイス」を右クリックする
  - 5 「IRウィザード」をクリックする
  - 6「赤外線の設定」の画面が表示されたら、「次へ」ボタンをクリック する
  - 7 デバイスのリストから使用するデバイスを選び、「次へ」ボタンを クリックする 本機内蔵の赤外線デバイスを使うときは、次のデバイスを選んでください。
    - ・VA65J、VA50J/AF、VA45J/AXの場合
      - 「NEC FIR port model 03」
    - ・上記以外のモデルの場合 「NEC FIR port model 04」

- **8**「IrCommポートの選択」で「None」を選び、「次へ」ボタンをクリッ クする
- **9**「IrLPTポートの選択」で「None」を選び、「次へ」ボタンをクリック する
- 10 設定内容が表示されるので、確認して 完了 ボタンをクリックする
- 11 「接続設定マネージャ」画面で、「OK」ボタンをクリックする

## 12 再起動を促す画面が表示された場合は、本機を再起動する

・シリアルケーブル接続設定

使用するパソコン両方に同じ設定をします。

- 1 COMポート(シリアルポート)にシリアルケーブルを接続する ケーブルの長さは6m以下にしてください。
- 2 「接続設定マネージャ」を起動し、「ローカルデバイス」をクリック する
- 3 シリアルケーブルの左の 田をクリックする
- **4** COMポートが表示されるので、「COMポート」を選び、「プロパ ティ」をクリックする
- 5 「接続を可能にする」にチェックを付け、「OK」ボタンをクリックする

接続状態のチェック

接続状況をチェックします。接続がうまくいかないときに確認してください。

- 1 「接続設定マネージャ」を起動し、「ローカルデバイス」をクリック する
- 2 接続状態をチェックしたいデバイスの左の 王をクリックする 表示されたマークで確認します。

| マーク | マークの意味               |
|-----|----------------------|
| 9   | 使用可能なポートがない          |
| 9   | 接続設定が不可になっている        |
|     | 他のパソコンと接続されていない(赤信号) |
|     | 接続中(黄信号)             |
|     | 接続されている(青信号)         |

## NEC Soft MPEG1.0

NEC Soft MPEG1.0を使う前に

NEC Soft MPEG1.0を使う前に、次の点をご確認ください。

- ・ビデオのみのデータや、ビデオCDの静止画を含むデータでは、現在の再 生位置を示すスクロールバーの位置と実際の再生位置とが必ずしも一致 しません。
- ・画質優先モードで再生しているときに画像サイズを変更すると、再生が遅 くなる場合があります。

## Easy CD Creator(CD-RWモデルのみ)

Easy CD Creatorは、CD-RやCD-RWにデータを書き込むことができるア プリケーションです。使い方については、『活用ガイド ハードウェア編』PART1 の「CD-ROMドライブ / CD-RWドライブ」をご覧ください。

Easy CD Creatorで書き込んだCD-RWは、マルチリード対応のCD-ROMドライブで読み出すことができます。

## DirectCD(CD-RWモデルのみ)

DirectCDを使うと、フロッピーディスクやハードディスクと同じような感覚で、 CD-RやCD-RWにデータを保存したり移動したりすることができます。簡単 にデータを保存することができますので、データのバックアップなどに適して います。使い方については、『活用ガイド ハードウェア編』PART1の「CD-ROMドライブ / CD-RWドライブ」をご覧ください。

### Acrobat Reader

Acrobat Readerの機能

PDF形式のファイルを表示したり印刷することができます。

## CyberAccess

#### CyberAccessの機能

CyberAccessは、個人または会社の管理者が「モード」を作成してシステム 設定ツールへのアクセスを限定し、デスクトップを単純化および、操作可能な アプリケーションを限定することができるアプリケーションです。使用者のレベ ルに合わせて機能を制限できるので、システムへ影響を与えてしまうような 操作を未然に防ぐことができます。また、ログインするユーザ別にモードを対 応付けることができるので、複数のモードを使い分けることができます。

#### モード

CyberAccessをインストールすると、次のモードを利用することができます。

| モード       | 機能                                                                             |
|-----------|--------------------------------------------------------------------------------|
| エキスパートモード | CyberAccessのすべての機能を利用することができます。                                                |
| アドバンストモード | コンピュータのシステムのすべてを利用することができま<br>す。モードの作成、編集など、CyberAccessの設定を変更<br>することはできません。   |
| ベーシックモード  | システムへ影響を与える機能の動作を制限し、コンピュータのハードウェアやソフトウェアへの予期しないダメージを防<br>ぎます。                 |
| セキュリティモード | CyberAccessで設定することができるすべての機能制限<br>が設定されます。                                     |
| 新規作成モード   | CyberAccessインストール後、新規に作成するモードです。<br>新規にモードを作成するためには、エキスパートモードで起<br>動する必要があります。 |

CyberAccessをインストールするときに「カスタム」セットアップを行うことで、このモードを利用するかどうかを選択することができます。「標準」セットアップを行った場合は、このモードを利用することはできません。セットアップについて詳しくは、PART2の「追加のしかた」の「CyberAccess」 ( p.47 をご覧ください。

新規モードの作成

使用環境や使用ユーザに合わせてモードを作成します。ここで作成したモードはローカルPCに保存されます。

- ジチェック!! ネットワークを利用した集中管理を行うには、別売の「CyberAccess Ver2.0」が
   必要です。
  - 1 「スタート」ボタン 「プログラム」「CyberAccess」で 「モードの変更」をクリックする 次の画面が表示されます。

| CyberAccess                 |  |  |
|-----------------------------|--|--|
| CyberAccess モード変更           |  |  |
| 切り替え先のモードを指定してください。         |  |  |
| ● エキスパートモード(E)              |  |  |
| ● モードー覧(1) アドバンスト           |  |  |
| CyberAccess バスワードを指定してください。 |  |  |
|                             |  |  |
| OK キャンセル                    |  |  |

**2**「エキスパートモード」をクリックし、「OK」ボタンをクリックする システムからログオフし、エキスパートモードに切り替わります。

- **3**「スタート」ボタン 「プログラム」「CyberAccess」で「利用環 境の設定」をクリックする 「CyberAccess ローカルのプロパティ」が表示されます。
- 4 「モード」タブをクリックする
- 5 「新規作成」ボタンをクリックする
- 6「モード」欄に新規作成するモード名を入力する モードにパスワードを設定する場合は、「モードへのアクセスをパスワードで確認する」をチェックし、パスワードを入力します。
- 7 「制限」タブをクリックし、制限したい項目をチェックする
- 8 「単純化」タブをクリックし、システムの動作を単純化したい項目 をチェックする
- **9**「プログラム」タブをクリックする
- 10「下記のプログラムのみ使用可能」をチェックし、「追加」ボタンを 押して利用を許可するプログラムを登録する プログラムの利用制限を行わない場合は、チェックする必要はありません。
- 11「OK」ボタンをクリックする

モードの編集

作成したモードを編集します。

「スタート」ボタン「プログラム」「CyberAccess」で「モードの 変更」をクリックする 次の画面が表示されます。

| С | yberAccess                  |
|---|-----------------------------|
|   | CyberAccess モード変更           |
|   | 切り替え先のモードを指定してください。         |
|   | ● エキスパートモード(E)              |
|   | ○ モードー覧(出) アドバンスト           |
|   | CyberAccess バスワードを指定してください。 |
|   |                             |
|   | OK         キャンセル            |

- **2**「エキスパートモード」をクリックし、「OK」ボタンをクリックする システムからログオフし、エキスパートモードに切り替わります。
- **3**「スタート」ボタン 「プログラム」「CyberAccess」で 「利用環境の設定」をクリックする 「CyberAccessローカルのプロパティ」が表示されます。
- 4 「モード」タブをクリックする
- **5**「CyberAccess モード」一覧から、編集するモードをクリックし、 「編集」をクリックする 「ローカルモードのプロパティ」が表示されます。
- 6 「新規モードの作成 ( p.28)の手順6~10と同様にして、各項目 を変更する
- 7 「OK」ボタンをクリックする

モードの切り替え

使用環境や使用ユーザに合わせてモードを切り替えます。

**1**「スタート」ボタン 「プログラム」「CyberAccess」で 「モードの変更」をクリックする

| CyberAccess                 |  |  |
|-----------------------------|--|--|
| CyberAccess モード変更           |  |  |
| 切り替え先のモードを指定してください。         |  |  |
| ● エキスパートモード(E)              |  |  |
| ○ モードー覧(出) アドバンスト           |  |  |
| CyberAccess バスワードを指定してください。 |  |  |
|                             |  |  |
| OK キャンセル                    |  |  |

- 2 「モード一覧」をクリックする
- 3 🔽 をクリックし、切り替えるモードをクリックする
- **4**「OK」ボタンをクリックする システムがログオフし、モードが切り替わります。

CyberAccessには、エキスパートモードへのアクセスを制限するセキュリティ 機能や、起動時のモードを指定できる機能などもあります。詳しくは、「スター ト」ボタン 「プログラム」「CyberAccess」の「CyberAccess ヘルプ」をご 覧ください。

## VirusScan

VirusScanの設定について説明します。

定期的にウイルス検査を行う

VirusScanには、定期的にウイルス検査を行う機能があります。この機能を 使うには、次の手順でVirusScanコンソールを起動します。

- 1 「スタート」ボタン 「プログラム」「Network Associates VirusScan NT」の「VirusScan コンソール」をクリックする プログラムが起動します。
- 2 定期検査用のタスクを作成する タスクの作成方法は、オンラインヘルプをご覧ください。

VirusScanの設定

オンアクセススキャンを有効にする

VirusScanには、Windows上で操作するファイルがウイルスに汚染されて いないか監視する機能があります。オンアクセススキャンを有効にすると、 ファイルをアクセスするたびにウイルスチェックを行うようになります。

- 1 「スタート」ボタン 「プログラム」「Network Associates VirusScan NT」の「VirusScan コンソール」をクリックする
- 2 タスクの一覧の「VirusScanオンアクセスモニタ」を右クリックし、 表示されるメニューの「プロパティ」をクリックする 「NetShield NTのプロパティ」が起動します。
- 3 「NetShield NTのプロパティ」の「検出」タブの「情報」で「オンアクセススキャンを起動時に使用可能にする」をクリックし、チェックを付ける

**4**「NetShield NTのプロパティ」の「OK」ボタンをクリックし、終了 する

5 本機を再起動する

オンアクセススキャンを無効にする

- **1**「スタート」ボタン 「プログラム」「Network Associates VirusScan NT」の「VirusScan コンソール」をクリックする
- 2 タスクの一覧の「VirusScanオンアクセスモニタ」を右クリックし、 表示されるメニューの「プロパティ」をクリックする 「NetShield NTのプロパティ」が起動します。
- 3 「NetShield NTのプロパティ」の「検出」タブの「情報」で「オンアクセススキャンを起動時に使用可能にする」をクリックし、□にする
- 4 「NetShield NTのプロパティ」の「OK」ボタンをクリックし、終了 する
- 5 本機を再起動する

## Intel® LANDesk® Client Manager 6.0 (with NEC Extensions)

Intel® LANDesk® Client Manager 6.0 (with NEC Extensions を使う前に

Intel<sup>®</sup> LANDesk<sup>®</sup> Client Manager 6.0(with NEC Extensions を使う前に、次の点をご確認ください。

- ・Intel<sup>®</sup> LANDesk<sup>®</sup> Client Manager 6.0(with NEC Extensions)は、管理方法として、標準化団体DMTF(Distributed Management Task Force)が規定したDMI(Desktop Management Interface)を採用しています。
- ・使用しているコンピュータがネットワークに接続されている場合は、定期的 にパケットが送信されることがあります。パケットを送信したくない場合は、 注意が必要です。詳しくは、オンラインヘルプをご覧ください。

Intel® LANDesk® Client Manager 6.0(with NEC Extensions)は、起動に3 分程度かかります。各種機能(「このコンピュータを管理する」、「DMITOOL互換」などを使用する場合は、OS起動後しばらく待ってからこれらの機能をご使用ください。Intel® LANDesk® Client Manager 6.0(with NEC Extensions)を削除する場合も、OS起動後しばらく待ってから行ってください。

Intel<sup>®</sup> LANDesk<sup>®</sup> Client Manager 6.0 (with NEC Extensions)の機能

Intel<sup>®</sup> LANDesk<sup>®</sup> Client Manager 6.0(with NEC Extensions)は、以下の機能により構成されています。

・Webブラウザによる情報表示

・システムビューアによる情報表示

操作方法や表示画面については、オンラインヘルプ、ユーザーズガイド、リ リースノートおよび「ご使用になる前に ( Readme.txt )をご覧ください。

NEC拡張機能とは

Intel® LANDesk® Client Manager 6.0 (with NEC Extensions)に対して、NEC独自に拡張した機能です。

拡張した機能には、次のようなものがあります。

\*1 標準状態でインストールされます。

- \*2 標準状態でインストールされません。
- \*3「DMITOOL互換画面」を選択すると、自動的にインストールされます。インストールした くない場合は、「DMITOOL互換画面」のチェックボックスのチェックを外してください。

インストールする機能を追加 / 削除するためには、「NEC拡張機能」を選んで「変更」ボタンをクリックしてください。

DMITOOL互換画面 \*1

DMITOOL互換のユーザインターフェイス(システムビューワ、MIFブラウザ、 SMBIOSブラウザ、資産管理ブラウザ)を使用可能にします。

USB接続デバイス一覧 \*1 \*3

USBに接続されているデバイスの一覧を表示可能にします。

モデム一覧 \*1 \*3

Windowsにセットアップされているモデムの一覧を表示可能にします。

プリンター覧 / プリンタ監視 \*1 \*3

接続されているプリンタの一覧表示と、プリンタの状態監視を可能にします。

拡張資産管理 \*1 \*3

Intel<sup>®</sup> LANDesk<sup>®</sup> Client Manager 6.0 (with NEC Extensions)の資産 管理機能に、リース情報 / 棚卸し管理を追加し、リース / 棚卸し管理を可能 にします。

H/W変更監視 \*2

HDD/CPU/メモリが変更された場合に、警告を表示する機能を提供します。

T00L連携 \*2

コンピュータの異常を検出したときに、バックアップツールなどの起動やシステムのシャットダウンを行う機能を提供します。

連携するツールは、インストールするOSに合わせて標準で設定されていますが、標準の設定から変更する場合は、インストール後、「NEC Extensionリリー スノート」の「TOOL連携について」を参照してください。

SMBIOS情報 \*2

SMB10S情報を管理者などの他のコンピュータから参照可能にする場合は、このコンポーネントをインストールしてください。

## pcAnywhere 9.0 EX

pcAnywhere 9.0 EXを使う前に

pcAnywhere 9.0 EXを使う前に、次の点をご確認ください。

- 本機に添付されているpcAnywhere 9.0 EXを使って、他のパソコンを操 作することはできません。
- ・接続デバイスは、SPX、NetBIOS、Banyan VINES、TCP/IPが設定できます。
- ・他のパソコンから本機を操作するには、相手側のパソコンに別売の「DMITOOL Ver8.1(pcAnywhere 9.0 EX コンプリート版付)」または「pcAnywhere (Symantec社製)がインストールされている必要があります。
   機能説明や使用方法についても、別売の「DMITOOL Ver8.1(pcAnywhere 9.0 EX コンプリート版付)」などのマニュアルをご覧ください。

・pcAnywhere 9.0 EXをインストールしている環境に対し、Windows 2000 をアップグレードする際は、必ずpcAnywhere 9.0 EXを削除してからアッ プグレードを行ってください。

## Masty Data Backup

Masty Data Backupの機能

"ハードディスクが突然クラッシュ"このときの損害は計り知れないものがあり ます。そのため、データのバックアップは不可欠です。Masty Data Backup は、このような万が一の事態にもデータを保全し、お客様の損害を未然に防 ぐツールです。

Masty Data Backupには次のような機能があります。

- ・OSがサポートしている装置(MO、PD、ハードディスクなど)にデータをバッ クアップできます。
- ・日付 / 曜日 / 時間を指定すれば、好きな時に自動実行するスケジューリ ングができます。
- ・データの圧縮を行いながらバックアップができます。
- ・複数枚の媒体に分けてバックアップができます。
- ・世代管理ができます。
- ・S.M.A.R.T機能を利用したバックアップができます。

## インターネット設定切替ツール

インターネット設定切替ツールの機能

インターネット切替ツールを使うと、複数のダイヤルアップ接続を使い分けた リ、ダイヤルアップ接続からLAN接続へ切り替えたりと、利用シーンに応じて 通信環境を切り替えることができます。パソコンを携帯して、外出先でイン ターネットを利用するときなどに便利な機能です。

参照 インターネット設定切替ツール 『活用ガイド ハードウェア編』PART1の「イン ターネットへの通信環境を切り替える」

## ワンタッチスタートボタンの設定(VA65J、VA50J/AF、VA45J/AXを除く)

「ワンタッチスタートボタン」の機能

ワンタッチスタートボタンを使うと、ボタンを押すだけであらかじめ設定したア プリケーションを起動することができます。

参照 ワンタッチスタートボタン 『活用ガイド ハードウェア編』PART1の「ワンタッ チスタートボタン」
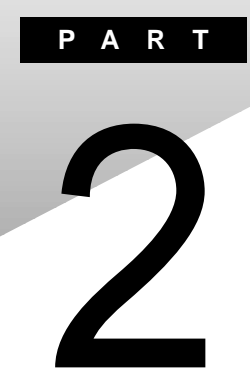

# 添付アプリケーションの 追加と削除

添付アプリケーションを追加したり削除したりする方法を説明しています。

# 追加の前に

次のような場合に、アプリケーションを追加する方法を説明しています。

- ・添付のCD-ROMに入っているアプリケーションを追加する場合
- ・標準でインストールされているアプリケーション、または添付のCD-ROM から追加したアプリケーションを削除した後、再追加する場合

# 追加するときの注意

- ここではCD-ROMドライブを使用した場合の説明が記載されています。お 使いの機種により、「CD-ROMドライブ」を「CD-RWドライブ」に読み替えて ください。
- ・CD-ROMドライブまたはCD-RWドライブが内蔵されていないモデルの場合、アプリケーションを追加するには、CD-ROMドライブが必要です。
- ・「C:¥Program Files」や「C:¥WINNT」などのシステムが使用している フォルダには、アプリケーションをインストールしないでください。
- ・CD-ROMを使用して追加した場合は、終了後にCD-ROMをCD-ROMド ライブから取り出してください。
- ・アプリケーションによっては、インストール後の再起動時にDLL初期化のエ ラーメッセージが表示されることがありますが、動作上は問題ありません。

# 追加の準備

添付の「アプリケーションCD-ROM」を使用して追加する場合は、次の手順 を行ってください。

なお、一部の添付アプリケーションでは以下の手順は必要ありません。

- 1 CD-ROMドライブに、添付の「アプリケーションCD-ROM」をセットする
- **2**「コントロールパネル」を開き、「アプリケーションの追加と削除」 アイコンをダブルクリックする

- 3 「インストール」ボタンをクリックする
- 4「フロッピーディスクまたはCD-ROMからのインストール」画面が 表示されたら、「次へ」ボタンをクリックする
- 5 ボックス内に「E: ¥NXSETUP.EXE」と表示されているのを確認し、「完了」ボタンをクリックする 「PC98-NX シリーズ アプリケーション CD-ROM セットアップユーティリティ」のセットアップ画面が表示されます。

ジチェック! ここではCD-ROMドライブをEドライブとして説明しています。実際と異なる場合は読み替えてください。

### 「Microsoft Windows NT 4.0日本語版Service Pack 5」について

本機には「Microsoft Windows NT 4.0日本語版Service Pack 5 (以降、 Service Pack 5 )がインストールされています。 新しいコンポーネントを追加または変更した場合は、再度 Service Pack 5 をインストールする必要があります。インストール方法など詳しくは、「スタート」 ボタン 「プログラム」「Service Pack 5」「Service Pack 5について」 をご覧ください。

ファイルコピー中に「コピー先には、コピー元より新しいファイルが存在しま す。上書きしますか?」のメッセージが表示された場合は、「すべて上書きし ない」を選んでください。

# 追加のしかた

アプリケーションを追加する手順を各添付アプリケーションごとに説明し ています。

#### Office 2000 Personal

この説明は、Office 2000 Personalモデルのみを対象としています。 Office 2000 Personalは次のアプリケーションで構成されています。

- ・Excel 2000(表計算ソフト)
- ・Word 2000(ワープロソフト)
- ・Outlook 2000(メール / スケジュール管理ソフト)

Office 2000 Personalをまとめて追加することも、各アプリケーションごとに 追加することもできます。

追加のしかたについては、『活用ガイド 再セットアップ編』の「Office 2000 Personalの再セットアップ をご覧ください。

#### Office 2000 Professional

この説明はOffice 2000 Professionalモデルのみを対象としています。 Office 2000 Professionalは次のアプリケーションで構成されています。

- ・Excel 2000(表計算ソフト)
- ・Word 2000(ワープロソフト)
- ・Out look 2000(メール / スケジュール管理ソフト)
- ・PowerPoint 2000(プレゼンテーション資料作成ソフト)
- Access 2000(データベース管理ソフト)
- ・Publisher 2000(DTPソフト)
- ・顧客データマネージャ 2000(顧客情報管理ソフト)
- Business Planner(ビジネス情報検索ソフト)

Office 2000 Professionalをまとめて追加することも、各アプリケーションご とに追加することも出来ます。

追加のしかたについては、『活用ガイド 再セットアップ編』の「Office 2000 Professionalの再セットアップ をご覧ください。

# 一太郎10パック

この説明は、一太郎モデルのみを対象としています。

一太郎10パックは次のアプリケーションで構成されています。

「一太郎10 (ワープロソフト)

「花子10(図形作成ソフト)

「三四郎9(表計算ソフト)

「Sasuke(スケジュール、文書などを一元的に管理するツール)

「Shuriken (メールソフト)

ー太郎10パックをまとめて追加することも、各アプリケーションごとに追加することもできます。

追加のしかたについては、『活用ガイド 再セットアップ編』の「一太郎10・花子10パックの再セットアップ」をご覧ください。

### インターネットエクスプローラ5

本機にはインターネットエクスプローラ4.0があらかじめインストールされてい ますが、インターネットエクスプローラ5を利用することもできます。インターネッ トエクスプローラ5を利用するには、セットアップが必要です。

インターネットエクスプローラ5のセットアップ

- 1 CD-ROMドライブに、添付の「バックアップCD-ROM#3」をセットする
- 2 「コントロールパネル」を開き、「アプリケーションの追加と削除」 アイコンをダブルクリックする
- 3 「インストールと削除」タブをクリックする
- 4「インストール」ボタンをクリックする 「フロッピーディスクまたはCD-ROMからのインストール」画面が表示 されます。

- 5 「次へ」ボタンをクリックする
- 6 「インストールプログラムのコマンドライン」に「 < CD-ROM ドラ イブ名 > : ¥ ie5¥ ie5setup.exe」と入力する
- 7 「完了」ボタンをクリックする

最新のコンポーネントを追加する

インターネットエクスプローラに最新のコンポーネントを追加するには、次の手順でインストールします。いずれも同じWebサイトに接続して、最新のアプリケーション(コンポーネントをダウンロードします(現状のコンポーネントは、インストールモジュールで可能)。

- ・インターネットエクスプローラの「ヘルプ」「製品更新」をクリックする
- ・「コントロールパネル」の「アプリケーションの追加と削除」で追加する
  - 1 「コントロールパネル」を開き、「アプリケーションの追加と削除」 アイコンをダブルクリックする
  - **2**「Microsoft Internet Explorer 4.0」を選び「追加と削除」ボタン をクリックする
  - **3**「コンポーネントをInternet Explorerに追加する」で選び、「OK」 ボタンをクリックする

# Intellisync

- チェック // 追加を行う前に『活用ガイド ハードウェア編』PART1の「赤外線通信を行う前に」を行ってください。
  - 1 「追加の準備 ( p.38)の手順1~5を行う
  - 2 「アプリケーションの追加」画面のリストボックスから「Intellisync (Windows NT 4.0のみ)」を選択し、「インストール」ボタンをクリッ クする

- 3 「ようこそ」と表示されたら「次へ」ボタンをクリックする
- **4**「製品ライセンス契約」画面で契約内容を読み、同意する場合は 「はい」ボタンをクリックする
- 5 「ユーザの情報」画面で「名前」 会社名」を入力し、「次へ」ボタン をクリックする 「会社名」を入力したくない(空白としたい) 場合は、入力欄に全角ス ペースを入力してください。
- ▼チェック ? シリアル番号は変更しないでください。
  - 6 「インストール先の選択」で「次へ」ボタンをクリックする
  - 7 「セットアップ方法」で「次へ」ボタンをクリックする
  - 8 「プログラムフォルダの選択」で「次へ」ボタンをクリックする
  - 9 「質問」画面の「スタートアップグループにIntellisyncを追加します か?」で「いいえ」ボタンをクリックする
  - 10「セットアップの完了」で「IrWizardを起動して赤外線接続を設定 します」にチェックが入っていることを確認して、「完了」ボタンを クリックする

必要に応じて以降の手順を行ってください。

- 11 「赤外線の設定-現在のデバイス」で「次へ」ボタンをクリックする
- 12「赤外線の設定-デバイスの選択」でVA65J、VA50J/AF、VA45J/ AXの場合は「NEC FIR port model 03」、その他のモデルの場 合は「NEC FIR port model 04」を選び、「次へ」ボタンをクリック する
- **13**「赤外線セットアップ-ボーレート最大値を選択」で「115200」を選び、「次へ」ボタンをクリックする
- 14 「赤外線の設定-現在のデバイス」で「完了」ボタンをクリックする

15 「IRセットアップウィザード」で「OK」ボタンをクリックする

16「セットアップの完了」で「完了」ボタンをクリックする

#### NEC Soft MPEG1.0

NEC Soft MPEG1.0の追加は「コントロールパネル」の「マルチメディア」 を使用して行います。

- 1 添付の「アプリケーションCD-ROM」をセットする
- 2「コントロールパネル」を開き、「マルチメディア」アイコンをダブル クリックする
- 3 「デバイス」タブにある「追加」ボタンをクリックする 「追加」の画面が表示されます。
- 4 「ドライバの一覧」から「一覧にない、または更新されたドライバ」 を選び、「OK」ボタンをクリックする 「ドライバのインストール」の画面が表示されます。
- 5 「ドライバのインストール」の画面でコマンドラインに CD-ROMド ライブ名:¥NECMPEG¥と入力し、「OK」ボタンをクリックする
- 6 「一覧にない、または更新されたドライバの追加」の画面が表示されるので「(MCI)NEC Soft MPEG1.0」を選び「OK」ボタンをクリックする システム上にドライバが存在する場合、インストールの確認の画面が表示されるので、新しいドライバをインストールします。
- 7 インストールが完了するとNEC MPEGコンフィグレーションが表示されるので、「了解」ボタンをクリックする

# DirectCD/Easy CD Creator(CD-RWモデルのみ)

- 「Easy CD Creator™ 4 Standard/DirectCD™ 3 CD-ROM」を CD-RWドライブにセットする インストーラが起動します。
- チェック / インストーラ画面の一番下の「言語」に「Default」ボタンが表示された場合は、
   ボタンをクリックして「言語」の一覧から「日本語」を選択し、「OK」ボタンをクリッ
   クして次の手順に進んでください。
  - 2 一覧から「Adaptec Easy CD Creator」をクリックする
  - 3 「ようこそ」画面で「次へ」ボタンをクリックする
  - 4 「製品ライセンス契約」画面で契約内容をよく読み、同意する場合は「はい」ボタンをクリックする
  - 5 「インストール先の選択」画面で「次へ」ボタンをクリックする
  - 6 「セットアップの完了」画面で「完了」ボタンをクリックする
- チェック
   Acrobat Readerをインストールしていない場合、続けてAcrobat Readerのインス
   トールをおこなうかどうか選択する画面が表示されます。ここでばいいえ、ボタン
   をクリックしてください。
  - 7 一覧から「Adaptec DirectCD」をクリックする
  - 8 「DirectCD」画面ではい」ボタンをクリックする
  - 9 「ようこそ」画面で「次へ」ボタンをクリックする
  - 10 「製品ライセンス契約」画面で契約内容をよく読み、同意する場合は「はい」ボタンをクリックする
  - 11「インストール先の選択」画面で「次へ」ボタンをクリックする
  - 12「プログラムフォルダの選択」画面で「次へ」ボタンをクリックする

- ◆チェック! Acrobat Readerをインストールしていない場合、続けてAcrobat Readerのインス トールをおこなうかどうか選択する画面が表示されます。ここでばいいえ」ボタン をクリックしてください。
  - 13「終了」ボタンをクリックする
  - 14 再起動を促すメッセージが表示されたら「はい」ボタンをクリック する

#### Acrobat Reader

- 1 「追加の準備 ( p.38)の手順1~5を行う
- 2 「アプリケーションの追加」画面のリストボックスから「Acrobat Reader」 を選択し、「インストール」ボタンをクリックする
- **3**「Acrobat Reader 4.05のセットアップ」で「次へ」ボタンをクリッ クする
- 4 「インストール先の選択」画面で「次へ」ボタンをクリックする
- 5 「情報」画面で「OK」ボタンをクリックする

#### CyberAccess

✓ チェック!「C:Program Files」やC:WINNT」などのシステムが使用しているフォルダに
 は、アプリケーションをインストールしないでください。

1 「追加の準備 ( p.38)の手順1~5を行う

- 2 「アプリケーションの追加」画面のリストボックスから「CyberAccess」 を選択し、「インストール」ボタンをクリックする
- **3**「CyberAccess セットアッププログラムへようこそ」で「次へ」ボ タンをクリックする
- 4 「インストール先ディレクトリを選択」で「次へ」ボタンをクリックする
- **5**「CyberAccess」の画面でセットアップ方法を選択し、「次へ」ボタンをクリックする

「標準」または「カスタム」のどちらかにチェックを付けてください。

CyberAccessをセットアップするときには、次の項目を設定します。「標準」に設定すると自動的にセットアップが行われます。

・利用できるモード

新規に作成しなくても、あらかじめ準備されているモードのことです。 インストール後、「利用環境の設定」から登録することによって利用す ることができます。

| セットアップ方法 | 設定値                                                             |
|----------|-----------------------------------------------------------------|
| 標準       | エキスパートモード、セキュリティモード                                             |
| カスタム     | エキスパートモード、セキュリティモード<br>( 上記のほかに、アドバンストモード、ベーシックモード<br>を追加選択可能 ) |

・標準起動モード

特定のモードに対応付けられていないユーザ名でログインしたときな どに起動するモードです。モードはセットアップ後に変更することもで きます。

| セットアップ方法 | 設定値         |
|----------|-------------|
| 標準       | エキスパートモード   |
| カスタム     | 任意のモードを設定可能 |

・エキスパートモードのパスワード

エキスパートモード(CyberAccessを設定可能な管理者モード)のパス ワードです。設定することにより、不正なアクセスやCyberAccessの設 定変更などを防ぐことができます。パスワードはセットアップ後に変更 することもできます。

| セットアップ方法 | 設定値                           |
|----------|-------------------------------|
| 標準       | manager                       |
| <u> </u> | 任意の文字列に変更可能<br>(初期値は manager) |

以降、手順6~9は「カスタム」を選択した時の手順です。「標準を選択すると、自動的に設定が行われますので、手順10に進んでください。

- 6 セットアップ時に自動的に作成するモードを選択して「次へ」ボタンをクリックする
- 7 手順6で作成したモードの中から「標準起動モード」を選択して 「次へ」ボタンをクリックする
- 8「エキスパートモードのパスワード」を設定して「次へ」ボタンをク リックする
- 9 「CyberAccess サーバ名の入力」欄には何も入力せず、「ネット ワークモードをダウンロードしない」にチェックがついていること を確認して「次へ」ボタンをクリックする この項目は、ネットワークを利用した集中管理を行うためのものです。集 中管理を行うためには、別売の「CyberAccess Ver2.0」が必要です。
- 10 「セットアップ開始」で「次へ」ボタンをクリックする
- 11 「セットアップ完了」で「CyberAccess のセットアップに成功しました。」と表示されたら「完了」ボタンをクリックする
- 12「インストールを有効にするため再起動する必要があります」と表示されたら、「OK」ボタンをクリックする 本機が再起動します。

# VirusScan

✓ チェック! VirusScanの追加は、Administrator権限でログオンして行ってください。

- 1 「追加の準備 ( p.38)の手順1~5を行う
- 2「アプリケーションの追加」画面のリストボックスから「VirusScan」を 選択し、「インストール」ボタンをクリックする インストールには数分かかります。

▼チェック! コマンド入力後、キーボードなどに触れないようにしてください。

追加後はオンアクセススキャンが有効になっています。オンアクセスス キャンを解除するには、「オンアクセススキャンを無効にする( p.32) をご覧ください。

参照 インストールについて詳しくは「アプリケーションCD-ROM」の ¥Virus¥WHATNEW J.TXT

# Intel<sup>®</sup> LANDesk<sup>®</sup> Client Manager 6.0 (with NEC Extensions)

- ジチェック!・Intel<sup>®</sup> LANDesk<sup>®</sup> Client Manager 6.0 (with NEC Extensions)の追加 は、Administrator権限でログオンして行ってください。
  - ・Intel® LANDesk® Client Manager 6.0 (with NEC Extensions)を動作 させるためには、ネットワークの設定が行われており、TCP/IPプロトコルがイン ストールされている必要があります。まだ、TCP/IPプロトコルがインストールされ ていない場合は、Intel® LANDesk® Client Manager 6.0 (with NEC Extensions)をインストールする前に、TCP/IPプロトコルのインストールを行っ てください。
  - TCP/IPの設定を行う前に、Intel® LANDesk® Client Manager 6.0 (with NEC Extensions)をインストールした場合、起動時にイベントビューアにエラー が記録される場合がありますが問題ありません。TCP/IPをインストールすると正 しく動作するようになります。

1 「追加の準備 ( p.38)の手順1~5を行う

- **2**「アプリケーションの追加」画面のリストボックスから「Intel(R) LANDesk(R) Client Manager6.Q NEC Extension)」を選択し、 「インストール」ボタンをクリックする
- 3 「ようこそ」画面が表示されたら、「次へ」ボタンをクリックする
- **4** 「製品ライセンス契約」画面が表示されたら、契約内容を確認し 「はい」ボタンをクリックする
- 5 「インストール先の選択」画面が表示されたら、「次へ」ボタンをク リックする
- 6 「コンポーネントの選択」画面が表示されたら、インストールするコンポーネントを選択し、「次へ」ボタンをクリックする
- 7 「プログラムフォルダの選択」画面が表示されたら、「次へ」ボタン をクリックする
- 8 「ユーザの追加」画面が表示されたら、任意のユーザ名 / パス ワードを入力して「次へ」ボタンをクリックする プログラムのインストールが始まります。

インストール中に「警告」の画面が表示されたら、「OK」ボタンをクリック してください。

9 「セットアップの完了」画面が表示されたら、「はい、直ちにコン ピュータを再起動します」を選択し、「完了」ボタンをクリックする フロッピーディスクドライブにディスクがセットされている場合は、ディス クを取り出してから「完了」ボタンをクリックしてください。

本機が再起動します。

#### pcAnywhere 9.0 EX

- 1 「追加の準備 ( p.38)の手順1~5を行う
- **2**「アプリケーションの追加」画面のリストボックスから「pcAnywhere 9.0 EX」を選択し、「インストール」ボタンをクリックする
- 3 「ようこそ」画面で「次へ」ボタンをクリックする
- 4 「ユーザの情報」画面で「名前」と「会社名」を入力して「次へ」ボタンをクリックする
- 5 「オンライン使用許諾契約」画面で契約内容をよく読み、「はい」 ボタンをクリックする
- 6 「インストール先の選択」画面で「次へ」ボタンをクリックする
- 7 「セットアップの確認」画面で「次へ」ボタンをクリックする プログラムのインストールがはじまります。
- 8 「セットアップの完了」画面で「はい、直ちにコンピュータを再起動します」が になっていることを確認し、「完了」ボタンをクリックする フロッピーディスクドライブにディスクがセットされている場合は、ディスクを取り出してから「完了」ボタンをクリックしてください。

本機が再起動します。

### Masty Data Backup

- 1 「追加の準備 ( p.38)の手順1~5を行う
- **2**「アプリケーションの追加」画面のリストボックスから「Masty Data Backup/F」を選択し「インストール」ボタンをクリックする
- 3 「ようこそ」画面で「次へ」ボタンをクリックする

- 4 「インストール先の選択」画面で「次へ」ボタンをクリックする
- 5「セットアップ完了」画面が表示されたら、Readmeを読まない場合はそのまま「完了」ボタンを、読む場合は「Readmeファイルを読みます。」をチェックしてから、「完了」ボタンをクリックする Readmeファイルを読み終わったら、ウィンドウ右上の区をクリックして閉じてください。

#### インターネット設定切替ツール

- 1 「追加の準備 ( p.38)の手順1~5を行う
- 2「アプリケーションの追加」画面のリストボックスから「インター ネット設定切替ツール」を選び、「インストール」ボタンをクリック する
- 3 「ようこそ」画面で「次へ」ボタンをクリックする
- 4 「インストール先の選択」画面で「次へ」ボタンをクリックする
- 5 「セットアップの完了」画面が表示されたら、ReadMeを読む場合 はそのまま「完了」ボタンを、読まない場合は「ReadMeファイルを 読む。」のチェックを外してから、「完了」ボタンをクリックする ReadMeファイルを読み終わったら、ウィンドウ右上の区をクリックし て閉じてください。

# 削除の前に

添付のアプリケーションの削除に関する注意事項を説明しています。

# 削除するときの注意

- ・アプリケーションを削除する場合は、ご利用にならないことをよくご確認の うえ、削除してください。
- ・インターネットエクスプローラは削除することができません。
- ここではCD-ROMドライブを使用した場合の説明が記載されています。お 使いの機種により、「CD-ROMドライブ」を「CD-RWドライブ」に読み替えて ください。
- ・CD-ROMドライブまたはCD-RWドライブが内蔵されていないモデルの場合、削除したアプリケーションを再度追加するためには、CD-ROMドライブが必要です。
- ご自分でインストールされたアプリケーションの削除については、そのアプリケーションに添付されたマニュアルをご覧ください。
- ・ハードディスクの空き領域を増やしたい場合は、不要なアプリケーションを 削除することによって空き領域を増やすことができます。
- ・アイコンを削除する場合は、「アイコン削除の準備 ( p.55 を行ってから 削除します。
- ・CD-ROMを使用して削除した場合は、終了後にCD-ROMをCD-ROMド ライブから取り出してください。

#### 削除の準備

コントロールパネルを使って削除する場合は、次の手順を行ってください。 CD-ROMを使用する場合と、アプリケーションのアンインストール機能を使う 場合は必要ありません。

なお、一部の添付アプリケーションでは以下の手順は必要ありません。

1 「コントロールパネル」を開き、「アプリケーションの追加と削除」 アイコンをダブルクリックする 「アプリケーションの追加と削除のプロパティ」が表示されます。

2「インストールと削除」タブを選択する

削除の作業中に、メッセージのウィンドウが他のウィンドウに隠れてしまった 場合は、タスクバーにあるそのメッセージウィンドウのボタンをクリックして、 最前面に表示してください。

削除したとき、アプリケーションによってはフォルダやデスクトップ、「スタート」メニューにショートカットが残る場合があります。その状態でも、操作上は 支障ありません。

アイコンを削除するには、各アプリケーションの削除方法に従って操作して ください。

- チェック
   ・アプリケーションによっては、削除中に「共有ファイルを削除しますか?」、「共有コンポーネント」などの画面が表示される場合があります。このような画面は、インストールされているアプリケーションが共通で使用していると思われるファイルを削除しようとしたときに表示されます。このような画面が表示された場合は、「すべていいえ」や「すべて残す」を選んで、ファイルを削除しないようにしてください。
  - ・「コントロールパネル」の「アプリケーションの追加と削除」でアプリケーション を選んで「追加と削除」ボタンをクリックした後は、途中で中断しても、そのま まではアプリケーションを使用できないことがあります。その場合は、本機を 再起動して、アプリケーションを再度インストールしてください。

# アイコン削除の準備

アプリケーションを削除した後、デスクトップに残ったアイコンを削除する場合 は、アイコンを削除する前に、次の手順を行ってください。

- 1 「スタート」ボタン 「プログラム」「Windows NTエクスプロー ラ」をクリックする
- 2 「表示」メニュー 「フォルダ オプション」をクリックする
- 3 「表示」タブの「ファイルの表示」で「すべてのファイルを表示する」を選択する
- 4 「OK」ボタンをクリックする
- この後、各アプリケーションの削除方法でアイコンを削除します。

# 削除のしかた

アプリケーションを削除する手順を各添付アプリケーションごとに説明しています。

### Office 2000 Personal

Office 2000 Personal の削除

- 1 「削除の準備 ( p.54)の手順1~2を行う
- **2**「インストールと削除」の一覧から「Microsoft Office 2000 Personal」をクリックして「追加と削除」ボタンをクリックする
- 4 「Microsoft Office 2000 を削除してもよろしいですか?」と表示 されたら「はい」ボタンをクリックする
- **5**「Microsoft Office 2000 Personal のセットアップが正常に終了 しました。」と表示されたら、「OK」ボタンをクリックする
- 6 本機を再起動する

MS-IME2000 の削除

- チェック! MS-IME2000以外の日本語入力システムが使える状態になっていない場合に
   は、MS-IME2000は削除できません。
  - **1** 「コントロールパネル」を開き、「キーボード」アイコンをダブルク リックする
  - 2「言語」タブをクリックし、「追加」ボタンをクリックする
  - 3 「言語の追加」画面から他の言語を選択して「OK」ボタンをクリックする

- 4 「キーボードのプロパティ」の画面で「Microsoft IME 2000」を選 択し、「削除」ボタンをクリックする
- 5 「適用」ボタンをクリックし、「OK」ボタンをクリックする
- ✓ チェック // メッセージが表示された場合は、「はい」をクリックし、「OK」ボタンをクリックして
   ください。
  - CD-ROMドライブに「Office 2000 Personal」のCD-ROMをセットする
     「Microsoft Office 2000 へようこそ」画面が表示されたら、画面を閉じてください。
  - 7 「削除の準備 ( p.54)の手順1~2を行う
  - インストールと削除」の画面の一覧から「Microsoft IME 2000」
     を選択し、「追加と削除」ボタンをクリックする
     「Microsoft IME 2000 セットアップ」画面が表示されます。
  - 9 「すべて削除」をクリックする
  - 10 「本当にすべて削除しますか?」と表示されたら「削除する」ボタン をクリックする
  - 11 「セットアップが完了しました」と表示されたら「OK」ボタンをク リックする
  - 12 再起動を促すメッセージが表示されたら「はい」をクリックする 自動的に再起動します。

アイコンの削除

Office 2000 Personalを削除したあと、タスクバー上にOutlookの起動ア イコンが残る場合があります。

アイコンは、次の手順で削除することができます。

1 タスクバーにあるOutlookの起動アイコンを右クリックする メニューが表示されます。 2 「削除」をクリックする 「ファイルの削除の確認」が表示されます。

3 「はい」ボタンをクリックする

### Office 2000 Professional

Word 2000、Excel 2000、Outlook 2000、PowerPoint 2000、Access 2000の削除

- 1 「削除の準備 ( p.54)の手順1~2を行う
- **2**「インストールと削除」の一覧から「Microsoft Office 2000 Professional」をクリックして「追加と削除」ボタンをクリックする
- **3**「Microsoft Office 2000 メンテナンス モード」が表示されたら 「機能の追加/削除」ボタンをクリックする
- ジチェック!! Word 2000、Excel 2000、Outlook 2000、PowerPoint 2000、Access 2000全部を削除する場合は、「Officeの削除」ボタンをクリックして、「Microsoft Office 2000 を削除してもよろしいですか?」と表示されたら「はい」、ボタンをクリックし、手順6に進んでください。
  - 4 削除したいアプリケーションの しない」をクリックする
  - 5 「完了」ボタンをクリックする
  - 6 「Microsoft Office 2000 Professional のセットアップが正常に 終了しました」と表示されたら、「OK」ボタンをクリックする
  - 7 本機を再起動する

Publisher 2000、顧客データマネージャ 2000、Business Plannerの削除

1 「削除の準備 ( p.54)の手順1~2を行う

- **2**「インストールと削除」の一覧から「Microsoft Office 2000 Disc 2」をクリックし、「追加と削除」ボタンをクリックする
- **3**「Microsoft Office 2000 メンテナンス モード」が表示されたら 「機能の追加/削除」ボタンをクリックする
- ◆チェック! Publisher 2000、顧客データマネージャ 2000、Business Planner全部を削除 する場合は、「Officeの削除」ボタンをクリックして、「Microsoft Office 2000 を 削除してもよろしいですか?」と表示されたら「はい」ボタンをクリックし、手順6 に進んでください。
  - **4** 削除したいアプリケーションの ・ をクリックし、「インストール しない」をクリックする
  - 5 「完了」ボタンをクリックする
  - 6 「Microsoft Office 2000 Disc 2 のセットアップが正常に終了しました」と表示されたら、「OK」ボタンをクリックする

7 本機を再起動する

MS-IME2000の削除

- ✓ チェック! MS-IME2000以外の日本語入力システムが使える状態になっていない場合に
   は、MS-IME2000は削除できません。
  - 1 「コントロールパネル」を開き、「キーボード」アイコンをダブルク リックする
  - 2「言語」タブをクリックし、「追加」ボタンをクリックする
  - 3 「言語の追加」画面から他の言語を選択して「OK」ボタンをクリックする
  - 4 「キーボードのプロパティ」の画面で「Microsoft IME 2000」を選 択し、「削除」ボタンをクリックする
  - **5**「適用」ボタンをクリックし、「OK」ボタンをクリックする

- ✓ チェック / メッセージが表示された場合は、「はい」をクリックし「OK」ボタンをクリックして
   ください。
  - 6 CD-ROMドライブに「Office 2000 Professional Disc1」のCD-ROMをセットする
     「Microsoft Office 2000へようこそ」画面が表示されたら、画面を閉じてください。
  - 7 「削除の準備 ( p.54)の手順1~2を行う
  - 8「インストールと削除」の画面の一覧から「Microsoft IME 2000」 を選択し、「追加と削除」ボタンをクリックする 「Microsoft IME 2000 セットアップ」画面が表示されます。
  - 9 「すべて削除」をクリックする
  - 10 「本当にすべて削除しますか?」と表示されたら「削除する」ボタン をクリックする
  - 11 「セットアップが完了しました」と表示されたら「OK」ボタンをク リックする
  - 12 再起動を促すメッセージが表示されたら「はい」をクリックする 自動的に再起動します。

アイコンの削除

Office 2000 Professionalを削除したあと、タスクバー上にOutlookの起動 アイコンが残る場合があります。 アイコンは次の手順で削除することができます。

アイコンは次の手順で削除することかできます。

- 1 タスクバーにあるOut lookの起動アイコンを右クリックする メニューが表示されます。
- 2 「削除」をクリックする 「ファイルの削除の確認」が表示されます。
- **3** 「はい」ボタンをクリックする

# 一太郎10パック

ー太郎10が常駐している場合は、必ず常駐を解除してから削除してください。常駐解除の方法は添付の一太郎10パックのマニュアルをご覧ください。

- 1 「削除の準備 ( p.54)の手順1~2を行う
- 2「インストールと削除」の一覧から「JUSTSYSTEMアプリケーションの追加と削除」をクリックし、「追加と削除」ボタンをクリックする
- 3 「Voice-太郎10・花子10パックのセットアップ開始」で「次へ」ボタンをクリックする
- 4 「Voice一太郎10・花子10パックの追加と削除」で「ファイルの追加・削除」を選択し、「次へ」ボタンをクリックする
- 5 「Voice-太郎10・花子10パックのファイルの追加・削除」で「ファ イルの削除」を選択し、「次へ」ボタンをクリックする
- 6 「削除するファイルを選択します」と表示されたら「全て選択」をクリックし、「次へ」ボタンをクリックする アプリケーションや機能を選んで削除することもできます。
- 7 「ジャストシステム共通ファイルも削除しますか?」と表示されたら 「削除しない」をクリックする 「Windowsまたは他のアプリケーションがATOKを使用しています。 ATOKはコンピュータを再起動するときに削除します。」と表示される ことがあります。そのときは、「OK」ボタンをクリックしてください。
- 8 「フォルダ名を確認してください1/3」で次へ」ボタンをクリックする
- 9 「フォルダ名を確認してください2/3」で次へ」ボタンをクリックする

「指定されたフォルダC:¥JUST¥VOICEは存在しません。続行しますか?」 と表示されたら「はい」ボタンをクリックしてください。

10「フォルダ名を確認してください3/3」で、次へ」ボタンをクリックする

「指定されたフォルダC: ¥JUST¥ビデオは存在しません。続行しますか?」 と表示されたら「はい」ボタンをクリックしてください。

- 11 「ファイルの削除を開始します」で「削除開始」ボタンをクリックする 削除が始まります。
- 12「Voice一太郎10・花子10パックのセットアップ終了」が表示されたら「再起動」ボタンをクリックする本機が自動的に再起動します。

#### Intellisync

- 「削除の準備 ( p.54)の手順1~2を行う
- 2 「インストールと削除」の一覧から「Intellisync」をクリックし「追加 と削除」ボタンをクリックする
- 3 「'Intellisync とそのすべてのコンポーネントを削除しますか?」と 表示されたら「はい」をクリックし、「共有ファイルを削除しますか?」 と表示されたときは「すべていいえ」をクリックする 削除が始まります。
- 4 「アンインストールが完了しました」というメッセージが表示された ら「OK」ボタンをクリックする

#### NEC Soft MPEG1.0

NEC Soft MPEG1.0の削除は「コントロールパネル」の「マルチメディア」 を使用して行います。

- 1 NEC Soft MPEG1.0を使用するアプリケーションが起動されて いないことを確認する
- 2「コントロールパネル」を開き、「マルチメディア」アイコンをダブ ルクリックする 「マルチメディアのプロパティ」ウィンドウが表示されます。

- 3 「デバイス」タブを選ぶ
- 4 「メディアコントロールデバイス」の左の 団をクリックする デバイスドライバの一覧が表示されます。
- 5 「(MCI )NEC Soft MPEG1.0」をクリックする
- 6 「削除」ボタンをクリックする
- 7 「削除してもよろしいですか?」と表示されるので、「はい」ボタン をクリックする

### DirectCD/Easy CD Creator(CD-RWモデルのみ)

- 1 「削除の準備 ( p.54)の手順1~2を行う
- **2**「インストールと削除」の一覧から「Adaptec DirectCD」を選び、 「追加と削除」ボタンをクリックする
- 3 「 'Adaptec DirectCD 'とそのすべてのコンポーネントを削除しますか?」と表示されたら「はい」ボタンをクリックする 「共有ファイルを削除しますか?」画面が表示されたら、「すべていいえ」ボタンをクリックしてください。
- 4「アンインストールが完了しました」と表示されたら「OK」ボタンを クリックする
- **ジチェック**? 「 'Adaptec DirectCD' はシステムから削除されました。」と表示されたら「 OK 」ボ タンをクリックします。
  - 5 続いて「インストールと削除」の一覧から「Adaptec Easy CD Creator 4」を選び、「追加と削除」ボタンをクリックする
  - 6 「アンインストールの確認」画面で「OK」ボタンをクリックする
  - 7 「アンインストールが完了しました!」と表示されたら「OK」ボタン をクリックする

#### Acrobat Reader

- 1 「削除の準備 ( p.54)の手順1~2を行う
- **2**「インストールと削除」の一覧から「Adobe Acrobat 4.0」をクリックして「追加と削除」ボタンをクリックする
- 3 「 'Adobe Acrobat 4.0 'とそのすべてのコンポーネントを削除しますか?」と表示されたら「はい」ボタンをクリックする「共有ファイルを削除しますか?」と表示されたときは「すべていいえ」ボタンをクリックしてください。
- 4「コンピュータからプログラムを削除」画面が表示されたら「OK」 ボタンをクリックする

#### CyberAccess

- 1 「削除の準備 ( p.54)の手順1~2を行う
- **2**「インストールと削除」の一覧から「CyberAccess」をクリックして、 「追加と削除」ボタンをクリックする
- 3 「CyberAccess アプリケーションとその全てのコンポーネントを 削除しますか。」と表示されたら、「はい」ボタンをクリックする

#### VirusScan

ぐ チェック! VirusScanの削除は、Administrator権限でログオンして行ってください。

- 1 「削除の準備 ( p.54)の手順1~2を行う
- 2 「インストールと削除」の一覧から「VirusScan NT v4.0.3q プレイン ストール版)」をクリックして「追加と削除」ボタンをクリックする
- 3 「VirusScan NTの削除が選択されました。本当にVirusScan NT を削除しますか?」と表示されたら「はい」ボタンをクリックする

- 4 「削除後はシステムを再起動することをお勧めします。続行しますか?」と表示されたら「はい」ボタンをクリックする 「アプリケーションの追加と削除のプロパティ」が前面に表示されたときは、「OK」ボタンをクリックし、「アプリケーションの追加と削除のプロ パティ」を終了します。
- 5 「コンピュータから削除」画面が表示されたら「OK」ボタンをクリックする
- 6 「プログラム ディレクトリを削除しますか?」と表示されたら「はい」 ボタンをクリックする
- 7 本機を再起動する

★ チェック! VirusScanの削除後は、必ず本機を再起動してください。

Intel<sup>®</sup> LANDesk<sup>®</sup> Client Manager 6.0 (with NEC Extensions)

- ジチェック!! Intel® LANDesk® Client Manager 6.0 (with NEC Extensions)の削除は、 Administrator権限でログオンして行ってください。
  - 1 「削除の準備 ( p.54)の手順1~2を行う
  - 2 「Intel LANDesk Client Manager 6.0(with NEC Extensions)」 をクリックし、「追加と削除」ボタンをクリックする
  - 3 「'Intel LANDesk Client Manager 6.0(with NEC Extensions)' とそのすべてのコンポーネントを削除しますか?」と表示されたら、 「はい」ボタンをクリックする プログラムの削除が開始されます。

共有ファイルの削除を確認する画面が表示された場合、「すべていいえ」 ボタンをクリックしてください。

ジチェック!「'Intel LANDesk Client Manager 6.0(with NEC Extensions)はシステムから削除されました。」と表示された場合は「OK」ボタンをクリックしてください。

4 「LDCMのアンインストール」の画面が表示されたら、「はい」ボタンをクリックする 本機が自動的に再起動します。

### pcAnywhere 9.0 EX

- 1 「削除の準備 ( p.54)の手順1~2を行う
- 2 「インストールと削除」の一覧から「pcAnywhere 9.0 EX」をクリックして「追加と削除」ボタンをクリックする
- 3 「ファイル検出の確認」画面で「はい」ボタンをクリックする
- 4 「共有ファイルを削除しますか?」画面で「すべていいえ」ボタンを クリックする
- 5 「コンピュータからプログラムを削除」画面で「OK」ボタンをクリックする
- 6 「 pcAnywhere 9.0 EX はシステムから削除されました。コンピュー タを再起動して、アンインストール時に使用中だったファイルを削 除することをお勧めします。」で「 0K」ボタンをクリックする
- 7 「コンポーネントからpcAnywhereをアンインストールしました。今 すぐに再ブートしますか?」画面で「はい」ボタンをクリックする

#### Masty Data Backup

- Masty Data Backupを終了させる タスクトレイに時計アイコンが表示されている場合は、タスクトレイの時 計アイコン上で右クリックし、表示されたダイアログボックスの右上の ズボタンをクリックして「自動実行を終了しますか?」と表示されたら 「OK」ボタンをクリックしてください。。
- **2**「削除の準備( p.54)の手順1~2を行う

- **3**「インストールと削除」の一覧から「Masty Data Backup/F」を選択し、「追加と削除」ボタンをクリックする
- 4 「Masty Data Backup/F とそのすべてのコンポーネントを削除 しますか?」と表示されるので、「はい」ボタンをクリックする
- 5 「アンインストールが完了しました」と表示されるので、「OK」ボタ ンをクリックする
- 6 本機を再起動する
- ✓ チェック!! ・アンインストーラ(アンインストールをするプログラム)は、Windows NTの登録情報とプログラムファイルを削除します。お客様が作成されたログファイル等は削除しません。このため、アンインストーラがディレクトリの削除に失敗することがあります。この場合には、エクスプローラ、またはファイルマネージャなどを使用して削除してください。
  - ・再セットアップ時以外にMasty Data Backupにて作成されるファイルはログ ファイル以外にもいくつかあります。ログファイル以外は全て隠しファイルと なっています。

インターネット設定切替ツール

- ✓ チェック!! インターネット設定切替ツールを起動している場合は、終了させてから削除を 行ってください。
  - 1 「削除の準備 ( p.54)の手順1~2を行う
  - 2「インストールと削除」の一覧から「インターネット設定切替ツー ル」をクリックする
  - 3 「 'インターネット設定切替ツール 'とそのすべてのコンポーネントを削除しますか?」と表示されたら「はい」ボタンをクリックする
  - 4 「コンピュータからプログラムを削除」画面で「OK」ボタンをクリックする
  - 5 本機を再起動する

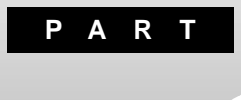

# パソコンのメンテナンスと管理

パソコンのメンテナンスのしかたやトラブルからパソコンを守るための方法などを説明しています。

# パソコンをウイルスから守る

#### コンピュータウイルスとは

コンピュータウイルスとはプログラムの一種です。ユーザ(使用者)が気づか ないうちにシステムに入り込み、異常なメッセージを表示するものや、プログ ラムやデータの一部を破壊するものなど、さまざまなものがあります。

コンピュータウイルスの種類

コンピュータウイルスは、その感染方法によって次の三種類に分けられます。

ファイル感染型ウイルス

ー般に、実行ファイル(拡張子が.EXEや.COM)に感染するタイプのウイル スです。ウイルスに感染したファイルを実行すると、他の実行型ファイルにウ イルスプログラムの本体であるウイルスコードを付着させます。

マクロ感染型ウイルス

アプリケーションのマクロ機能を使って作られたウイルスのことです。マクロ 機能とは、ワープロや表計算ソフトなどでいくつかの操作をまとめて、データ を一括して処理する機能のことです。マクロ感染型ウイルスは、マクロ機能 が実行されることで他のデータファイルに感染します。

ブートセクタ型ウイルス

パソコンの起動時に最初に読み込まれるハードディスクやフロッピーディスク の領域をブートセクタ(IPL)といいます。ブートセクタ型ウイルスは、この領域 に感染するタイプのウイルスです。本来のブートセクタの内容をウイルス自体 と置き換えることにより、コンピュータ起動時にメモリの中に常駐して感染活 動を行います。

コンピュータウイルスの感染を防ぐために

ウイルスの感染を少しでも防止するために、次の方法を参考にしてください。

- ・フロッピーディスクのマスター(オリジナル)は、ライトプロテクト(書き込み防止)をして保管する
- ・出所が不明なフロッピーディスクやプログラムは使用しない
- ・マクロ感染型ウイルスのおそれがあるので、出所が不明なワープロや表計 算のファイルを開かない

- ・インターネットからプログラムをダウンロードするときは、直接実行せずいっ たんディスクに保存し、チェックしてから使用する
- ・入手したプログラムはウイルス検査を済ませてから使用する
- ・ウイルスチェックを定期的に行う

本機にはウイルスチェック用プログラムとして「VirusScan」が添付されています。

また、定期的にデータのバックアップを作成しておくことをおすすめします。 万一ウイルスに感染してしまった場合にも、ドライブを初期化し、バックアップ からデータを復元することで復旧できます。

参照 / バックアップのとりかた このPARTの「データのバックアップをとる(p.74)

ウイルスを発見したら

ウイルスを駆除するには、該当ファイルを削除して、アプリケーションを再イン ストールすることが一番安全で確実な方法です。ただし、発見されたウイルス がブートセクタ型の場合、ブートセクタがウイルスに感染した可能性のある段 階ではこの方法は使えません。

また、2次感染を防ぐため、ウイルスが発見されたパソコンで使用した媒体(フ ロッピーディスクやハードディスクなど)をすべて検査する必要があります。

ウイルスの被害届について

日本では、ウイルスを発見した場合、所定の機関への届出が義務付けられ ています。届出をしなくても罰則の規定はありませんが、今後の対策や被害 状況の把握のためにも積極的な報告をお願いします。

届け出先:情報処理振興事業協会(通称 IPA )

本部 〒113-6591 東京都文京区本駒込2-28-8 文京グリーンコート センターオフィス16階 IPAセキュリティセンターウイルス対策室 電話 03-5978-7509 FAX 03-5978-7518

ホームページアドレス http://www.ipa.go.jp/

# データのバックアップをとる

#### バックアップとは

ハードディスクなどに保存したファイルやフォルダを誤って消してしまった場合や、ハードディスクの故障など、万一の事態に備えて、フロッピーディスクや 外付けハードディスクなどに複製を作ることを「バックアップをとる」といいま す。大切なデータを保護するには、定期的なバックアップが有効です。

#### バックアップが必要なデータ

本機のシステムが故障した場合には、添付の「バックアップ CD-ROM」を利用して購入時の状態に戻すことができます。この作業を「再セットアップ」といいます。

再セットアップを行うと、購入後にインストールしたアプリケーションや、作成した文書やデータ、保存してある電子メールなどはすべて失われます(パスワードを除く)。

再セットアップを行うと失われるデータと元に戻せるデータには、以下のようなものがあります。

|             | データの一例                                                                        |
|-------------|-------------------------------------------------------------------------------|
| 再セットアップを行うと | ・ワープロの文書                                                                      |
| 失われるデータ     | ・入力した伝票のデータ                                                                   |
|             | ・購入後にインストールしたアプリケーション                                                         |
|             | ・送受信したメール                                                                     |
|             | ・メールのアドレス帳                                                                    |
|             | ・インターネットの設定                                                                   |
|             | ・BIOSセットアップメニューの設定                                                            |
| 再セットアップを行うと | •Windows NT(OS)                                                               |
| 元に戻せるデータ    | <ul> <li>・添付の「アプリケーションCD-ROM」に入っているアプリケーション(ただし、再セットアップ完了後に再追加が必要)</li> </ul> |

インストールに必要なCD-ROMなどをお持ちの場合には、再セットアップ完了後に再追加すると元の状態に戻ります。

参照 / 再セットアップ 『活用ガイド 再セットアップ編』
## バックアップをとるタイミング

誤ってデータを消してしまったり、システムが故障するなどの事態は、いつ起こるかわからないので、特に大切なデータは、作成したり更新したりするたびに、バックアップをとってください。

また、日時や曜日を決めて、定期的に必要なデータのバックアップをとること も有効です。

## バックアップ先について

データをバックアップするには、データを保存するための記憶媒体(バック アップ先)が必要です。

次の表を参考にバックアップ先となる記憶媒体を選択してください。

| バックアップ先             | メリット                                                                                                    | デメリット                                                                                              |
|---------------------|----------------------------------------------------------------------------------------------------|----------------------------------------------------------------------------------------------------|
| 内蔵ハードディスク<br>のDドライブ | <ul> <li>・記録スピードが速い</li> <li>・追加の機器が必要ない</li> <li>・容量が非常に大きい</li> <li>(数Gバイト程度)</li> </ul>                            | <ul> <li>・ハードディスク自体が故障</li> <li>した場合には、データが失われる</li> </ul>                                         |
| 外付けハードディスク          | <ul> <li>・記録スピードが速い</li> <li>・容量が非常に大きい</li> <li>(数Gバイト程度)</li> <li>・ハードディスクが故障しても影響がない</li> </ul>                    | ・別売の外付けハードディス<br>クが必要                                                                              |
| CD-R                | <ul> <li>・持ち運びが可能</li> <li>・記録スピードが比較的速い</li> <li>・容量が大きい</li> <li>(数百Mバイト程度)</li> <li>・ハードディスクが故障しても影響がない</li> </ul> | ・別売のCD-RやCD-RWと<br>ディスクを扱えるドライブが<br>必要                                                             |
| フロッピーディスク           | <ul> <li>・持ち運びが可能</li> <li>・他の媒体に比べて安い</li> <li>・ハードディスクが故障しても影響がない</li> </ul>                                        | <ul> <li>・容量が小さい</li> <li>(約1.4Mバイト)</li> <li>・記録スピードが遅い</li> <li>・別売のフロッピーディスク<br/>が必要</li> </ul> |

#### バックアップの手順

内蔵ハードディスクのDドライブにバックアップをとる

内蔵のハードディスクは購入時の状態では、Windowsなどのシステムが保 存されている「Cドライブ」と、何もデータが入っていない「Dドライブ」に分け られています。

このDドライブにバックアップをとります。

ハードディスク自体は故障していなくても、誤って重要なシステムファイルを 削除してしまったり、本機では正常に動作しないアプリケーションをインストー ルすると、Windows NTが起動しなくなる場合があります。

このような場合に「Cドライブのみを再セットアップする」方法で再セットアップ を行うと、トラブルを解決できます。この方法では、Cドライブのデータはすべ て失われますが(パスワードを除く)」Dドライブのデータは残ります。

そのため、システムの調子がおかしくなった場合には、Dドライブへのバック アップが有効です。また、新しい機器を購入する必要がないため、購入直後 からバックアップをとることができます。

参照 Cドライブのみを再セットアップする 『活用ガイド 再セットアップ編』の「カス タム再セットアップ ~ CドライブのみをFAT16(4.3GB)で再セットアップ」または 「カスタム再セットアップ ~ CドライブのみをNTFS(4.3GB)で再セットアップ」

フロッピーディスクなどにバックアップをとる

Dドライブにバックアップをとった後、フロッピーディスクや外付けハードディ スク、CD-RWなど、Dドライブとは別の記憶媒体にもバックアップをとってお くと安全です。

万一八ードディスクが故障しても、これらの記憶媒体にバックアップをとって いると、ハードディスクを修理した後で、データを復旧することができます。

お使いのモデルによっては、これらの記憶媒体にバックアップをとるため に、別売の機器を購入する必要があります。

# ハードディスクのメンテナンス

#### ハードディスクのメンテナンスをする

メンテナンスとは、ハードディスクやハードディスクに記録されているデータの 障害の防止や発見、効率的な利用のために、検査や整備をすることです。 Windows NTには、ハードディスクの障害を検出したり、アクセス速度を保つ ためのメンテナンスソフトが組み込まれています。

エラーチェックプログラム

ハードディスクはプログラムやデータを保存する非常に精密な装置です。コ ンピュータの使用中にハードディスクで障害が発生することもありますが、軽 い障害であれば、エラーチェックプログラムを使って修復することができま す。

- 1 Windows NTのデスクトップで「マイ コンピュータ」をダブルク リックする
- 2 修復するハードディスクのアイコンをクリックする
- **3**「ファイル」メニュー 「プロパティ」を選択して、「ツール」タブをク リックする
- 4 「チェックする」ボタンをクリックする
- 5 「チェックディスクオプション」を選択したら、「開始」ボタンをク リックする
- ✓ チェック! 定期的にエラーチェックを起動して、ハードディスク上にエラーが無いことを確認してください。

「エラーチェックプログラム」の使いかたについては、Windowsのヘルプを ご覧ください。 使用していないファイルを削除する

知らないうちにハードディスクにたまった不必要なファイルを削除して、ディスクの空き容量を増やすことができます。

不必要なファイルには、インターネットを利用したときやソフトウェアのインストール時、ソフトウェアを使用したときにソフトウェアが作成する一時ファイルなどがあります。

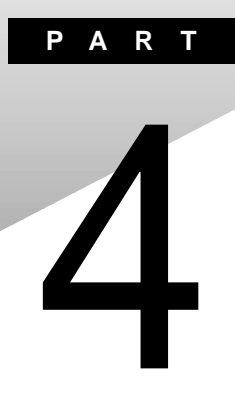

# 他のOSを利用する

Windows 98、Windows 2000を本機で使用する方法を説明しています。

# Windows 98/Windows 98 Second Edition を使う

本機で別売のWindows 98またはWindows 98 Second Edition(以降、特 に必要のないかぎりWindows 98と記載)を利用する場合のセットアップ 方法について説明しています。

#### Windows 98をセットアップする前に

Windows 98の2000年問題対応について

✓ チェック? ・Windows 98を使用する場合には、2000年問題対応が必要です。
 NECのホームページ<sup>™</sup> 98 Information (http://www.nec.co.jp/98/)では、コン
 ピュータの2000年問題対応について情報を提供していますので、Windows 98
 の2000年問題対応情報と修正プログラムを入手して適用してください。

- ・Windows 98 Second Editionには修正プログラムは不要です。
- 参照 2000年問題 PART5の「2000年問題について知りたい(p.191)

セットアップに必要なもの

Windows 98のセットアップには次のものが必要です。あらかじめ準備しておいてください。

- ・Microsoft<sub>®</sub> Windows<sub>®</sub> 98日本語版 別売 ) またはMicrosoft<sub>®</sub> Windows<sub>®</sub> 98 Second Edition日本語版 別売 )
- ・アプリケーションCD-ROM(本機添付)

セットアップの説明について

ここでの説明はWindows 98をインストールするときに、次のようなドライブ構成になっていることを想定しています。異なるドライブ構成で利用する場合は、ドライブ名を読み替えてください。

・フロッピーディスクドライブ Aドライブ
 ・Windows 98をインストールするドライブ Cドライブ
 (Windows 98をインストールするディレクトリ C:¥Windowsディレクトリ)
 ・CD - ROMドライブ Qドライブ

ここではCD-ROMドライブとフロッピーディスクドライブを使用した場合の説 明が記載されています。お使いの機種により、「CD-ROMドライブ」を「CD-RWドライブ」に、「フロッピーディスクドライブ」を「スーパーディスクドライブ」に 読み替えてください。

Windows 98をセットアップする手順

本機で別売のWindows 98を利用するためには、次の手順でWindows 98 をセットアップする必要があります。

- 1. パソコン本体の準備をする
- 2.Windows 98をセットアップする
- 3. 周辺機器の設定を行う

#### 1. パソコン本体の準備をする

- ・BIOSセットアップメニューの設定を初期値に戻してください。
- ・別売の周辺機器はすべて取り外してください。
- ・CD-ROMドライブが内蔵されていないモデルをお使いの場合は、CD-ROMドライブを取り付けてください。

#### 2. Windows 98をセットアップする

本機にWindows 98をセットアップするときは、別売の「Microsoft Windows 98 日本語版」に添付の『Windows 98ファーストステップガイド』をご覧のう え、セットアップを行うようにしてください。

#### 3. 周辺機器の設定を行う

セットアップしたWindows 98の種類(Windows 98またはWindows 98 Second Edition)によって必要なドライバの設定やセットアップは異なります。次の表で必要なドライバのセットアップや設定を確認してください。

| 必要な設定やセットアップ                   | Windows 98 | Windows 98<br>Second Edition |
|--------------------------------|------------|------------------------------|
| 1 .プラグアンドプレイの設定                |            |                              |
| 2 PCカード(PCMCIA)の設定             |            |                              |
| 3 .IDE ハードディスクコントローラの設定        |            |                              |
| 4 .内蔵LANボード対応ドライバのセットアップ       |            |                              |
| 5 .内蔵FAXモデムボード対応ドライバのセットアップ    |            |                              |
| 6.ワイヤレス通信機能のセットアップ             |            |                              |
| 7 .内蔵アクセラレータ対応ドライバのセットアップ      |            |                              |
| 8.モニタの設定                       |            |                              |
| 9 .ワンタッチスタートボタンのセットアップ         |            |                              |
| 10 NX PADドライバのセットアップ           |            |                              |
| 11 .スーパーディスクドライバのセットアップ        |            |                              |
| 12 .フロッピーディスクドライバのセットアップ       |            |                              |
| 13 MS-DOSモード用CD-ROMドライバのセットアップ |            |                              |
| 14 .内蔵サウンド対応ドライバのセットアップ        |            |                              |
| 15 .ソフトウェアパワーOFF機能のセットアップ      |            |                              |
| 16 ハイバネーション設定ユーティリティのセットアップ    |            |                              |

:設定やセットアップの必要なドライバ

Windows 98のセットアップ終了後、周辺機器の設定を行います。お使いの モデルにあわせて、必要な部分をご覧ください。 周辺機器の設定は、必ず記載されている順に行ってください。

- - ・CD-ROMドライブに「Windows 98 CD-ROM」をセットした後、自動的に「Windows 98 CD-ROM」の画面が表示されることがあります。画面が表示された場合は、 ズ ボタンをクリックして画面を終了し、セットアップを続けてください。

お使いのモデルによってドライバのセットアップ方法が多少異なります。 それぞれ該当する必要な部分をご覧ください。

#### 1.プラグアンドプレイの設定

次の手順でプラグアンドプレイの設定を行います。

VA65J、VA50J/AF、VA45J/AXを使用している場合やWindows 98 Second Editionをインストールした場合は、次の手順は必要ありません。

- 1 「コントロールパネル」を開き、「システム」アイコンをダブルクリッ クする
- 2 「デバイスマネージャ」タブをクリックする
- 3 次のデバイスが存在する場合は選択し、「削除」ボタンをクリック する
  - ・「その他のデバイス」の「PCI Bridge」
  - ・「システムデバイス」の「PCI 標準ホスト CPU ブリッジ」
  - ・「システムデバイス」の「PCI 標準 ISA ブリッジ」
- ジチェック!・上記デバイスが存在しない場合は、手順4~9は不要です。「キャンセル」ボタンをクリックし、「PCカード(PCMCIA)の設定」へ進んでください。
  - ・「デバイス削除の確認」画面が表示されたら「OK」ボタンをクリックしてください。
    - **4**「システムのプロパティ」画面の「OK」ボタンまたは「閉じる」ボタンをクリックする
    - 5 「アプリケーションCD-ROM」をCD-ROMドライブにセットする
    - 6「スタート」ボタン「プログラム」「MS-DOSプロンプト」をク リックする
    - 7 MS-DOSプロンプトから次のように入力する

Q:[Enter] CD ¥WIN98¥OTHER [Enter] INFINST [Enter] EXIT [Enter]

**8**「スタート」ボタン 「Windowsの終了」をクリックする

9 「再起動する」を選択し、「OK」ボタンをクリックする 本機が再起動します。

以上で「プラグアンドプレイの設定」は終了です。 次の「PCカード(PCMCIA)の設定」へ進んでください。

2.PCカード(PCMCIA)の設定

次の手順でPCカード(PCMCIA)の設定を行います。 Windows 98 Second Editionをインストールした場合は、次の手順は必要 ありません。

- 1 「アプリケーションCD-ROM」をCD-ROMドライブにセットする
- 2 「スタート」ボタン 「プログラム」「MS-DOSプロンプト」をク リックする
- 3 MS-DOSプロンプトから次のように入力する Q:【Enter】 CD ¥WIN98¥PCMCIA【Enter】 PCMCIA【Enter】 EXIT【Enter】
- 4 「コントロールパネル」を開き、「システム」アイコンをダブルクリッ クする
- 5 「デバイスマネージャ」タブをクリックする
- 6 次のデバイスが存在する場合は選択し、「削除」ボタンをクリック する

2つ存在する場合は2つとも削除してください。

・「PCMCIAソケット」の「Generic CardBus Controller」

「デバイス削除の確認」画面が表示されたら「OK」ボタンをクリックしてくだ さい。

7 「システムのプロパティ」画面の「閉じる」ボタンをクリックする

- 8 「スタート」ボタン 「Windowsの終了」をクリックする
- 9 「再起動する」を選択し、「OK」ボタンをクリックする 本機が再起動します。
- 10「新しいハードウェアの追加ウィザード」が起動した場合、「次へ」 ボタンをクリックする
- 11 「使用中のデバイスに最適なドライバを検索する(推奨)」を選択し、「次へ」ボタンをクリックする
- 12 すべてのチェックボックスからチェックを外し、「次へ」ボタンをク リックする
- 13「次のデバイス用のドライバファイルを検索します」というメッセージが表示されたら、「次へ」ボタンをクリックする

「 PCカード( PCMCIA )ウィザード」が起動した場合は、手順14~19を実行 してください。

- **14**「PCカードをWindowsのインストールに使っていますか?」という メッセージが表示されたら、「いいえ」を選択し、「次へ」ボタンをク リックする
- **15**「システムファイルを確認して、Windowsが使用不可にするリア ルモードPCカードドライバを選びますか?」というメッセージが表 示されたら、「いいえ」を選択し、「次へ」ボタンをクリックする
- 16 「完了」ボタンをクリックする
- 17 「ディスクの挿入」画面が表示された場合は「OK」ボタンをクリッ クする
- **18**「Windows 98 CD-ROM」をCD-ROMドライブにセットし、「ファ イルのコピー元」に「Q: ¥WIN98」と入力し、「OK」ボタンをクリッ クする

- 19 再起動を促すメッセージが表示された場合は「いいえ」ボタンを クリックする
- **20**「新しいハードウェアデバイスに必要なソフトウェアがインストー ルされました。」というメッセージが表示されたら、「完了」ボタンを クリックする
- 21 再起動を促すメッセージが表示された場合は「いいえ」ボタンを クリックする

■ 再度、「新しいハードウェアの追加ウィザード」が起動した場合は、手順10 ~20を行ってください。

22 起動を促すメッセージが表示されたら「はい」ボタンをクリックする

以上で「PCカード(PCMCIA)の設定」は終了です。 次の「IDEハードディスクコントローラ設定」へ進んでください。

3.IDEハードディスクコントローラの設定

次の手順でIDEハードディスクコントローラの設定を行います。 VA65J、VA50J/AF、VA45J/AXを使用している場合やWindows 98 Second Editionをインストールした場合は、次の手順は必要ありません。

- 1 「アプリケーションCD-ROM」をCD-ROMドライブにセットする
- 2 「スタート」ボタン 「プログラム」 「MS-DOSプロンプト」をク リックする
- 3 MS-DOSプロンプトから次のように入力する

Q:[Enter] CD ¥WIN98¥OTHER[Enter] IDEINST[Enter]

EXIT[Enter]

4 「コントロールパネル」を開き、「システム」アイコンをダブルクリッ クする

- 6 次のデバイスが存在する場合は選択し、「削除」ボタンをクリック する
  - ・「ハードディスクコントローラ」の「標準 IDE/ESDI ハードディスクコン トローラ」

・「ハードディスクコントローラ」の「標準デュアルPCI IDEコントローラ」
 「デバイス削除の確認」画面が表示されたら「OK」ボタンをクリックしてください。

- 7 再起動を促すメッセージが表示されたら「はい」ボタンをクリック する
- 8 再起動中に、再起動を促すメッセージが表示された場合ははい」をクリックする

IDEハードディスクコントローラを設定すると、CD-ROMドライブの構成が 変更されることがあります。変更された場合は以下の手順で元のドライブ に戻してください。

CD-ROMドライブの構成を元に戻す

- 1 「コントロールパネル」を開き、「システム」アイコンをダブルクリックする
- 2 「デバイスマネージャ」タブをクリックする
- **3**「CD-ROM」をダブルクリックする
- 4 現在セットアップされているCD-ROMを選択し、「プロパティ」ボ タンをクリックする
- 5 「設定」タブをクリックする
- 6「予約ドライブ文字」の「開始ドライブ」をクリックして、表示された 一覧の中からドライブ番号をクリックする
- 「終了ドライブ」は自動的に設定されます

- 7「OK」ボタンをクリックする
- 8 「システムのプロパティ」画面の「OK」ボタンまたは「閉じる」ボタンをクリックする
- 9 再起動を促すメッセージが表示されたら「はい」ボタンをクリック する 再起動後、CD-ROMドライブの番号が変更されます。

以上で「IDEハードディスクコントローラの設定」は終了です。 次の「内蔵LANボード対応ドライバのセットアップ」へ進んでください。

4.内蔵LANボード対応ドライバのセットアップ

この手順は、LAN内蔵モデルにのみ必要な手順です。 内蔵LANボードを利用するには、次の手順でドライバをセットアップします。

- ✓ チェック !! ・ドライバのセットアップを行うと、ネットワークの設定内容が一部初期化される 場合があります。ドライバのセットアップを行う前に、ネットワークの設定を控 えておいてください。
  - ・「Windows 98 Second Edition CD-ROM」または「Windows 98 CD-ROM」を 要求するメッセージが表示された場合は「OK」ボタンをクリックしてください。
  - ・次のファイルが要求された時は「アプリケーションCD-ROM」をCD-ROMドラ イブにセットし、「ファイルのコピー元」に「Q:¥WIN98¥100BASE」と入力し、 「OK」ボタンをクリックしてください。

| e100b.cat    | e100b.sys    | e100bnt.sys | e100bnt5.sys |
|--------------|--------------|-------------|--------------|
| net82557.inf | 8255xndi.dll | wol558.vxd  | 8255xdel.exe |
| prokddp.vxd  | prodd.vxd    | promon.exe  | prosetp.cnt  |
| prosetp.cpl  | prosetp.hlp  |             |              |

上記にないファイルが要求された場合にば Windows 98 Second Edition CD-ROM」またば Windows 98 CD-ROM」をCD-ROMドライブにセットし、「ファイ ルのコピー元」に「Q:¥WIN98」と入力し、「OK」ボタンをクリックしてください。

- 1 「コントロールパネル」を開き、「ネットワーク」アイコンをダブルク リックする
- **2**「現在のネットワークコンポーネント」に次のデバイスが存在する 場合は選択し、「削除」ボタンをクリックする
  - Intel 8255x-based PCI Ethernet Adapter(10/100)
  - ・NEC PC-9821X-B06 互換 (PCI)/Intel 82557-based Ethernet
  - NEC PK-UG-X006(PCI) or compatible Fast Ethernet Adapter
  - NEC 82559-based Fast Ethernet Adapter
- **3**「ネットワーク」画面で「OK」ボタンをクリックする
- 4 再起動を促すメッセージが表示された場合は「いいえ」ボタンを クリックする
- 5 システム」アイコンをダブルクリックする
- 6 「デバイスマネージャ」タブをクリックする
- 7 次のデバイスが存在する場合は選択し、「削除」ボタンをクリック する
  - ・「その他のデバイス」の「PCI Ethernet Controller」

「デバイス削除の確認」画面が表示されたら「OK」ボタンをクリックしてくだ さい。

- 8 再起動を促すメッセージが表示された場合は、「いいえ」ボタンを クリックする
- **9**「システムのプロパティ」画面の「OK」ボタンまたは「閉じる」ボタンをクリックする
- **10**「アプリケーションCD-ROM」をCD-ROMドライブにセットする
- **11** 「スタート」ボタン 「プログラム」「MS-DOSプロンプト」をク リックする

12 MS-DOS プロンプトから次のように入力する

Q:【Enter】

CD ¥WIN98¥100BASE[Enter]

REPX006 C:¥WINDOWS[Enter]

13「正常に終了しました.」というメッセージが表示されたら、次のように入力する

EXIT[Enter]

- 14「スタート」ボタン 「Windowsの終了」をクリックする
- 15「再起動する」を選択し、「OK」ボタンをクリックする 本機が再起動します。
- **16**「新しいハードウェアの追加ウィザード」が起動したら、検出された デバイスが PCI Ethernet Controller」であることを確認した後、 「次へ」ボタンをクリックする
- 17 「使用中のデバイスに最適なドライバを検索する(推奨)」を選択し、「次へ」ボタンをクリックする
- **18**「検索場所の指定」のみにチェックを付け、検索場所に「Q:¥ WIN98¥100BASE」と入力し、「次へ」ボタンをクリックする
- **19**「NEC 82559-based Fast Ethernet Adapter」を検出したことを 確認後、「更新されたドライバ(推奨)」を選択し、「次へ」ボタンを クリックする
- **20**「次へ」ボタンをクリックする ファイルのコピーが始まりますので、メッセージに従ってセットアップし てください。
- 21 ファイルコピー終了後、「完了」ボタンをクリックする

#### 22 再起動を促すメッセージが表示されたら、「はい」ボタンをクリック する

以上で「内蔵LANボード対応ドライバのセットアップ」は終了です。 次の「内蔵FAXモデムボード対応ドライバのセットアップ」へ進んでください。

5.内蔵FAXモデムボード対応ドライバのセットアップ

この手順は、FAXモデム内蔵モデルにのみ必要な手順です。 内蔵FAXモデムボードを利用するには、次の手順でドライバをセットアップします。

- 1 「アプリケーションCD-ROM」をCD-ROMドライブにセットする
- 2「コントロールパネル」を開き、「システム」アイコンをダブルクリッ クする
- 3 「デバイスマネージャ」タブをクリックする
- 4 次のデバイスを選択し、「プロパティ」ボタンをクリックする
  - ・「その他のデバイス」の「PCI Communication Device」
- **5**「PCI Communication Deviceのプロパティ」画面の「ドライバの 再インストール」ボタンをクリックする
- 6 「デバイスドライバの更新ウィザード」が起動したら、「次へ」ボタンをクリックする
- 7 検索方法で「現在使用しているドライバよりさらに適したドライバ を検索する(推奨)」を選択し、「次へ」ボタンをクリックする

8 「検索場所の指定」にチェックを付け、次のように入力し、「次へ」 ボタンをクリックする

> VA65J、VA50J/AF、VA45J/AXの場合 Q:¥WIN98¥MDMCRBA VA50J/WX、VA50J/WT、VA45J/WS、VA46H、VA43Hの場合 Q:¥WIN98¥MDMLTDF

- 9 「次へ」ボタンをクリックする
- 10 「完了」ボタンをクリックする
- 11 「閉じる」ボタンをクリックする
- 12「システムのプロパティ」画面の「OK」ボタンをクリックする
- 13「スタート」ボタン 「Windowsの終了」をクリックする
- 14「再起動する」を選択し、「OK」をクリックする 本機が再起動します。

以上で「内蔵FAXモデムボード対応ドライバのセットアップ」は終了です。 次の「ワイヤレス通信機能ドライバのセットアップ」へ進んでください。

6.ワイヤレス通信機能ドライバのセットアップ

この手順は、ワイヤレスモデルにのみ必要な手順です。 ワイヤレス通信機能を利用するには、次の手順でドライバをセットアップします。

- 1 「アプリケーションCD-ROM」をCD-ROMドライブにセットする
- 2「コントロールパネル」を開き、「システム」アイコンをダブルクリッ クする
- 3 「デバイスマネージャ」タブをクリックする

- 4 次のデバイスが存在する場合は選択し、「削除」ボタンをクリック する
  - ・「その他のデバイス」の「NEC PIAFS32K DCX」

「デバイス削除の確認」画面が表示されたら「OK」ボタンをクリックしてくだ さい。

- 5 「システムのプロパティ」画面の「OK」ボタンまたは「閉じる」ボタ ンをクリックする
- 6 「スタート」ボタン 「Windowsの終了」をクリックする
- 7 「電源を切れる状態にする」を選択し、「OK」ボタンをクリックする 本機の電源が切れます。ここでは必ず電源を切ってください。
- 8 本機の電源を入れる
- **9**「新しいハードウェアの追加ウィザード」が起動したら、「次へ」ボ タンをクリックする
- 10 「検索方法の選択」画面で、「使用中のデバイスに最適なドライバを検索する(推奨)」を選択し、「次へ」ボタンをクリックする
- **11**「検索場所の指定」にチェックを付け、「Q: ¥WIN98 ¥PIAFS」と入力 し、「次へ」ボタンをクリックする
- **12**「次のデバイス用のドライバファイルを検索します。NEC PIAFS32K +Duallink Wireless Mode(DCX)」と表示されたら「次へ」ボタンを クリックする
- 13「NEC PIAFS32K+Duallink Wireless Mode(DCX) 新しいハー ドウェアデバイスに必要なソフトウェアがインストールされまし た」と表示されたら、「完了」ボタンをクリックする

以上で「ワイヤレス通信機能のセットアップ」は終了です。 次の「内蔵アクセラレータ対応ドライバのセットアップ」へ進んでください。 7.内蔵アクセラレータ対応ドライバのセットアップ

次の手順でドライバをセットアップします。

VA50J/WX、VA50J/WT、VA45J/WS、VA46H、VA43Hの場合

- 1 「アプリケーションCD-ROM」をCD-ROMドライブにセットする
- 2 「スタート」ボタン 「ファイル名を指定して実行」をクリックする
- 3「名前」欄に「Q: ¥win98¥RAGEMOB¥SETUP.EXE」と入力し、 「OK」ボタンをクリックする

✓チェック! Windows 98 Second Editionの場合、標準でDirectX6.1aがインストールされているので、手順4~5のようなメッセージは表示されません。手順6に進んでください。

- 4 「DirectX6がインストールされていません。ディスプレイドライバ をインストールする前にインストールして下さい。」というメッセー ジが表示された場合は、「OK」ボタンをクリックする
- 5 「続行しますか?」というメッセージが表示された場合は、「はい」ボ タンをクリックする
- 6 「ようこそ」画面が表示されたら「次へ」ボタンをクリックする
- 7 「製品ライセンス契約」画面が表示されたら「はい」ボタンをクリッ クする ファイルのコピーが行われます。
- - ・ATIRAGE.CATファイルが見つからないという内容のメッセージが表示された 場合は「スキップ」ボタンをクリックしてください(内蔵アクセラレータ対応ド ライバの動作には影響ありません)。
    - 8 「セットアップの完了」画面が表示されたら「はい、直ちにコン ピュータを再起動します」を選択し、「完了」ボタンをクリックする 本機が再起動します。

VA65J、VA50J/AF、VA45J/AXの場合

- 「アプリケーションCD-ROM」をCD-ROMドライブにセットする
- 2 「コントロールパネル」を開き、「画面」アイコンをダブルクリックする
- 3 「設定」タブをクリックし、「詳細」ボタンをクリックする
- **4**「アダプタ」タブをクリックし、「変更」ボタンをクリックする 「デバイスドライバの更新ウィザード」が起動します。
- 5 「次へ」ボタンをクリックし、検索方法で「特定の場所にあるすべてのドライバの一覧を作成し、インストールするドライバを選択する」を選択し、「次へ」ボタンをクリックする
- 6 「ディスク使用」ボタンをクリックし、「配布ファイルのコピー元」に 次のように入力し、「OK」ボタンをクリックする

Q:¥Win98¥Savagemx

7「デバイスの選択」画面で「S3 Inc. Savage/MX w/MV」を選択し、「OK」ボタンをクリックする

♥ チェック!「ドライバ更新の警告」画面が表示された場合は、「はい」ボタンをクリックします。

**8**「次へ」ボタンをクリックする ファイルのコピーが行われます。

- チェック !! ・「バージョンの競合」メッセージが表示された場合は、「いいえ」ボタンをクリックします。
  - ・S3\_7.cat が見つからないという内容のメッセージが表示された場合は、「ス キップ」ボタンをクリックしてください(内蔵アクセラレータ対応ドライバの動 作には影響ありません)。
    - 9 「完了」ボタンをクリックする
  - 10「閉じる」ボタンをクリックし、「画面のプロパティ」画面の「閉じる」 ボタンをクリックする

11 再起動を促すメッセージが表示されたら、「はい」ボタンをクリック する

再起動後、設定が有効になります。

以上で「内蔵アクセラレータ対応ドライバのセットアップ」は終了です。 次の「モニタの設定」へ進んでください。

8.モニタの設定

次の手順でモニタの設定を行います。

- 1 「コントロールパネル」を開き、「画面」アイコンをダブルクリックする
- 2 「設定」タブをクリックし、「詳細」ボタンをクリックする
- 3 「モニタ」タブをクリックし、「モニタ不明」または「標準モニタ」と表示されている場合は「変更」ボタンをクリックする

ここで、お使いのモニタ名称が表示されている場合は、手順4以降は不要で す。「キャンセル」ボタンを2回クリックしてモニタの設定を終了してください。

- 4 「デバイスの選択」ダイアログで次の項目をクリックし、「OK」ボタンをクリックする
  - ・VA45J/WS、VA43Hの場合 製造元:(標準モニタの種類) モデル: ラップトップディスプレイパネル(800×600)
  - ・上記以外のモデルの場合
     製造元:(標準モニタの種類)
     モデル: ラップトップディスプレイパネル(1024×768)
- 5 次のように表示されることを確認し、「閉じる」ボタンをクリックする
  - ・VA45J/WS、VA43Hの場合 ラップトップディスプレイパネル(800×600)
  - ・上記以外のモデルの場合
     ラップトップディスプレイパネル(1024×768)

6 「画面のプロパティ」画面で「OK」ボタンをクリックする

以上で「モニタの設定」は完了です。 次の「ワンタッチスタートボタンのセットアップ」へ進んでください。

9.ワンタッチスタートボタンのセットアップ(VA65J、VA50J/AF、VA45J/AXを除く)

次の手順でワンタッチスタートボタンのセットアップを行います。

✓ チェック!・「ディスクの挿入」画面が表示された場合は OK」ボタンをクリックしてください。

 ・「hidnbtn.sys」ファイルが要求された時は「アプリケーション CD-ROM」をCD-ROMドライブにセットし、「ファイルのコピー元」に「Q: ¥WIN98 ¥MFNB¥ CLEAN」と入力し、「OK」ボタンをクリックしてください。

「hidnbtn.sys」以外のファイルが要求された場合にば Windows 98 Second Edition CD-ROM」または Windows 98 CD-ROM」をCD-ROMドライブに セットし、「ファイルのコピー元」に Q: ¥WIN98」と入力し、「OK」ボタンをクリッ クしてください。

- 1 アプリケーションCD-ROM」をCD-ROMドライブにセットする
- 2「コントロールパネル」を開き、「システム」アイコンをダブルクリッ クする
- **3**「デバイスマネージャ」タブをクリックする
- 4 次のデバイスを選択し、「プロパティ」ボタンをクリックする
  - ・「キーボード」の「106日本語 (A01)キーボード(Ctrl+英数)」
- 5 「ドライバ」タブをクリックする
- 6 「ドライバの更新」ボタンをクリックする 「デバイスドライバの更新ウィザード」が起動します。
- 7 「次へ」ボタンをクリックする

- 8 検索方法で「特定の場所にあるすべてのドライバの一覧を作成し、インストールするドライバを選択する」を選択し、「次へ」ボタンをクリックする
- 9 「ディスク使用」ボタンをクリックする
- **10**「配布ファイルのコピー元」に「Q:¥WIN98¥MFNB¥CLEAN」と 入力し、「OK」ボタンをクリックする
- 11 「モデル」のリスト中から「NEC Note Keyboard with One-touch start buttons」を選択し、「次へ」ボタンをクリックする
- 12 「次へ」ボタンをクリックする

● チェック! 「ドライバ更新の警告」画面が表示された場合は、「はい」ボタンをクリックします。

- 13 「完了」ボタンをクリックする
- 14 再起動を促すメッセージが表示された場合は、はい」ボタンをク リックする

▼チェック! 再起動を促すメッセージが表示されない場合は次の手順で再起動してください。

- 1 「閉じる」ボタンをクリックする
- 2 「システムのプロパティ」画面の「閉じる」ボタンをクリックする
- 3 「スタート」ボタン 「Windowsの終了」をクリックする
- **4**「再起動する」を選択し、「OK」ボタンをクリックする 表示されるメッセージに従ってください。

以上で「ワンタッチスタートボタンのセットアップ」は終了です。 次の「NX PADドライバのセットアップ」へ進んでください。 次の手順でドライバをセットアップします。

- 1 アプリケーションCD-ROM」をCD-ROMドライブにセットする
- 2「コントロールパネル」を開き、「システム」アイコンをダブルクリッ クする
- 3 「デバイスマネージャ」タブをクリックする
- 4 「マウス」をダブルクリックする
- **5** 現在セットアップされているマウスを選択し、「プロパティ」ボタン をクリックする
- 6 「ドライバ」タブをクリックする
- 7 「ドライバの更新」ボタンをクリックする 「デバイスドライバの更新ウィザード」が起動します。
- 8 「次へ」ボタンをクリックする
- 9 検索方法で「特定の場所にあるすべてのドライバの一覧を作成し、インストールするドライバを選択する」を選択し、「次へ」ボタンをクリックする
- 10 「ディスク使用」ボタンをクリックする
- **11**「配布ファイルのコピー元」に「Q:¥WIN98¥NXPAD」と入力し、 「OK」ボタンをクリックする
- 12「モデル」のリスト中から「NX PAD」を選択し、「次へ」ボタンをク リックする
- **ジチェック**? ・「NX PAD」が複数表示されている場合は、一番上の「NX PAD」を選択してく ださい。
  - ・「ドライバ更新の警告」画面が表示された場合は、「はい」ボタンをクリックします。

13 「次へ」ボタンをクリックする ファイルのコピーが行われます。

**ジチェック**!! 手順13以降、マウスポインタが動かない場合があります。その場合は、【Tab】で 選択し、【Enter】で実行してください。

14「完了」ボタンをクリックする

15 再起動を促すメッセージが表示された場合は、「はい」ボタンをクリックする

▼チェック! 再起動を促すメッセージが表示されない場合は次の手順で再起動してください。

- 1 「NX PADプロパティ」画面の「閉じる」ボタンをクリックする
- 2 「システムのプロパティ」画面の「閉じる」ボタンをクリックする
- 3 「スタート」ボタン 「Windowsの終了」をクリックする
- 4 「再起動する」を選択し、「OK」ボタンをクリックする 再起動後、設定が有効になります。

再起動後、ポインタが動かない場合 次の手順でもう一度再起動してください。

- 1 【Ctrl】を押しながら【Esc】を押し、「スタート」メニューを開く
- 2 矢印キーで「Windowsの終了」を選択し、【Enter】を押す
- 3 矢印キーで「再起動する」を選択し、【Enter】を押す

以上で「NX PADドライバのセットアップ」は終了です。 次の「スーパーディスクドライバのセットアップ」へ進んでください。 スーパーディスクドライブが内蔵されている場合は、次の手順でドライバをセットアップします。

- 「アプリケーションCD-ROM」をCD-ROMドライブにセットする
- **2**「スタート」ボタン 「プログラム」「MS-DOSプロンプト」をク リックする

4

他のOSを利用する

3 MS-DOSプロンプトから次のように入力する

Q:[Enter] CD ¥WIN98¥LS120[Enter] SDINST[Enter] EXIT[Enter]

- 4 「スタート」ボタン 「Windowsの終了」をクリックする
- 5 「再起動する」を選択し、「OK」をクリックする 本機が再起動します。

以上で「スーパーディスクドライバのセットアップ」は終了です。 次の「フロッピーディスクドライバのセットアップ」へ進んでください。

12.フロッピーディスクドライバのセットアップ

フロッピーディスクドライブが内蔵されている場合は、次の手順でドライバを セットアップします。

- 1 「コントロールパネル」を開き、「システム」アイコンをダブルクリッ クする
- 2 「デバイスマネージャ」タブをクリックする

- 3 次のデバイスがある場合は選択し、「削除」ボタンをクリックする
  - ・VA65J、VA50J/AF、VA45J/AXの場合 「フロッピーディスクコントローラ」の「NEC 3-mode Floppy (PIIX4E)」
  - ・上記以外のモデルの場合 「フロッピーディスクコントローラ」の「3-mode Floppy Disk Controller」

✓ チェック!・「デバイス削除の確認」画面が表示されたら「OK」ボタンをクリックしてください。

- ・上記が存在しなかった場合には、「OK」ボタンをクリックし、手順8に進んでください。
  - 4 「システムのプロパティ」画面の「閉じる」ボタンをクリックする
  - 5 「スタート」ボタン 「Windowsの終了」をクリックする
  - 6 「再起動する」を選択し、「OK」をクリックする 本機が再起動します。
  - 7「コントロールパネル」を開く
  - 8 「アプリケーションCD-ROM」をCD-ROMドライブにセットする
  - 9 「ハードウェアの追加」をダブルクリックする 「新しいハードウェアの追加ウィザード」が起動します。
- 10 「次へ」ボタンをクリックする
- **11**「システムにあるプラグ アンド プレイ機器を検索します。」と表示されたら「次へ」ボタンをクリックする検索が開始されます。
- 12「インストールするデバイスは一覧にありますか?」というメッセー ジが表示された場合は、「デバイスは一覧にない」を選択し、「次 へ」ボタンをクリックする

- 13 「プラグ アンド プレイ以外の新しいハードウェアが自動的に検 出されます。」というメッセージが表示されたら「いいえ(一覧から 選択する)」を選択し、「次へ」ボタンをクリックする
- 14 「ハードウェアの種類」のリストの中から「フロッピーディスクコントローラ」を選択し、「次へ」ボタンをクリックする
- 15 「ディスク使用」ボタンをクリックする
- 16 「配布ファイルのコピー元」に次のように入力し、「OK」ボタンをク リックする
  - ・VA65J、VA50J/AF、VA45J/AXの場合 Q:¥WIN98¥3M0DEFD1
  - ・上記以外のモデルの場合
     Q:¥WIN98¥3MODEFD2
- **17**「モデル」のリスト中から次のデバイスを選択し、「次へ」ボタンを クリックする
  - ・VA65J、VA50J/AF、VA45J/AXの場合 NEC 3-mode Floppy(PIIX4E)
  - ・上記以外のモデルの場合
     3-mode Floppy Disk Controller

### 18 「完了」ボタンをクリックする ファイルのコピーが行われます。

▼チェック? 「FD3MODE.VXDが見つかりませんでした」というメッセージが表示された場合は、「ファイルのコピー元」に「Q:¥WIN98¥3MODEFD2」と入力し、「OK」ボタンをクリックしてください。

# 19 再起動を促すメッセージが表示されたら「はい」ボタンをクリックする

以上で「フロッピーディスクドライバのセットアップ」は終了です。 次の「MS-DOSモード用CD-ROMドライバのセットアップ」へ進んでください。 13 MS-DOSモード用CD-ROMドライバのセットアップ

次の手順でドライバをセットアップします。

- 1 「アプリケーションCD-ROM」をCD-ROMドライブにセットする
- 2 「スタート」ボタン 「プログラム」「MS-DOSプロンプト」をク リックする
- 3 MS-DOSプロンプトから次のように入力する Q:[Enter] CD ¥WIN98¥CDROM [Enter] RCDROM.BAT [Enter] EXIT [Enter]
- 4 「スタート」ボタン 「Windowsの終了」をクリックする

5 「MS-DOSモードで再起動する」を選択し、「OK」をクリックする

- 6 コマンドプロンプトから次のように入力する SETCD /A [Enter] EXIT [Enter]
  - MS-DOSモードからWindows 98に戻ります。
- 7 「スタート」ボタン 「Windowsの終了」をクリックする
- 8 「再起動する」を選択し、「OK」をクリックする 本機が再起動します。

以上で「MS-DOSモード用CD-ROMドライバのセットアップ」は終了です。 次の「内蔵サウンド対応ドライバのセットアップ」へ進んでください。 次の手順でドライバをセットアップします。

VA50J/WX、VA50J/WT、VA45J/WS、VA46H、VA43Hの場合

- 1 「アプリケーションCD-ROM」をCD-ROMドライブにセットする
- 2 「スタート」ボタン 「ファイル名を指定して実行」をクリックする
- 3 「名前」欄に「Q: ¥WIN98 ¥YMF752V ¥YMF752V.BAT」と入力し、「OK」ボタンをクリックする 「処理が完了しました。次の手順を実行してください。」というメッセージが表示されます。
- 4 「コントロールパネル」を開き、「システム」アイコンをダブルクリッ クする
- 5 「デバイスマネージャ」タブをクリックする
- 6 次のデバイスが存在する場合は選択し、「削除」ボタンをクリック する
  - ・「サウンド、ビデオおよびゲームのコントローラ」の「YAMAHA AC-XG Audio Device」
  - ・「サウンド、ビデオおよびゲームのコントローラ」の「YAMAHA AC-XG Audio」
  - ・「その他のデバイス」の「PCI Multimedia Audio Device」

「デバイス削除の確認」画面が表示されたら「OK」ボタンをクリックしてくだ さい。

7 「システムのプロパティ」画面の「閉じる」ボタンをクリックする

- 8 「スタート」ボタン 「Windowsの終了」をクリックする
- 9「MS-DOSモードで再起動する」を選択し、「OK」をクリックする
- **10** コマンドプロンプトから次のように入力する C:¥UPSOUND¥UPSOUND.BAT【Enter】

11 「処理が完了しました。再起動してください。」というメッセージが 表示されたら、次のように入力する

EXIT[Enter]

本機が再起動します。

VA65J、VA50J/AF、VA45J/AXの場合

- 1 「アプリケーションCD-ROM」をCD-ROMドライブにセットする
- **2**「コントロールパネル」を開き「システム」アイコンをダブルクリッ クする
- **3**「デバイスマネージャ」タブをクリックする
- 4 次のデバイスが存在する場合は選択し、「削除」ボタンをクリック する
  - r ESS Media Device Controllers JO<sup>r</sup> ESS Device Manager J
  - ・「サウンド、ビデオおよびゲームのコントローラ」の「ESS Device Manager」
  - FESS Media Device Controllers J
    Ø
    FESS Maestro2E PCI
    AudioDrive (WDM)
    J
  - ・「サウンド、ビデオおよびゲームのコントローラ」の「ESS Maestro2E PCI AudioDrive (WDM)」
  - ・「サウンド、ビデオおよびゲームのコントローラ」の「Sound Blaster Pro or compatible」
  - ・「サウンド、ビデオおよびゲームのコントローラ」の「MPU-401 Compatible」
  - ・「 サウンド、 ビデオおよびゲームのコントローラ 」の「 ゲームポート ジョイスティック 」

・「その他のデバイス」の「PCI Multimedia Audio Device」 「デバイス削除の確認」画面が表示されたら「OK」ボタンをクリックしてくだ さい。

5 「システムのプロパティ」画面の「閉じる」ボタンをクリックする 6 「コントロールパネル」を閉じる

- 8 「名前」欄に「Q: ¥WIN98 ¥ES1978SV ¥UPSOUND.BAT」と入力し、 「OK」ボタンをクリックする 「処理が完了しました。次の手順を実行してください。」というメッセー ジが表示されます。
- 9 「スタート」ボタン 「Windowsの終了」をクリックする
- **10**「MS-DOSモードで再起動する」を選択し、「OK」ボタンをクリック する 本機が再起動します。
- 11 コマンドプロンプトから次のように入力する
  - (1)通常の場合(光デジタル(S/PDIF)出力端子からドルビーデジタ ル(5.1ch)出力を行う場合)
     C:¥SOUNDTMP¥VXDSOUND.BAT【Enter】
  - (2) Windows 98 Second Editionにおいて光デジタル(S/PDIF)出 力端子から音楽CDのデジタル出力をする場合
     C:¥SOUNDTMP¥WDMSOUND.BAT【Enter】
- 12 「処理が完了しました。再起動してください。」というメッセージが 表示されたら、次のように入力する

EXIT[Enter]

本機が再起動します。

- ✓チェック!/「Windows 98 Second Edition CD-ROM」または「Windows 98 CD-ROM」を 要求するメッセージが表示された場合は、「Windows 98 Second Edition CD- ROM」または「Windows 98 CD-ROM」をCD-ROMドライブにセットし、CD- ROMを認識後、「OK」ボタンをクリックしてください。
  - **13** 再起動中に「Maestro PCI Audio Device Multimedia Disk」を要求 するメッセージが表示された場合は、「OK」ボタンをクリックする

- 14「新しいハードウェア」画面または「ディスクの挿入」画面が表示された場合は、「ファイルのコピー元」に次のように入力し、「OK」ボタンをクリックする
  - ・手順11で(1)を行った場合
    - C: ¥SOUNDTMP¥VXD
  - ・手順11で(2)を行った場合
     C:¥SOUNDTMP¥WDM

▼チェック! 再度同様の画面が表示された場合にも、同じ手順を行ってください。

- **15**「msjstic.drvが見つかりませんでした」というメッセージが表示された場合は、「Windows 98 Second Edition CD-ROM」または「Windows 98 CD-ROM」をCD-ROMドライブにセットし、「Q:¥WIN98」と入力して「OK」ボタンをクリックする
- - ・再度同様の画面が表示された場合にも、同じ手順を行ってください。
  - **16**「スタート」ボタン 「プログラム」「MS-DOSプロンプト」をク リックする
  - 17 MS-DOS プロンプトから次のように入力する

C:[Enter] DELTREE /Y C:SOUNDTMP[Enter] EXIT[Enter]

以上で「内蔵サウンド対応ドライバのセットアップ」は終了です。 次の「ソフトウェアパワーOFF機能のセットアップ」へ進んでください。 次の手順でセットアップします。

- 1 アプリケーションCD-ROM」をCD-ROMドライブにセットする
- **2**「スタート」ボタン 「プログラム」「エクスプローラ」をクリック する
- **3**「Q:¥WIN98¥POWEROFF」フォルダを開く

**4**「NECPOWSW.INF」を選択し、右クリックする

- 5 メニューより インストール をクリックする
- **6**「スタート」ボタン 「Windowsの終了」をクリックする
- 7 「再起動する」を選択し、「OK」をクリックする 再起動後、設定が有効になります。

以上で「ソフトウェアパワーOFF機能のセットアップ」は終了です。 以上でWindows 98またはWindows 98 Second Edition用ドライバのセッ トアップは終了です。

16 ハイバネーション設定ユーティリティのセットアップ

省電力機能を使用するために、次の手順が必要です。

- 1 CD-ROMドライブに「アプリケーションCD-ROM」をセットする
- **2**「スタート」ボタン 「プログラム」「MS-DOSプロンプト」をク リックする
- 3 コマンドプロンプトの画面から次のように入力する

MD C: ¥necutils

- MD C: ¥necutils¥hdprep
- COPY Q: ¥WIN98¥necutils¥hdprep¥\*.\* C: ¥necutils¥hdprep[Enter]

- 4 コマンドプロンプトの画面から次のように入力する EXIT[Enter]
- 5 「スタート」ボタン 「Windowsの終了」をクリックする
- 6 「再起動する」を選択し、「OK」ボタンをクリックする

以上で「ハイバネーション設定ユーティリティのセットアップ」は完了です。

#### 赤外線通信の利用

赤外線通信機能を利用する場合は、次の手順が必要です。

- ✓チェック!・「Windows 98 Second Edition CD-ROM」または「Windows 98 CD-ROM」 を要求するメッセージが表示された場合は、「Windows 98 Second Edition CD-ROM」または「Windows 98 CD-ROM」をCD-ROMドライブにセットし、 CD-ROMを認識後、「OK」ボタンをクリックしてください。
  - ・お使いの機種によっては、赤外線通信機能を利用するために、BIOSセット アップメニューで赤外線通信機能が使えるように設定する必要があります。設 定のしかたについては、『活用ガイド ハードウェア編』PART1の「赤外線通信 機能」をご覧ください。

VA50J/WX、VA50J/WT、VA45J/WS、VA46H、VA43Hの場合

- 1 「アプリケーションCD-ROM」をCD-ROMドライブにセットする
- 2 「スタート」ボタン 「プログラム」「MS-DOSプロンプト」をク リックする
- 3 MS-DOSプロンプトから次のように入力する

C:[Enter] CD¥[Enter] COPY Q:¥WIN98¥IRSMC¥\*.\* C:¥WINDOWS¥INF[Enter] EXIT[Enter]

## 4 「コントロールパネル」を開き、「システム」アイコンをダブルクリッ クする
- 5 「デバイスマネージャ」タブをクリックする
- 6 次のデバイスが存在する場合は選択し、「削除」ボタンをクリック する
  - ・「ネットワークアダプタ」の「赤外線 PnP シリアルポート(\*PnP0510)」
  - ・「赤外線」の「赤外線通信デバイス」
- ✓ チェック!・「デバイス削除の確認」画面が表示されたら「OK」ボタンをクリックしてください。
  - ・上記デバイスを全て削除する前に、再起動を促すメッセージが表示された場 合は「いいえ」ボタンをクリックしてください。
  - ・上記デバイスを全て削除した後に、再起動を促すメッセージが表示された場 合は「はい」ボタンをクリックし、手順10へ進んでください。
    - 7 「システムのプロパティ」画面の「閉じる」ボタンをクリックする
    - 8 「スタート」ボタン 「Windowsの終了」をクリックする
    - 9 「再起動する」を選択し、「OK」ボタンをクリックする 本機が再起動します。
  - **10**「新しいハードウェア」で「NEC 4Mbps 内蔵赤外線ポート」が検 出され、ファイルのコピーが始まるので、メッセージに従ってセッ トアップする
  - 11 再起動を促すメッセージが表示された場合は、「はい」ボタンをク リックする

VA65J、VA50J/AF、VA45J/AXの場合

- 1 「コントロールパネル」を開き、「システム」アイコンをダブルクリックする
- 2 「デバイスマネージャ」タブをクリックする

- 3 次のデバイスが存在する場合は選択し、「削除」ボタンをクリック する
  - ・「ネットワークアダプタ」の「赤外線 PnP シリアルポート(\*PnP0510)」
  - ・「赤外線」の「赤外線通信デバイス」
- ✓ チェック!・「デバイス削除の確認」画面が表示されたら「OK」ボタンをクリックしてください。
  - ・上記デバイスを全て削除する前に、再起動を促すメッセージが表示された場 合は「いいえ」ボタンをクリックしてください。
  - ・上記デバイスを全て削除した後に、再起動を促すメッセージが表示された場 合は「はい」ボタンをクリックし、手順7へ進んでください。
    - 4 「システムのプロパティ」画面の「閉じる」ボタンをクリックする
    - 5 「スタート」ボタン 「Windowsの終了」をクリックする
    - 6 「再起動する」を選択し、「OK」ボタンをクリックする 本機が再起動します。
    - 7 「新しいハードウェアの追加ウィザード」が起動したら、「次へ」ボ タンをクリックする
    - 8 「使用中のデバイスに最適なドライバを検索する(推奨)」を選択 し、「次へ」ボタンをクリックする
  - **9**「アプリケーションCD-ROM」をCD-ROMドライブにセットする
  - **10**「検索場所の指定」のみにチェックを付け、検索場所に「Q:¥ WIN98¥IRNSC」と入力し、「次へ」ボタンをクリックする
  - **11**「NEC New Notebooks Fast Infrared Port」を検出したことを確 認後、「更新されたドライバ(推奨)」を選択し、「次へ」ボタンをク リックする
  - 12 「次へ」ボタンをクリックする ファイルのコピーが始まりますので、メッセージに従ってセットアップし てください。

 ✓ チェック!「nscirda.infが見つかりませんでした」または「nscirda.sysが見つかりませんで した」というメッセージが表示された場合は、「ファイルのコピー元」に「Q:¥ WIN98¥IRNSC」と入力し、「OK」ボタンをクリックしてください。

- 13 ファイルコピー終了後、「完了」ボタンをクリックする
- 14 再起動を促すメッセージが表示された場合は、「はい」ボタンをク リックする

再起動後、赤外線通信機能が利用できます。

#### Windows 98での省電力機能

Windows 98で使用できる省電力機能には、「スタンバイ状態(サスペンド)」 と「休止状態(ハイバネーション)」があり、これら2つの状態を、あわせて「ス リープ状態」と呼ぶこともあります。

#### 電源管理モードの利用

Windows 98 では、電源を管理するモードとして、APMモードとACPIモードの2つのモードがあります。

本機でWindows 98をセットアップした場合は、ACPIモードに設定されます。 ここでは、本機をWindows 98のACPIモードで利用する場合の制限事項と、 APMモードへの切り替え方法を説明しています。

ACPIモード時の制限事項

本機をACPIモードで利用するときには次のような制限事項があります。 モードを切り替える際は、注意してください。

#### ホットキー機能

本機をAPMモードで利用するときには、次のホットキー機能を使う ことができます。ACPIモードで利用するときには使えません。 【Fn】+電源スイッチ(休止状態) 【Fn】+【Esc】 スタンバイ) 【Fn】+【F4】 スリープ) 【Fn】+【F7】 節電レベル選択) バッテリ残量が少ないときの動作

バッテリ残量が少なくなり、新たに電源が供給されないと、しばらく すると本機の電源が切れます。

なお、バッテリ残量が少ない場合の動作については、Windows 98で 設定することができます。

設定の手順は次のとおりです。

- 1 「コントロールパネル」を開き、「電源の管理」アイコンをダブルク リックする
- 2 「アラーム」タブをクリックする
- 3 バッテリ残量が少ないときと、バッテリ残量が残りわずかなときに、それぞれどのような動作をするようにしたいかを設定する「アラーム動作」ボタンをクリックすると、動作を選ぶことができます。

4 「OK」ボタンをクリックする

 ✓ チェック
 ・VA65J、VA50J/AF、VA45J/AXをお使いの場合、バッテリ低下アラームとバッ テリ切れアラームに設定できる最低値は、使用しているバッテリの種類によっ て異なります。

次の表で確認してください。

| バッテリの種類     | バッテリ低下アラームの最低値 | バッテリ切れアラームの最低値 |
|-------------|----------------|----------------|
| ニッケル水素バッテリ  | 13%            | 8%             |
| リチウムイオンバッテリ | 8%             | 3%             |

上記の最低値未満の値に設定しても、それぞれ最低値でアラームが動作し ます。

・上記以外のモデルをお使いの場合、バッテリ低下アラームとバッテリ切れア ラームの設定値は、8%、3%未満に設定しても、それぞれ8%、3%で動作します。

休止状態(ハイバネーション)

ACPIモード時には休止状態(ハイバネーション)の機能は使えません。

BIOSセットアップメニュー

ACPIモード時には、「省電力セットアップ(Power Management Setup)」の設定はすべて無効になります。

内蔵LANアダプタ

ACPIモードでサスペンドや内蔵LANアダプタによるリモート電源 制御機能をお使いになる場合は、次の設定が必要になります。

- 1 「コントロールパネル」を開き、「システム」アイコンをダブルクリックする
- 2 「デバイスマネージャ」タブをクリックする
- 3 「ネットワークアダプタ」をクリックする
- 4 内蔵LANアダプタをクリックし、「プロパティ」ボタンをクリックする
- 5「電源の管理」タブをクリックする
- 6 使用する機能によって、次の設定を行う
  - ・内蔵LANアダプタによるリモート電源制御機能を使う場合は、 「節電のためコンピュータの電源を自動的に切る」を 
    ▼ にする
  - ・サスペンド機能を使う場合は、「コンピュータのスタンバイ解除 の管理をこのデバイスで行う」を 
    ▼ にする
- 7 内蔵LANアダプタのプロパティの画面で「OK」ボタンをクリック する
- **8**「システムのプロパティ」の画面で「OK」ボタンをクリックする
- ◆チェック! 内蔵LANアダプタのEnable PMEの値は、初期値の「Hardware Default」から 変更しないでください。Enable PMEの値は、「ネットワークコンピュータ」のプ ロパティ 「内蔵LANアダプタのプロパティ」「詳細設定」で確認できます。

APMモード / ACPIモードの確認方法について

- 1 「コントロールパネル」を開き、「システム」アイコンをダブルクリックする
- 2 「デバイスマネージャ」タブをクリックする

- **3**「システムデバイス」をクリックする 以下の情報が表示されます。
  - ・APMモード のとき: アドバンスト パワーマネジメント サポート
  - ・ACPIモード のとき: ACPIXXXX

ACPIモードからAPMモードに切り替える

- ジチェック!・Windows 98(Windows 98 Second Editionを除く)の場合、APMモードへ 切り替えることはできません。
  - ・APMモード / ACPI モードを切り替える際には、Windowsに関して十分知識が ある方が作業するようにしてください。
  - ・モードの切り替えは、セットアップ直後に行ってください。
  - ・電源モードの変更を行った場合、モードを元に戻すことはできません。セット アップ時の電源モードに戻すには、再セットアップが必要です。
    - 1 CD-ROMドライブに「アプリケーションCD-ROM」をセットする
    - 2 「スタート」ボタン 「ファイル名を指定して実行」をクリックする
    - 3「名前」欄に「Q:¥WIN98¥ACPI¥ACPI\_APM.EXE」と入力し、 「OK」ボタンをクリックする
    - 4 「ACPIが有効です」というメッセージが表示されたら、「Windows 98 Second Edition CD-ROM」をCD-ROMドライブにセットし、 「OK」ボタンをクリックする
- ✓ チェック !! ・「ACPIが無効です」というメッセージが表示された場合は、すでにAPMモードで動作しているので「キャンセル」ボタンをクリックしてください。「キャンセル」ボタンをクリックした場合は、以降の操作は不要です。CD-ROMを取り出してください。
  - 「ファイルのコピーに失敗しました.」と表示された場合は、Windowsフォルダの下に、すでに「ACPI\_APM」フォルダが存在している可能性があります。
     「ACPI\_APM」フォルダを削除して、最初の手順からやり直してください。

- **5**「ACPIを無効に設定する準備ができました」というメッセージが表示されたら「Windows 98 Second Edition CD-ROM」を取り出し、「OK」ボタンをクリックする
- - 6 「コントロールパネル」を開き、「ハードウェアの追加」アイコンをダ ブルクリックする
  - 7 「新しいハードウェアの追加ウィザード」が起動したら「次へ」ボタ ンをクリックする
  - 8 「システムにあるプラグ アンド プレイ機器を検索します。」と表示されたら「次へ」ボタンをクリックする
  - 9「インストールするデバイスは一覧にありますか?」というメッセージが表示された場合、「デバイスは一覧にない」を選択し、「次へ」ボタンをクリックする
  - **10**「プラグ アンド プレイ以外の新しいハードウェアが自動的に検 索されます。」というメッセージが表示されたら、「はい(通常はこち らを選んでください)」を選択し、「次へ」ボタンをクリックする
  - 11 「プラグアンドプレイで検出されなかった新しいデバイスを検索します。」というメッセージが表示されたら、「次へ」ボタンをクリックする ハードウェアの検出が始まります。
  - 12「ハードウェアの検出が完了し、インストールの準備ができました。」と表示されたら、「完了」ボタンをクリックする
  - 13 再起動を促すメッセージが表示されたら「はい」ボタンをクリック する 表示されるメッセージに従って設定してください。

- 14 「コントロールパネル」を開き、「システム」アイコンをダブルクリックする
- **15**「デバイスマネージャ」タブをクリックし、「システムデバイス」をダ ブルクリックする
- - 16「スタート」ボタン 「Windowsの終了」をクリックする
  - 17「再起動する」を選択し、「OK」ボタンをクリックする

  - 19 「スタート」ボタン 「プログラム」「エクスプローラ」をクリック する
  - **20**「Q: ¥WIN98¥ACPI」フォルダを開き、「ACPIOFF2.REG」をダブ ルクリックする
  - **21**「Q: ¥WIN98 ¥ACPI ¥ACPI 0FF2.REG の情報をレジストリに追加しますか?」と表示されたら「はい」ボタンをクリックする
  - **22**「Q: ¥WIN98¥ACPI¥ACPIOFF2.REGの情報が、レジストリに 正しく入力されました」と表示されたら「OK」ボタンをクリックする
  - 23 「スタート」ボタン 「Windowsの終了」をクリックする
  - 24「再起動する」を選択し、「OK」ボタンをクリックする

以上でAPMモードへの切り替えは完了です。

✓ チェック! APMモードからACPIモードへ切り替える場合には、もう一度、Windows 98 Second Editionをセットアップしてください。

#### 電源管理モードを切り替えた時の注意事項

ACPIモードからAPMモードに切り替えた場合には、次のことに注意してください。

ディスプレイの設定

「ディスプレイ設定に問題があります」というメッセージが表示されることがあ ります。「OK」ボタンをクリックするど 画面のプロパティ」の画面が表示され るので、「キャンセル」ボタンをクリックしてください。また、場合によっては、 ディスプレイの解像度が、640×480 16色に変更されることがあります。変更 された場合は、解像度や色数を設定し直してください。

フロッピーディスクドライバ

1.2MBのフロッピーディスクが読み書きできません。再度、次の手順でフロッ ピーディスクドライバのセットアップを行ってください。

- 1 「コントロールパネル」を開き、「システム」アイコンをダブルクリッ クする
- 2 「デバイスマネージャ」タブをクリックする
- 3 次のデバイスがある場合は選択し、「削除」ボタンをクリックする
  - ・VA65J、VA50J/AF、VA45J/AXの場合 「フロッピーディスクコントローラ」の「NEC 3-mode Floppy (PIIX4E)」
  - ・上記以外のモデルの場合 「フロッピーディスクコントローラ」の「3-mode Floppy Disk Controller」

✓ チェック!・「デバイス削除の確認」画面が表示されたら「OK」ボタンをクリックしてください。

- ・上記が存在しなかった場合には、「OK」ボタンをクリックし、手順8に進んでく ださい。
  - 4 「システムのプロパティ」画面の「閉じる」ボタンをクリックする
  - 5 「スタート」ボタン 「Windowsの終了」をクリックする

- 6 「再起動する」を選択し、「OK」をクリックする 本機が再起動します。
- 7 「コントロールパネル」を開く
- 8 「アプリケーションCD-ROM」をCD-ROMドライブにセットする
- 9 「ハードウェアの追加」をダブルクリックする 「新しいハードウェアの追加ウィザード」が起動します。
- 10 「次へ」ボタンをクリックする
- **11**「システムにあるプラグ アンド プレイ機器を検索します。」と表示されたら「次へ」ボタンをクリックする検索が開始されます。
- 12「インストールするデバイスは一覧にありますか?」というメッセージが表示された場合は、「デバイスは一覧にない」を選択し、「次 ヘ」ボタンをクリックする
- 13 「プラグ アンド プレイ以外の新しいハードウェアが自動的に検 出されます。」というメッセージが表示されたら「いいえ(一覧から 選択する)」を選択し、「次へ」ボタンをクリックする
- 14 「ハードウェアの種類」のリストの中から「フロッピーディスクコン トローラ」を選択し、「次へ」ボタンをクリックする
- 15 「ディスク使用」ボタンをクリックする
- 16 「配布ファイルのコピー元」に次のように入力し、「OK」ボタンをク リックする
  - ・VA65J、VA50J/AF、VA45J/AXの場合 Q:¥WIN98¥3M0DEFD1
  - ・上記以外のモデルの場合
     Q:¥WIN98¥3MODEFD2

# **17**「モデル」のリスト中から次のデバイスを選択し、「次へ」ボタンを クリックする

- ・VA65J、VA50J/AF、VA45J/AXの場合
  - NEC 3-mode Floppy(PIIX4E)
- ・上記以外のモデルの場合 3-mode Floppy Disk Controller

#### **18**「完了」ボタンをクリックする ファイルのコピーが行われます。

**ジチェック**? 「FD3MODE.VXDが見つかりませんでした」というメッセージが表示された場合は、「ファイルのコピー元」に「Q:¥WIN98¥3MODEFD2」と入力し、「OK」ボタンをクリックしてください。

# **19** 再起動を促すメッセージが表示されたら「はい」ボタンをクリックする

NX PADドライバ

電源管理モードを切り替えている途中で、「'NX PAD Setup Disk 'ラベ ルの付いたディスクを挿入して OK をクリックしてください。」と表示された 場合は、次の手順で設定を行ってください。

- ・NX PADドライバの設定
  - 1 「 NX PAD Setup Disk 'ラベルの付いたディスクを挿入して [OK ]をクリックしてください。」と表示されたら、「OK」ボタンをク リックする
  - 2 「NX PAD Setup Disk 上のファイル Apoint.cat が見つかりま せんでした。」と表示された場合は、「スキップ」ボタンをクリック する
  - 3 「完了」ボタンをクリックする

#### PCカードを使用すると不具合が発生する場合

Windows 98でPCカードを使用して不具合が発生する場合は、本機を強制終 了させ、次の手順でUSBの設定を自動から手動に変更してください。

- 1 PCカードを取り外し、本機を起動する
- **2**「コントロールパネル」を開き、「システム」アイコンをダブルクリッ クする
- 3 「デバイスマネージャ」タブをクリックする
- 4 次のうちいずれかのデバイスを選択し、「プロパティ」ボタンをク リックする
  - ・「ユニバーサル シリアル バス コントローラ」の 「Intel 82440MX PCI to USB Universal Host Controller」
  - ・「ユニバーサル シリアル バス コントローラ」の 「Intel 82371AB/EB PCI to USB Universal Host Controller」
  - ・「ユニバーサル シリアル バス コントローラ」の 「VIA Tech 3038 PCI to USB Universal Host Controller」
  - ・「ユニバーサル シリアル バス コントローラ」の 「標準ユニバーサル PCI to USB ホスト コントローラ」
- 5 「リソース」タブをクリックする
- 6 「自動設定を使う」のチェックを外す
- 7「1/0の範囲」を選択し、「設定の変更」をクリックする
- **8**「I/0の範囲の編集」画面が表示されるので、「値」を「FCA0-FCBF」に変更し、「OK」ボタンをクリックする
- **9**「OK」ボタンをクリックする
- 10 「はい」を選択し、「閉じる」ボタンをクリックする
- 11 「スタート」ボタン 「Windowsの終了」をクリックする

12「再起動する」を選択し、「OK」ボタンをクリックする 本機が再起動し、PCカードの使用が可能になります。

◆チェック!! 以上の設定を行っても不具合が発生する場合は、本機を強制終了させ、もう一度、再起動してください。

# Windows 2000 Professionalを使う

本機で別売のWindows 2000 Professional(以降、特に必要のないかぎ りWindows 2000と記載)を利用する場合のセットアップ方法について説 明しています。

#### Windows 2000 Professionalをセットアップする前に

Windows 2000の2000年問題対応について

NECのホームページ<sup>®</sup> 98 Information (http://www.nec.co.jp/98/)では、 コンピュータの2000年問題対応について情報を提供しています。

参照 2000年問題 PART5の「2000年問題について知りたい(p.191)

セットアップに必要なもの

Windows 2000のセットアップには次のものが必要です。あらかじめ準備しておいてください。

- ・アプリケーションCD-ROM(本機添付)
- ・「Windows 2000 Professional CD-ROM Disc1,Disc2(別売) (以下「Windows 2000 CD-ROM」)
- 新しいフロッピーディスク1枚(1.44Mバイトでフォーマットしたもの)
   フロッピーディスクには「Windows 2000修復ディスク」のラベルを貼っておいてください。

セットアップの説明について

ここでの説明はWindows 2000をインストールするときに、次のようなドライ ブ構成になっていることを想定しています。異なるドライブ構成で利用する 場合は、必要に応じてドライブ名を読み替えてください。

- ・フロッピーディスクドライブ Aドライブ
- ・Windows 2000をインストールするドライブ Cドライブ
- ・CD-ROMドライブ Dドライブ

ここではCD-ROMドライブとフロッピーディスクドライブを使用した場合の説 明が記載されています。お使いの機種により、「CD-ROMドライブ」を「CD-RWドライブ」に、「フロッピーディスクドライブ」を「スーパーディスクドライブ」に 読み替えてください。

Windows 2000をセットアップする手順

本機で別売のWindows 2000を利用するためには、次の手順でWindows 2000 をセットアップする必要があります。

- 1. パソコン本体の準備をする
- 2. Windows 2000をセットアップする
- 3. 周辺機器の設定を行う

✓チェック? 「NEC PC セットアップガイド for Windows<sub>®</sub> 2000」は必要ありません。

#### 1. パソコン本体の準備をする

- ・BIOSセットアップメニューの設定を初期値に戻してください。
- ・別売の周辺機器はすべて取り外してください。
- ・CD-ROMドライブが内蔵されていないモデルをお使いの場合は、CD-ROMドラ イブを取り付けてください。

#### セットアップに関する注意

VA50J/WX、VA50J/WT、VA45J/WS、VA46H、VA43Hにおいて、Windows NT 4.0からWindows 2000へのアップグレードセットアップを行う場合、セットアッ プ前にWindows NT 4.0用サウンドドライバの削除が必要になります。 以下の手順に従い、サウンドドライバを削除してからWindows 2000へのアッ プグレードセットアップを開始してください。

1 Administratorの権限を持つユーザでログインする

**2**「コントロールパネル」を開き、「アプリケーションの追加と削除」 アイコンをダブルクリックする

- 3「インストールと削除」タブを選択する
- **4**「YAMAHA AC-XG Driver」を選択し、「追加と削除」ボタンをク リックする
- 5 「ファイル削除の確認」画面で、「はい」ボタンをクリックする
- 6 「アンインストールが完了しました。」というメッセージが表示されたら「OK」ボタンをクリックする
- 7「'YAMAHA AC-XG Driver'はシステムから削除されました。コン ピュータを再起動して、アンインストール時に使用中だったファイ ルを削除することをお勧めします。」というメッセージが表示され たら「OK」ボタンをクリックする

8 本機を再起動する

#### 2. Windows 2000 Professionalをセットアップする

- ・「アプリケーションCD-ROM」の¥WIN2KディレクトリにWindows 2000の 補足事項を記述したREADME.TXTがあります。セットアップを行う前にお 読みください。
- ・本機にWindows 2000をセットアップするときは、別売の「Microsoft Windows 2000 日本語版」のオンライン版『Microsoft Windows 2000ファーストステッ プガイド」をご覧のうえ、セットアップを行うようにしてください。
- - ・CD-ROMドライブに「Windows 2000 CD-ROM」をセットした後、自動的に「Windows 2000 CD-ROM」の画面が表示されることがあります。画面が表示された場合は、IXボタンをクリックして画面を終了し、セットアップを続けてください。

本機にWindows 2000を新規に組み込む場合について説明します。ここで詳 しく解説されていない手順については、別売の「Microsoft Windows 2000 日本語版」のオンライン版『Microsoft Windows 2000ファーストステップガイ ド』をご覧のうえ、セットアップを行うようにしてください。

- 1 本機の電源を入れ、すぐにフロッピーディスクドライブに 「Windows 2000 Setup Disk1」をセットし、CD-ROMドライブに 「Windows 2000 CD-ROM Disc1」をセットする
- 2 画面の指示に従ってセットアップディスクを入れ替える
- 3 「セットアップ:」の画面が表示されたら、【Enter】を押す
- 4 「セットアップへようこそ」の画面が表示されたら、【Enter】を押す
- 5 ライセンス契約画面が表示されたら、内容を確認し、同意する場合は【F8】を押す 「PageDown」を押すと画面がスクロールします。なお、表示される内容に同意しない場合は、セットアップできません。
- 6 キーボードの種類を選択する画面が表示されたら、「106 日本語 キーボード」を選択する
- 7「106 Japanese Keyboard Including USB)・よろしいですか? (Y/N)」の画面が表示されたら、【Y】を押す
- 8 Windows 2000をインストールするパーティション、ファイルシス テム、ディレクトリの設定を行う
- 9 ファイルのコピー終了後、画面の指示に従いフロッピーディスク ドライブよりフロッピーディスクを取り出し、コンピュータを再起動 する
- 10 再起動後、「セットアップウィザードの開始」の画面で、「次へ」ボ タンをクリックする 数秒後に自動的に次の画面に進みます。

11 次の設定を行う

- ・地域
- ・ソフトウェアの個人用設定
- ・プロダクト キー
- ・コンピュータ名とAdministratorのパスワード
- ・日付と時刻の設定
- 12 画面の指示に従ってネットワークの設定を行う
- 13 ファイルのコピーが終了すると Windows 2000セットアップウィ ザードの完了」の画面が表示されたら、CD-ROMドライブから CD-ROMを取り出し、「完了」ボタンをクリックする 自動的に再起動します。
- 14 再起動後、「ネットワーク識別ウィザードの開始」の画面が表示されたら、「次へ」ボタンをクリックする
- **15** コンピュータにログオンするユーザーを指定し、「次へ」ボタンを クリックする
- 16「ネットワーク識別ウィザードの終了」の画面が表示されたら、「完了」ボタンをクリックする

以上でWindows 2000のセットアップは終了です。 次に「ドライバのコピー」へ進んでください。

ドライバのコピー

- **1** 「スタート」ボタン 「プログラム」「アクセサリ」「コマンドプ ロンプト」をクリックする
- **2**「アプリケーションCD-ROM」をCD-ROMドライブにセットする

### 3 次のように入力する

ここでは、CD-ROMドライブをDドライブとして説明しています。お使いの環境に合わせて、実際のドライブ名に読み替えてください。

VA65J、VA50J/AF、VA50J/AXの場合 D:【Enter】 CD ¥WIN2K【Enter】 DRVCOPY1.BAT【Enter】

VA50J/WX、VA50J/WT、VA45J/WS、VA46H、VA43Hの場合 D:【Enter】 CD ¥WIN2K【Enter】 DRVCOPY2.BAT【Enter】

4 画面の指示にしたがってコピーする

5 コピーが終了したら、CD-ROMドライブから「アプリケーション CD-ROM」を取り出す

以上で、ドライバのコピーは終了です。

#### 3. 周辺機器の設定を行う

Windows 2000のセットアップ後、周辺機器の設定を行います。お使いのモ デルにあわせて、必要な部分をご覧ください。 周辺機器の設定は、必ず記載されている順に行ってください。

- 1. Windows 2000環境設定プログラムの実行
- 2. NX PADドライバのセットアップ
- 3. 内蔵FAXモデムボード対応ドライバのセットアップ
- 4.3モードFDドライバのセットアップ
- 5. 内蔵アクセラレータ対応ドライバのセットアップ
- 6. 赤外線通信機能のセットアップ
- 7. 内蔵サウンド対応ドライバのセットアップ
- 8. ワイヤレス通信機能のセットアップ
- 9. ワンタッチスタートボタンのセットアップ

1.Windows 2000環境設定プログラムの実行

Windows 2000をご使用になる場合、まず最初に「Windows 2000環境設定 プログラム を適用してください。「Windows 2000環境設定プログラム」 (SETENVNX.EXE)では、Windows 2000上での環境設定を行います。

以下の手順でインストールを行います。

- ▼チェック! SETENVNX.EXEを実行する場合は、Administrator権限のあるユーザで実行 してください。
  - **1** 「スタート」ボタン 「プログラム」「アクセサリ」「コマンドプ ロンプト をクリックする
  - 2 コマンドプロンプトから次のように入力する

C:[Enter] CD ¥WIN2K¥SETENVNX[Enter] SETENVNX, EXE[Enter]

- 3 プログラム開始のメッセージが表示されるので、「OK」ボタンを クリックする
- ▲ プログラム終了後、終了のメッセージが表示されるので、「OK」ボ タンをクリックする

5 本機を再起動する

以上で「Windows 2000環境設定プログラムの実行は終了です。 次の「NXPADドライバのセットアップ」へ進んでください。

2.NX PADドライバのセットアップ

次の手順でドライバをセットアップします。

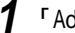

1 「Administrator」でログインする

2 使用中のアプリケーションをすべて終了する

- 3 「コントロールパネルを開き、「マウス」アイコンをダブルクリックする
- 4「ハードウェア」タブをクリックし、一覧に表示されている「標準PS/ 2ポートマウス」を選択して、「プロパティ」ボタンをクリックする
- 5 「ドライバ」タブをクリックし、「ドライバの更新」ボタンをクリックする
- 6 「次へ」ボタンをクリックする
- 7 「このデバイスの既知のドライバを表示して、その一覧から選択 する」を選択して、「次へ」ボタンをクリックする
- 8 「ディスク使用」ボタンをクリックする
- 9 「参照」ボタンをクリックする
- **10**「ファイルの場所」に以下のフォルダを指定する C:¥WIN2K¥SLIDEPAD
- 11 「Apfiltr.inf」を選択してから開く」ボタンをクリックする
- 12「OK」ボタンをクリックする
- 13「NX PAD」をクリックし、「次へ」ボタンをクリックする
- 14「次へ」ボタンをクリックする 必要なファイルがコンピュータにコピーされます。 「デジタル署名が見つかりませんでした」の画面が表示された場合 は、「はい」ボタンをクリックしてください。
- 15 「完了」ボタンをクリックする
- 16「閉じる」ボタンをクリックする 「システム設定の変更」ダイアログボックスが表示されます。
- **17**「はい」ボタンをクリックする 本機が再起動します。

4

他のOSを利用する

以上で「NX PADドライバのセットアップ」は終了です。 次の「内蔵FAXボード対応ドライバのセットアップ」へ進んでください。

3. 内蔵FAXモデムボード対応ドライバのセットアップ

この手順は、FAXモデム内蔵モデルにのみ必要な手順です。 内蔵FAXモデムボードを利用するには、次の手順でドライバをセットアップします。

VA50J/WX、VA50J/WT、VA45J/WS、VA46H、VA43Hの場合

- 1 「Administrator」でログインする
- 2「コントロールパネル」を開き、「システム」アイコンをダブルクリッ クする
- **3**「ハードウェア」タブをクリックし、「デバイスマネージャ」ボタンを クリックする
- 4 「その他のデバイス」の「PCIシンプル通信コントローラ」をダブル クリックする 「PCIシンプル通信コントローラのプロパティ」が起動します。
- **5**「ドライバ」タブをクリックし、「ドライバの更新」ボタンをクリック する
- 6 「デバイス ドライバのアップグレードウィザードの開始」と表示されたら、「次へ」ボタンをクリックする
- 7 「デバイスに最適なドライバを検索する」を選択し、「次へ」ボタン をクリックする
- 8 「場所を指定」を選択し、「次へ」ボタンをクリックする
- **9**「製造元のファイルのコピー元」欄に「C: ¥WIN2K¥ LTMODEM2」と入力して「OK」ボタンをクリックする

- 11 「デジタル署名が見つかりませんでした」の画面が表示されるの で、「はい」ボタンをクリックする
- 12 「デバイス ドライバのアップグレード ウィザードの完了」と表示 されたら、「完了」ボタンをクリックする
- **13**「LT Win Modemのプロパティ」画面で、「閉じる」ボタンをクリッ する
- 14 本機を再起動する

VA65J、VA50J/AF、VA45J/AXの場合

- 1 「Administrator」でログインする
- **2**「コントロールパネル」を開き、「システム」アイコンをダブルクリッ クする
- **3**「ハードウェア」タブをクリックし、「デバイスマネージャ」ボタンを クリックする
- 4 「その他のデバイス」の「PCIシンプル通信コントローラ」をダブル クリックする 「PCIシンプル通信コントローラのプロパティが起動します。
- 5「ドライバ」タブをクリックし、「ドライバの更新」ボタンをクリック する
- 6 「デバイス ドライバのアップグレードウィザードの開始」と表示されたら、「次へ」ボタンをクリックする
- 7「デバイスに最適なドライバを検索する」を選択し、「次へ」ボタン をクリックする

8 「場所を指定」を選択し、「次へ」ボタンをクリックする

- **9**「製造元のファイルのコピー元」欄に、「C: ¥WIN2K¥ LTMODEM」と入力して「OK」ボタンをクリックする
- 10 ドライバファイルの検索画面で「次へ」ボタンをクリックする
- 11 「デジタル署名が見つかりませんでした」の画面が表示されるの で、「はい」ボタンをクリックする
- 12 「デバイス ドライバのアップグレード ウィザードの完了」と表示 されたら、「完了」ボタンをクリックする
- **13**「NEC Fax Modem 56K Data+Fax(CRBA)のプロパティ」画面 で、「閉じる」ボタンをクリックする

# 14 本機を再起動する

以上で「内蔵FAXモデムボード対応ドライバのセットアップ」は終了です。 次の「3モードFDドライバのセットアップ」へ進んでください。

- 4.3モードFDドライバのセットアップ
- **1** 「コントロールパネル」を開き、「システム」アイコンをダブルクリッ クする
- **2**「ハードウェア」タブをクリックし、「デバイスマネージャ」ボタンを クリックする
- **3**「フロッピーディスクコントローラ」の「標準フロッピーディスクコン トローラ」をダブルクリックする
- **4**「ドライバ」タブをクリックし、「ドライバの更新」ボタンをクリック する
- 5 「デバイス ドライバのアップグレードウィザードの開始」と表示されたら、「次へ」ボタンをクリックする

- 6 「デバイスに最適なドライバを検索する(推奨)」を選択し「次へ」 ボタンをクリックする
- 7 「場所を指定」のみを選択し、「次へ」ボタンをクリックする
- 8 CD-ROMドライブに「アプリケーションCD-ROM」をセットし、「製造元のファイルのコピー元」に「D: ¥WIN2K¥3MODE」と入力し、「OK」ボタンをクリックする
- 9 「次のデバイスのドライバが検索されました」と表示されたら、「別のドライバを1つインストールする」にチェックをつけて「次へ」ボタンをクリックする
- **10** リストの一覧から次のものを選択し、「次へ」ボタンをクリックする NEC PC98-NX 3-mode Floppy controller(XXXXX) XXXXXはドライバタイプです。 次のものを選択してください。

VA65J、VA50J/AF、VA50J/AXの場合 Type G

VA50J/WX、VA50J/WT、VA45J/WS、VA46H、VA43Hの場合 Type J

- 11 「デバイスドライバのアップグレードウィザードの完了」と表示されたら、「完了」ボタンをクリックする
- 12 「閉じる」ボタンをクリックする
- **13** 本機を再起動する
- 14 再起動後、「コントロールパネル」を開き「システム」アイコンをダ ブルクリックする
- **15**「ハードウェア」タブをクリックし、「デバイスマネージャ」ボタンを クリックする

- **16**「フロッピーディスク」の「フロッピーディスクドライブ」をダブルク リックする
- 17 「ドライバ」タブをクリックし、「ドライバの更新」ボタンをクリック する
- **18**「デバイス ドライバのアップグレードウィザードの開始」と表示されたら、「次へ」ボタンをクリックする
- 19 「デバイスに最適なドライバを検索する(推奨)」を選択し、「次へ」 ボタンをクリックする
- 20「場所を指定」のみを選択し、「次へ」ボタンをクリックする
- **21**「製造元のファイルのコピー元」に「D: ¥WIN2K¥3MODE」と入 力し、「OK」ボタンをクリックする
- 22 「次のデバイスのドライバが検索されました」と表示されたら、「別のドライバを1つインストールする」をチェックして「次へ」ボタンをクリックする
- **23**「検出されたドライバファイル」のリストの中から、「NEC PC98-NX 3-mode floppy disk drive」を選択し、「次へ」ボタンをクリッ クする
- 24 「デバイスドライバのアップグレードウィザードの完了」と表示されたら、「完了」ボタンをクリックする
- 25 「閉じる」ボタンをクリックする
- **26** 再起動を促すメッセージが表示されたら、CD-ROMドライブから「ア プリケーションCD-ROM」を取り出し、「はい」ボタンをクリックする 本機が再起動します。

以上で「3モードFDドライバのセットアップ」は終了です。 次の「内蔵アクセラレータ対応ドライバのセットアップ」へ進んでください。

5. 内蔵アクセラレータ対応ドライバのセットアップ

VA65J、VA50J/AF、VA45J/AXの場合、次の手順でドライバをセットアップ します。その他の機種の場合は、内蔵アクセラレータ対応ドライバのセットアッ プは不要です。

- 「コントロールパネルを開き「システム」アイコンをダブルクリックする
- **2**「ハードウェア」タブをクリックし、「デバイスマネージャ」ボタンを クリックする
- **3**「その他のデバイス」の「ビデオ コントローラ(VGA互換)」をダブ ルクリックする
- 4 「ドライバの再インストール」ボタンをクリックする
- 5 「次へ」ボタンをクリックする
- 6 「次へ」ボタンをクリックする
- 7 「場所を指定」を選択し、「次へ」ボタンをクリックする
- 8 「製造元のファイルのコピー元」に以下のように入力し、「OK」ボタンをクリックする

C:¥WIN2K¥SAVAGEMX

- **9**「次へ」ボタンをクリックする ファイルのコピーがはじまります。
- **10**「デジタル署名が見つかりませんでした」の画面が表示されたら 「はい」ボタンをクリックする
- 11 「完了」ボタンをクリックする
- 12 「閉じる」ボタンをクリックする

#### 13 再起動を促すメッセージが表示されたら「はい」ボタンをクリック する

以上で「内蔵アクセラレータ対応ドライバのセットアップ」は終了です。 次の「赤外線通信機能のセットアップ」に進んでください。

6. 赤外線通信機能のセットアップ

次の手順でドライバをセットアップします。

VA50J/WX、VA50J/WT、VA45J/WS、VA46H、VA43Hの場合

- 1 「コントロールパネル」を開き、「システム」アイコンをダブルクリッ する
- 2「ハードウェア」タブをクリックし、「デバイスマネージャ」ボタンを クリックする
- 3 「赤外線デバイス」の「内蔵赤外線デバイス」をダブルクリックする
- デバイスマネージャで赤外線デバイスが表示されていない場合は、BIOSセットアップメニューで「赤外線ポート(IR Serial Port)」が「自動(Auto)」に設定されているか確認してください。
  - **4**「ドライバ」タブをクリックし、「ドライバの更新」ボタンをクリック する
  - 5 「デバイスドライバのアップグレードウィザードの開始」と表示されたら「次へ」ボタンをクリックする
  - 6 「デバイスに最適なドライバを検索する(推奨)」を選択し、「次へ」 ボタンをクリックする
  - 7 「場所を指定」を選択し、「次へ」ボタンをクリックする
  - 8 「製造元のファイルのコピー元」に「C:WIN2K¥IRSMCNX」と入 力し、「OK」ボタンをクリックする

- **9**「現在よりさらに、適切なドライバが検出されました」と表示された ら「次へ」ボタンをクリックする
- 10 「閉じる」ボタンをクリックする
- 11 再起動を促すメッセージが表示されたら「はい」ボタンをクリックする

VA65J、VA50J/AF、VA45J/AXの場合

- 1 「コントロールパネル」を開き、「システム」アイコンをダブルクリックする
- **2**「ハードウェア」タブをクリックし、「デバイスマネージャ」ボタンを クリックする
- 3 「赤外線デバイス」の「内蔵赤外線デバイス」をダブルクリックする プロパティが表示されます。
- デバイスマネージャで赤外線デバイスが表示されていない場合は、BIOSセットアップメニューで「赤外線ポート(IR Serial Port)」が正しく「自動(Auto)」に 設定されているか確認してください。
  - **4**「ドライバ」タブをクリックし、「ドライバの更新」ボタンをクリック する
  - 5 「デバイスドライバのアップグレードウィザードの開始」と表示されたら、「次へ」ボタンをクリックする
  - 6 「デバイスに最適なドライバを検索する(推奨)」を選択し、「次へ」 ボタンをクリックする
  - 7 「場所を指定」を選択し、「次へ」ボタンをクリックする
  - 8 「製造元のファイルのコピー元」に「C:WIN2K¥IRNSCNX」と入 力し、「OK」ボタンをクリックする

- 9 「現在よりさらに、適切なドライバが検出されました」と表示された ら「次へ」ボタンをクリックする
- **10**「デジタル署名が見つかりませんでした」の画面が表示されたら、 「はい」ボタンをクリックする
- 11 「デバイスドライバのアップグレードウィザードの完了」と表示されたら、「完了」ボタンをクリックする
- 12「ドライバ」タブのタイトルが「NECPC98-NXFast InfraredPortの プロパティ」になっていることを確認し、「削除」ボタンをクリック する
- 13 「デバイス削除の確認」で「OK」ボタンをクリックする
- 14 再起動を促すメッセージが表示されたら「はい」ボタンをクリック する 本機が再起動します。
- **15** 再起動後、「デジタル署名が見つかりませんでした」の画面が表示されたら、「はい」ボタンをクリックします。

以上で「赤外線通信機能のセットアップ」は終了です。 次の「内蔵サウンド対応ドライバのセットアップ」へ進んでください。

7. 内蔵サウンド対応ドライバのセットアップ

次の手順でドライバをセットアップします。

VA50J/WX、VA50J/WT、VA45J/WS、VA46H、VA43Hの場合

- 1 「Administrator」でログインする
- 2 使用中のアプリケーションをすべて終了する
- 3 「コントロールパネル」を開き、「システム」アイコンをダブルクリッ クする

- 4 「ハードウェア」タブをクリックし、「デバイスマネージャ」ボタンを クリックする
- **5**「サウンド、ビデオ、およびゲーム コントローラ」の「AC'97 Driver for Intel(r)82801 AB Controller」をダブルクリックする
- 6「ドライバ」タブをクリックし、「ドライバの更新」ボタンをクリック する

「AC'97 Driver for Intel(r)82801 AB Controller」が存在しない場合 は、「その他のデバイス」にある「マルチメディアオーディオコントローラー」 をダブルクリックして「マルチメディアオーディオコントローラーのプロパ ティ」を起動し、「ドライバの再インストール」ボタンをクリックしてください。

- 7 「デバイスドライバのアップグレードウィザード」が起動するので、 「次へ」ボタンをクリックする
- 8 「このデバイスの既知のドライバを表示して、その一覧から選択 する」を選択して、「次へ」ボタンをクリックする
- 9「ハードウェアの種類」を選択する画面が表示される場合は、「サウンド、ビデオ、およびゲームのコントローラ」を選択し、「次へ」ボタンをクリックする
- 10 「ディスク使用」ボタンをクリックする
- 11 「製造元のファイルのコピー元」に下記のように入力し、「OK」ボ タンをクリックする

C:¥WIN2K¥YMF752

12「モデル」の一覧より、下記を選択して、次へ」ボタンをクリックする

YAMAHA AC-XG Audio Device

13「ドライバの更新警告」画面が表示された場合は、「はい」ボタン をクリックする

- 14 「デバイス ドライバのインストールの開始」と表示されたら、「次 へ」ボタンをクリックする
- **15**「デジタル署名が見つかりませんでした」の画面が表示されるの で、「はい」ボタンをクリックする ファイルがコピーされます。
- 16 「デバイス ドライバのアップグレード ウィザードの完了」と表示 されたら、「完了」ボタンをクリックする
- **17**「YAMAHA AC-XG Audio Deviceのプロパティ」画面で、「閉じる」ボタンをクリックする
- **18** 再起動を促された場合は、「はい」ボタンをクリックする 促されない場合は「スタート」ボタン 「シャットダウン」をクリック し、「再起動」を選択して「OK」ボタンをクリックする 本機が再起動します。

VA65J/AF、VA50J/AF、VA45J/AXの場合

- 1 「Administrator」でログインする
- 2 使用中のアプリケーションをすべて終了する
- 3 「コントロールパネル」を開き、「システム」アイコンをダブルクリッ クする
- 4 「ハードウェア」タブをクリックし、「デバイスマネージャ」ボタンを クリックする デバイスマネージャが起動します。
- 5「サウンド、ビデオ、およびゲーム コントローラ をダブルクリック し、「ESS Maestro2E PCI AudioDrive(WDM)」をダブルクリッ クする ESS Maestro2E PCI AudioDrive (WDM)のプロパティが起動し ます。

- 6「ドライバ」タブをクリックし、「ドライバの更新」ボタンをクリック する
- 7 「デバイスドライバのアップグレードウィザードの開始」と表示されたら、「次へ」ボタンをクリックする
- 8 「このデバイスの既知のドライバを表示して、その一覧から選択 する」を選択して、「次へ」ボタンをクリックする
- 9 「ディスク使用」ボタンをクリックする
- 10 「製造元のファイルのコピー元」に下記のように入力し、「OK」ボ タンをクリックする

C:¥WIN2K¥MAESTRO2

- **11**「モデル」の一覧より、下記を選択して「次へ」ボタンをクリックする ESS Maestro2E PCI AudioDrive(WDM)
- 12「ドライバの更新警告」画面が表示された場合は、「はい」ボタン をクリックする
- 13 「デバイスドライバのインストールの開始」と表示されたら、「次 へ」ボタンをクリックする
- **14**「デジタル署名が見つかりませんでした」画面が表示されるので、 「はい」ボタンをクリックする ファイルがコピーされます。
- **15** ファイルの上書きの確認画面が表示された場合には、「はい」ボタンをクリックする
- 16 「デバイス ドライバのアップグレード ウィザードの完了」と表示 されたら、「完了」ボタンをクリックする

- **17**「ESS Maestro2E PCI AudioDrive(WDM)のプロパティ」画面 で、「閉じる」ボタンをクリックする
- 18 再起動を促された場合は、「はい」ボタンをクリックする 促されない場合は、スタート」、「シャットダウン」をクリックし、「再 起動」を選択して「OK」ボタンをクリックしてください。 本機が再起動します。

以上で「内蔵サウンド対応ドライバのセットアップ」は終了です。 次の「ワイヤレス通信機能ドライバのセットアップ」へ進んでください。

8.ワイヤレス通信機能ドライバのセットアップ

この手順は、ワイヤレスモデルにのみ必要な手順です。 ワイヤレス通信機能を利用するには、次の手順でドライバをセットアップします。

- 1 「コントロールパネル」を開き、「システム」アイコンをダブルクリッ クする
- **2**「ハードウェア」タブをクリックし、「デバイスマネージャ」ボタンを クリックする
- 3 「その他のデバイス」に「NEC PIAFS32K DCX」がある場合は選択し、「削除」アイコンをクリックする 「NEC PIAFS32K DCX」がない場合は、手順5に進んでください。
- **4**「デバイス削除の確認」画面が表示されたら、「OK」ボタンをク リックする
- 5 「デバイスマネージャ」画面を閉じる
- **6**「システムのプロパティ」画面の「OK」ボタンをクリックする
- 7 本機の電源を切る
- 8 本機の電源を入れる

- 9「新しいハードウェアの検出ウィザード」が起動したら、「次へ」ボタンをクリックする
- **10**「NEC PIAFS32K DCX」と表示されていることを確認し、検索方 法で「デバイスに最適なドライバを検索する(推奨)」を選択し、 「次へ」ボタンをクリックする
- 11 「場所を指定」を選択し、「次へ」ボタンをクリックする
- **12**「製造元のファイルのコピー元」に「C:¥Win2K¥PHS」と入力し、 「OK」ボタンをクリックする
- 13「デバイス」「ドライバのある場所」として次のデバイスおよび場所が検出されるので、「次へ」ボタンをクリックする

デバイス :NEC PIAFS32K DCX 場所 :c:¥win2k¥phs¥mdmnprf1.inf

- 14「デジタル署名が見つかりませんでした」の画面が表示されたら、 「はい」ボタンをクリックする
- **15**「NEC PIAFS32K+Duallink Wireless Mode(DCX)このデバイ スに対するソフトウェアのインストールが終了しました。」という メッセージが表示されたら、「完了」ボタンをクリックする

### 16 本機を再起動する

以上で「ワイヤレス通信機能のセットアップ」は終了です。 次の「ワンタッチスタートボタンのセットアップ」へ進んでください。 9. ワンタッチスタートボタンのセットアップ(VA65J、VA50J/AF、VA45J/AXを除く) 次の手順でドライバをセットアップします。

チェック!!「ワンタッチスタートボタンの設定」がインストールされていない場合は、「ワンタッチスタートボタンの設定の削除」の手順は必要ありません。「フォルダドライバのインストール」に進んでください。

ワンタッチスタートボタンの設定の削除

- 9スクトレイの「ワンタッチスタートボタンの設定」アイコン (の 上で右クリックし、「終了」をクリックする
- 2「スタート」ボタン「プログラム」「スタートアップ」の「ワンタッ チスタートボタンの設定」の上で右クリックし、「削除」をクリック する
- 3 警告が表示された場合は、「はい」ボタンをクリックする

以上で「スタートアップ」の中にある「ワンタッチスタートボタンの設定」がすべ て削除されました。

フィルタドライバのインストール

- 1 「コントロールパネル」を開き、「キーボード」アイコンをダブルク リックする
- 2 「ハードウェア」タブをクリックし、「プロパティ」ボタンをクリックする
- **3**「ドライバ」タブをクリックし、「ドライバの更新」ボタンをクリック する
- 4 「デバイス ドライバのアップグレードウィザードの開始」と表示されたら、「次へ」ボタンをクリックする
- 5 「デバイスに最適なドライバを検索する」を選択し、「次へ」ボタン をクリックする
- 6 「場所を指定」を選択し、「次へ」ボタンをクリックする
- 7「参照」ボタンをクリックし、「C: ¥WIN2K¥MFK2K」フォルダを選択して「開く」ボタンをクリックする
- **8**「0K」ボタンをクリックする
- **9**「別のドライバを1つインストールする」をチェックし、「次へ」ボタンをクリックする
- **10**「NEC Note Keyboard with One-touch start buttons」を選択し、 「次へ」ボタンをクリックする
- 11 「デジタル署名が見つかりませんでした」の画面が表示された場合、「はい」ボタンを選択する
- 12 「完了」ボタンをクリックし、「閉じる」ボタンをクリックする
- 13 本機を再起動する
  - HIDドライバのインストール
  - 1 「コントロールパネル」を開き、「ハードウェアの追加と削除」アイ コンをダブルクリックする
  - 2 「次へ」ボタンをクリックする
  - **3**「デバイスの追加/トラブルシューティング」をチェックし、「次へ」 ボタンをクリックする
  - 4 「新しいデバイスの追加をチェックし、「次へ」ボタンをクリックする
  - 5 「いいえ、一覧からハードウェアを選択します」をチェックし、「次 へ」ボタンをクリックする
  - 6 「システムデバイス」を選択し、「次へ」ボタンをクリックする

- 7 「ディスク使用」ボタンをクリックし、「参照」ボタンをクリックする
- 8 「C: ¥WIN2K¥MFK2K」フォルダを選択し、「開く」ボタンをクリッ クする
- **9**「0K」ボタンをクリックする
- 10「NEC One-touch start buttons」を選択し、「次へ」ボタンをクリック する
- 11 「次へ」ボタンをクリックする
- 12「デジタル署名が見つかりませんでした」の画面が表示された場合は「はい」ボタンをクリックする
- 13 「完了」ボタンをクリックする
- **14**「新しいハードウェアの検出ウィザード」画面が表示されたら、「完 了」ボタンをクリックする デバイスのセットアップが自動的に行われます。
- **15** 再起動を促すメッセージが表示されたら、「いいえ」ボタンをク リックする
  - ユーティリティのインストール
  - 1 「C:¥WIN2K¥MFK2K」フォルダにある「Install.exe」をコマンド プロンプトから実行する

ファイルシステムがNTFSの場合

◆チェック!? ファイルシステムがNTFS以外の場合は以下の手順は必要ありません。「本
 機の再起動」に進んでください。

【 「C:¥WinNT¥NECMFK.INI」のプロパティを開く

2 「セキュリティ」タブをクリックする

- **3**「追加」ボタンをクリックし、「名前」から「Everyone」を選択し、「追加」ボタンをクリックする
- 4 「OK」ボタンをクリックする
- 5 「Everyone」を選択し、「フルコントロール」を選択する
- 6 「OK」ボタンをクリックする
- 本機の再起動
- 1 「スタート」ボタン 「シャットダウン」をクリックする
- 2「再起動」を選択し、「OK」ボタンをクリックする
- 3 管理者権限を持つアカウントでログオンする 再起動を要求された場合は、もう一度再起動してください。

以上でインストールは終了です。

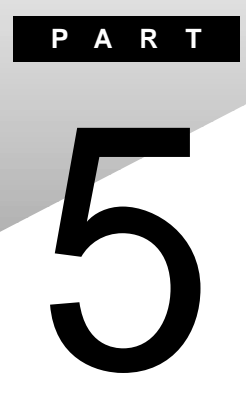

# トラブル解決 Q&A

トラブルの解決方法を具体的に説明しています。

### はじめて電源を入れたら

セットアップの画面が表示されない

はじめて本機の電源を入れたときに、「Press F1 to Run SETUP」のメッセージが表示されたときは、次の手順に従ってください。

**1**【F1】を押します。

BIOSセットアップメニューのメイン画面が表示されます。

- 参照 BIOSセットアップメニュー 『活用ガイド ハードウェア編』PART3の「BIOSセットアップメニュー」
  - **2**「デフォルト値をロード(Auto Configuration with Defaults)」を選び、 【Enter】を押します。 セットアップ確認の画面が表示されます。
  - **3**「はい(Yes)」を選び、【Enter】を押します。 BIOSセットアップメニューのメイン画面が表示されます。
  - **4**【F10】を押します。

セットアップ確認の画面が表示されます。

5 「はい(Yes)」を選び、【Enter】を押します。 BIOSセットアップメニューが終了し、本機が自動的に再起動して「ソフトウェア使用許諾契約」の画面が表示されます。

『はじめにお読みください』をご覧になり、セットアップを続けてください。

セットアップの画面が表示されずに、メッセージが表示された

機種によっては、はじめて電源を入れたときにメッセージが表示されますが、 異常ではありません。しばらくするとセットアップの画面が表示されます。

『はじめにお読みください』をご覧になり、セットアップを続けてください。

セットアップの途中で、誤って電源を切ってしまった

約5秒待ってからもう一度電源を入れて、表示される画面をチェックしてください。

ハードディスクのチェックが実行され、セットアップが実行されたとき そのままセットアップを続けることができます。セットアップが正常に終了した 後は、問題なく使うことができます。

Windowsのセットアップは、停電などのやむを得ない理由で電源が切れた とき(電源を切ったとき)や、Windowsのいくつかのファイルが破損してし まったときなど、正常に作業が終了しなかったときにハードディスクのチェッ ク機能が働きます。

セットアップ時に登録した名前や組織名を変更したい

セットアップ時に「ユーザー情報」で登録した名前や組織名は、セットアップが 完了すると変更できません。

どうしても変更したいときは、再セットアップを行ってください。再セットアップ の「ユーザー情報」ウィンドウで名前や組織名を入力します。

参照 月セットアップするときには 『活用ガイド 再セットアップ編』

### 電源を入れたが

「Invalid system disk Replace the disk,...」というエラーメッ セージが表示される

 システムの入っていないフロッピーディスクをセットしたまま本機の電源を 入れたり、再起動したりしていませんか?

> フロッピーディスクドライブまたはスーパーディスクドライブからフロッピーディ スクを取り出し、何かキーを押してください。ハードディスクからシステムが起 動します。

ディスプレイに何も表示されない

電源ランプ( ② )が点灯していないとき

(☆) → (・) サスペンド状態になっていませんか?

『活用ガイド ハードウェア編』をご覧になり、本機をレジュームさせてください。

- **参照** サスペンド機能について 『活用ガイド ハードウェア編』PART1の「省電力機能 (Windows NT 4.0の場合)」
- ★ ★ ● ACアダプタは正しく接続されていますか? バッテリパックは取り付けられていますか?バッテリは充電されていますか?

『はじめにお読みください』をご覧になり、バッテリパックやACアダプタを接続しなおしてください。

ACアダプタを接続しないで、バッテリパックを取り付けているときは、バッテリの残量がなくなっていることが考えられます。ACアダプタを接続して充電してください。

 チェック! ACアダプタを正しく接続して電源を入れても電源ランプが点灯しないときは、 本機の故障が考えられます。ご購入元、NECサービスセンター、サービスステー ションにご相談ください。 電源ランプ(①)が点灯しているとき

(※) → (・・) ディスプレイの輝度(明るさ)は適切ですか?

【Fn】を押したまま【F8】または【F9】を押し、ディスプレイの輝度を調整してく ださい。

(☆) ◆ (ご) 外付けのディスプレイを接続していませんか?

外付けのディスプレイを接続した状態で、画面の出力先が「テレビ」または 「CRT」になっているときは、液晶ディスプレイに画面は表示されません。画面 の出力先を変更したいときは、キーボードの【Fn】を押したまま【F3】を押して ください。キーを押すごとに画面の出力先を切り替えることができます。

電源を入れてしばらくすると、画面が真っ暗になる

(☆) → (:) スタンバイモードまたはサスペンド状態になっていませんか?

NXパッドなどのポインティングデバイスを操作するか、またはキーボードのいずれかのキー(【Shift】などを押してください。元に戻らないときは、サスペンド状態になっていることが考えられます。『活用ガイド ハードウェア編』 PART1の「省電力機能(Windows NT 4.0の場合)」をご覧になり、レジュームさせてください。

Windows NTが起動しない

BIOSセットアップメニューの設定が正しくない可能性があります。次の方法で BIOSセットアップメニューの設定をご購入時の状態に戻してください。

- 1 本機の電源を切ります。
- 2 PCカードを接続しているときは、取り外してください。
- 3 約5秒以上待ってから本機の電源を入れます。
- **4**「NEC」のロゴが表示されたらすぐに【F2】を押します。 B10Sセットアップメニューのメイン画面が表示されます。

5「デフォルト値をロード(Auto Configuration with Defaults)」を選び、 【Enter】を押します。

セットアップ確認のダイアログボックスが表示されます。

メモ

ワイヤレスモデルの場合、BIOSセットアップメニュー 「周辺機器セットアッ プ(Peripheral Setup)」「赤外線ポート(IR Serial Port)」を「自動 (Auto)」、「IR/PIAFS切り替え(IR/PIAFS Switch)」を「PIAFS」に設定し てください。

- **6**「はい(Yes)」を選び、キーボードの【Enter】を押します。 BIOSセットアップメニューのメイン画面が表示されます。
- 7 キーボードの【F10】を押します。 セットアップ確認のダイアログボックスが表示されます。
- **8**「はい(Yes)」を選び、キーボードの【Enter】を押します。 これでBIOSセットアップメニューの設定が初期値に戻りました。

「Checking file system on X:」と表示される

上記のように表示されたときは、次のような原因が考えられます。

・前回電源を0FFにしたときに正しく電源が0FFにならなかった

- ・本機の電源を強制的に切ろうとした
- ・サスペンドした内容が何らかの原因で失われてしまった

メッセージのあと、自動的にハードディスクの内容がチェックされます。 ハードディスクに異常がなければ、Windowsが起動します。 ハードディスクに何か問題があって正常に起動しなかったときは、画面の指 示に従ってください。

参照 再セットアップするときには 『活用ガイド 再セットアップ編』

パスワードを入力するど入力されたパスワードが間違っています」と表示される

※⇒ご キャップスロックキーランプ(品)または ニューメリックロックキーランプ (1)が点灯していませんか? キャップスロックキーランプが点灯しているときは、【Shift】を押したまま 【Caps Lock】を押して、キャップスロックを解除してからパスワードを入力し 直してください。

ニューメリックロックキーランプが点灯しているときは、【Num Lock】を押してニューメリックロックを解除してからパスワードを入力し直してください。

パスワードを忘れてしまった

(☆)→ (・) Windowsのパスワードを忘れてしまったとき

Windowsのパスワードを忘れてしまったときは、「ログオン情報」の画面で、新し いユーザ名でログオンを行うか、Windowsを再セットアップしてください。

メモ

Administrator権限を持つユーザでログオンし、「ユーザマネージャ」でパ スワードを変更することもできます。

- ✓チェック!! ローカルマシンのAdministrator権限を持つユーザすべてのパスワードを忘れてしまった場合、Windowsの設定のほとんどは変更できなくなってしまうので注意してください。
  - スーパバイザパスワードや暗証番号ボタンのパスワード 暗証番号機能モデルのみ )を忘れてしまったとき

スーパバイザパスワードや暗証番号ボタンのパスワード 暗証番号機能モデ ルのみ を忘れてしまったときには、解除処置が必要です。Bit-INN、NEC サービスセンター、サービスステーションにご連絡ください。

- ・パスワード解除処置は保証期限内でも有償です。
- ・パスワード解除処置は原則としてお客様のお持ち込みによる対応となります。 機密保持のため、お客様ご本人からのご依頼に限り、処置をお受けいたします。
- ・パスワード解除処置を依頼されるときには、次のものをすべてご用意ください。
  - 1本機の購入を証明するもの(保証書など)
  - 2.身分証明書(お客様ご自身を証明できるもの)
  - 3.印鑑

・パスワード解除処置をご依頼の際、受付にてお客様ご自身により専用の用紙 に必要事項を記入・捺印していただくことが必要です。専用用紙の記載事項 にご同意いただけない場合には、処置のご依頼に対応しかねる場合がありま すので、あらかじめご了承ください。

ハードディスクのパスワードを忘れてしまったとき

ハードディスクに保存したパスワードを忘れてしまうと、ハードディスクの利用 ができなくなります。この場合は、ハードディスクの有償交換となります。また、 ハードディスクに保存したデータを見れなくなります。

 ◆チェック! お客様ご自身で作成されたデータも利用できなくなります。ハードディスクは有 償で交換することになりますので、ハードディスクのパスワードは忘れないよう に十分注意してください。

レジュームしたときに、何も画面に表示されない

> レジュームしたとき、画面に何も表示されずにキャップスロックキーランプ ( ) とスクロールロックキーランプ ( ) が交互に点灯しているときには、パス ワードが設定されています。 電源を入れたときに入力したパスワードをもう一度入力し直してから、 【Enter 】を押してください。

ジチェック!! レジュームしたときに入力するパスワードは、前回電源を入れたときのパスワードと同じものを入力する必要があります。

電源を入れたら「MACAFEEによる保護」または「VirusScan DATファイルのアップデート!」というメッセージが表示される

ウイルス検出用のウイルスデータファイルが古くなっている場合、最新のウイ ルスを検出するために、ウイルスデータの更新をうながすメッセージが表示 されます。

インターネットに接続できる場合は、「アップデート」または「更新」ボタンをク リックすると自動的に最新のDATファイルをダウンロードし、アップデートする ことができます。

インターネットに接続できない場合は「キャンセル」ボタンもしくは「OK」ボタン をクリックしてください。

### バッテリを使っていたら

ACアダプタを接続してもバッテリの充電がはじまらない

(☆ → (・) バッテリがフルに充電されていませんか?

バッテリ充電ランプ( 一) が消えているときは、バッテリがフル充電されています。バッテリがフルに充電されているときや、フル充電に近いときは充電されないことがあります。

(☆) → (・・) バッテリパックが接触不良を起こしていませんか?

バッテリパックが接触不良の場合には、バッテリ充電ランプ( **4**) が点滅します。バッテリパックを取り外し、もう一度取り付け直してください。

フル充電したのにバッテリ充電ランプ(

バッテリは少しずつ自然放電しているので、それを補充するため、ACアダプ タが接続されているときは自動的に充電が始まります。故障ではありません。

バッテリ充電ランプ( 🗖 )が点滅する

(☆) → (・・) バッテリパックは正しく取り付けられていますか?

電源を切り、ACアダプタとバッテリパックを取り外してからもう一度正しく取り付け直してください。

バッテリを正しく取り付け直しても直らないとき

『活用ガイド ハードウェア編』PART1の「バッテリ」をご覧になり、バッテリリフ レッシュを行ってください。バッテリリフレッシュを行っても直らないときは、 バッテリパックの寿命ですので、別売のバッテリパックと交換してください。

### 電源を切ろうとしたが

電源を切れない。強制的に電源を切りたい

### (↔) → (•) 画面は表示されていますか?

パソコンの電源を切るときは、次の「正しい電源の切り方」に従ってください。

正しい電源の切り方

- **1**「スタート」ボタン 「シャットダウン」をクリックします。 「Windowsのシャットダウン」ウィンドウが表示されます。
- 2「シャットダウンする」を◎(オン)にして「OK」ボタンをクリックします。

しばらくすると、自動的に電源が切れ、電源ランプ(②)が消えます。

画面は表示されているが、正しい手順で電源が切れないとき

上記の手順で電源が切れないときは、アプリケーションに異常が起きていることが考えらます。次の手順に従ってアプリケーションを強制的に終了してください。

- 1 【Ctrl]と【Alt]を押したまま【Del]を押して「Windows NTのセキュリ ティ」画面を表示し、「タスクマネージャ」ボタンをクリックします。 「Windows NTタスクマネージャ」ウィンドウが表示されます。
- 2「アプリケーション」タブをクリックします。
- 3 「状態」欄に「応答なし」と表示されているプログラム(アプリケーション)をクリックし、「タスクの終了」ボタンをクリックします。

#### メモ

この方法でアプリケーションを終了させると、保存していないデータは消えて しまいます。

| 思 Windows NT 539 7本ペ<br>ファイル(E) オフジョン(Q) ま                             | ル<br>6元W りつドラW へい                 | 7°H)                                    |        |
|------------------------------------------------------------------------|-----------------------------------|-----------------------------------------|--------|
| アフリクーション フロセス ハ                                                        | 78-772                            |                                         |        |
| なか<br>同計 - 09/05<br>同 Microsoft Internet<br>新 が77 プレーヤー<br>愛 無難 - ペイント | Explorer - Microsoft <i>f.</i> ). | 状態<br>  実行中<br>  実行中<br>  実行中<br>  応用なし |        |
|                                                                        | hand to 1                         | n 188.5.00 E. 460 I.                    | 10000  |
| 710#72-30 CPU (#                                                       | 用座の広 (利)使用(                       | の留える」 新し、<br>第48564KB/68148KB           | WKANU. |

4 もう一度、「正しい電源の切り方」に従って電源を切ってください。 この方法でも電源を切れないときは、次の「強制的に電源を切る方法」 に従ってください。

メモ 強制的に電源を切る方法

電源スイッチを約4秒以上押し続ける

● Fェック! BIOSセットアップメニューで、電源スイッチでスリープ状態になる設定にしている場合、この操作をするとスリープ状態になってしまうことがあります。このようなときには、いったん電源スイッチから手を離し、もう一度電源スイッチを約4秒以上押し続けて本機を強制的に終了させてください。

画面が表示されていないとき

サスペンド/レジューム機能、または、ハイバネーション機能に対応してない アプリケーションを使っているときに、サスペンド状態、または、ハイバネーショ ン状態にすると、電源を切ることができなくなることがあります。このようなと きには、いったん電源スイッチを約4秒以上押し続けて本機を強制的に終了 させてください。

### 画面がおかしい

### 電源を入れてしばらくすると、画面が真っ暗になる

(※) → (:) スタンバイモードまたはサスペンド状態になっていませんか?

NXパッドなどのポインティングデバイスを操作するか、またはキーボードのN ずれかのキー(【Shift】などを押してください。元に戻らないときは、サスペ ンド状態になっていることが考えられます。『活用ガイド ハードウェア編』 PART1の「省電力機能(Windows NT 4.0の場合)」をご覧になり、レジュー ムしてください。

インターネットエクスプローラのアクティブ デスクトップではなく、 Windows NTの画面にしたい(Internet Explorer 4.01の場合)

アクティブ デスクトップ機能を外す

インターネットエクスプローラのアクティブ デスクトップ機能を外すときは、次の手順に従ってください。

1 コントロールパネルを開き、「アプリケーションの追加と削除」アイコン をダブルクリックします。

「アプリケーションの追加と削除のプロパティ」ウィンドウが表示されます。

**2**「アプリケーションの追加と削除のプロパティ」ウィンドウの「インストールと削除」タブで「Microsoft Internet Explorer 4.0」をクリックし、「追加と削除」ボタンをクリックします。

「Windowsデスクトップのアップデートコンポーネントを削除するが、 Internet Explorer 4.0のWebプラウザは削除しないをクリックして **(**オン)にします。

- **3**「OK」ボタンをクリックします。
- 4 再起動を促すメッセージが表示されたら「Windowsの再起動」ボタン をクリックします。

Windowsが再起動します。

インターネットエクスプローラのアクティブ デスクトップ機能を削除 せずWindows NTの画面に近づける

次の操作をすると画面はWindows NT 4.0に近いものになります。

- **1**「マイコンピュータ」を開き、「表示」メニュー 「フォルダオプション」を クリックします。
- **2**「全般」ウィンドウの「従来のWindowsスタイル」を選択し「OK」ボタン をクリックします。

コマンドプロンプト画面がフルスクリーンになってしまった

【Alt]を押したまま【Enter】を押してください。

#### 画面の色がおかしい

Windows NTの画面の表示色を256色にしていると、アプリケーションによっては画面の色が正しく表示されない場合があります。次の操作をすると正しく表示されることがあります。

- 1 デスクトップ上の何もないところで右クリックします。
- 2 表示されるメニューから「アクティブデスクトップ」「Webページで表示」をクリックします。

「Webページで表示」の左にチェックが付いていないことを確認してください。

### NXパッドを操作しても

NXパッドを操作しても、何も反応しない

キーボードの【Shift】などを押すと反応するとき

(※) → (・) 指先やNXパッドが汚れていませんか?

指先やNXパッドに水分や油分がついていると、正常に動作しません。汚れ を拭き取ってから操作してください。

(※) → (··) NX パッドの2カ所以上に同時に触れていませんか?

NXパッドの2カ所以上に同時に触れていると、正常に動作しません。

(☆) → (··) NX パッドを使用しない設定になっていませんか?

BIOSセットアップメニューの 拡張セットアップ (Advanced CMOS Setup)」の「NXパット (Internal Mouse)」を 使用する Enabled)」に設定してください。

参照 NXパッドの設定 『活用ガイド ハードウェア編』PART3の「BIOSセットアップメ ニュー」

キーボードのキーを押しても反応しないとき

(♀) ◆ (・) マウスポインタが砂時計の形 🛛 に変わっていませんか?

マウスポインタが砂時計の形になっているときは、パソコンがプログラムの処理をしているので、NXパッドの操作は受け付けられません。処理が終わるまで待ってください。

(※) ● (ご) しばらく待っても、NXパッドの操作ができないとき

プログラムに異常が発生して動かなくなった(フリーズした)と思われます。 Windowsの処理を止めているアプリケーションを強制終了してください。

このとき、保存されていなかったデータは消去されます。

参照 / 強制終了するときには 「電源を切れない。強制的に電源を切りたい (p.158)

### タップ&ドラッグができない

※ → ○ 「マウスのプロパティ」で タッピング」を □(オフ)に設定していませんか? マウスのタッピング設定が □(オフ)になっているとタップ&ドラッグができ なくなります。

次の手順に従って設定を変更してください。

- **1**「コントロールパネル を開き「マウス」アイコンをダブルクリックします。 「マウスのプロパティ」ウィンドウが表示されます。
- 2 「タッピング」タブの「タッピング」をクリックして ☑(オン)にします。
   3 「OK」ボタンをクリックします。

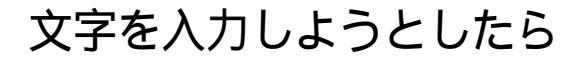

### キーボードのキーを押しても、何も反応しない

(※)→(・) マウスポインタが砂時計の形器に変わっていませんか?

マウスポインタが砂時計の形になっているときは、パソコンがプログラムの処理をしているので、キーボードからの操作は受け付けられません。処理が終わるまで待ってください。

(↔) → (••) しばらく待っても、キーボードの操作ができないとき

プログラムに異常が発生して動かなくなった(フリーズした)と思われます。 アプリケーションを強制終了してください。このとき、保存していなかったデー タは消去されます。

参照/ 強制終了をするときには「電源を切れない。強制的に電源を切りたい(p.158)

キーボードで押したキーと違う文字が表示される

(※)→(・) キャップスロックキーランプ( ▲) が点灯していませんか?

キャップスロックキーランプ( ) が点灯している状態で【Shift ]を押してい ないときは大文字、押しているときは小文字が入力されます。 【Shift ]を押したまま【Caps Lock ]を押してランプを消すと、キャップスロック が解除され、【Shift ]を押していないときは小文字、押しているときは大文字 が入力される状態になります。

(※)→(・) ニューメリックロックキーランプ(1))が点灯していませんか?

ニューメリックロックキーランプ(1)が点灯しているときにはキー前面に印 字されている数字や記号が入力されます。【Num Lock】を押すと、ニューメ リックロックが解除され、キー上面の文字が入力される状態になります。

※ → ○ 入力したいモードになっていますか? 日本語入力と英字入力を切り換えたいときは、【Alt】を押したまま【半角/全角】キーを押します。 かな入力とローマ字入力を切り換えたいときは、日本語入力モードのときに 【Alt】を押したまま【カタカナ ひらがな】を押します。 日本語入力システムを使っても入力できないような文字は、文字コード表を 使って入力します。

- **1**「スタート」ボタン 「プログラム」「アクセサリ」の「文字コード表」を クリックします。
  - 「文字コード表」ウィンドウが表示されます。

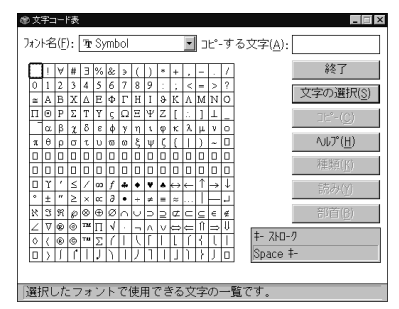

2 文字コード表の文字をダブルクリックして「コピー」をクリックし、文書 を開いているアプリケーションの「編集」メニューの「貼り付け」を選び ます。

メモ

貼り付け先でフォントの再指定が必要なものがあります。

参照 文字コード表の使いかた 文字コード表のヘルプ

# ファイルを保存しようとしたら

保存できない

ハードディスクに保存しようとしたとき

- (☆) ご) ディスクの空き領域を確認してください
  - 「ハードディスクの空き領域が足りない( p.175)に従って空き領域を増やして ください。ディスクの空き領域よりもサイズが大きいファイルは保存できません。

フロッピーディスクやスーパーディスクに保存しようとしたとき

- - 参照 ライトプロテクトを解除するには「読み込みはできるが、書き込みができない」 (p.173)
- (☆ → ご) ディスクの空き領域を確認してください

ディスクの空き領域が足りないときは、いらないファイルを削除するか、別の ディスクを使ってください。ディスクの空き領域よりもサイズが大きいファイル は保存できません。

# ネットワーク(LAN)に接続しようとし たら

ネットワークへの接続方法が分からない

『活用ガイド ハードウェア編』PART1の「LAN(ローカルエリアネットワーク)」 をご覧になり、リンクケーブルを接続してください。また、必要なネットワークソフトウェアを正しくセットアップしてください。

ネットワークに接続できない

(☆) → (・・) 接続は正しくできていますか?

ネットワーク管理者に相談して、パソコンとHUB(ハブ)がリンクケーブルで正しく接続されているかを確かめてください。

(☆) → (・) 設定が間違っていませんか?

プロトコルやドメインワークグループ等の設定が間違っているか、またはコン ピュータアカウントがプライマリドメインコントローラ上にありません。 詳しくはネットワーク管理者に相談してください。

 ネットワーク関連機能サービス(サービス、プロトコル等)を新しく追加した 後にServicePackを適用するのを忘れていませんか?

> イベントビューアに「Serverサービスは次のエラーのため終了しました。この コマンドを処理するのに必要な記憶領域をサーバ側で確保できません」とエ ラー表示されていたら、ServicePackをもう一度適用した後に、再起動してく ださい。

ネットワークコンピュータに「ネットワーク全体」のアイコンしか表示 されない

ネットワークが正常に接続されていないか、ネットワークソフトウェアの設定が 正しくありません。接続の方法やネットワークソフトウェアを確認してください。 ネットワークコンピュータに自分のコンピュータしか表示されない

接続しようとしているドメインまたはワークグループが一致しているか確認してください。設定されているドメインまたはワークグループは、「コントロールパネル」の「ネットワーク」アイコンで調べることができます。

共有ドライブやフォルダが使えない

(☆) → (・・) お客様のコンピュータが共有を行う設定になっていますか?

共有ドライブ、フォルダを設定してください。ネットワークに接続された他のコ ンピュータからお客様のコンピュータを利用するには、「共有する」の設定が 必要です。 利用したいドライブ、フォルダを右クリックし、表示されたメニューの中から「共 有 をクリックしてください。共有設定が行われるとドライブやフォルダのアイ コンが変わります。

(☆) → (・・) 共有ドライブやフォルダにアクセス権が設定されていますか?

共有ドライブやフォルダには、その所有者がアクセス権を設定できるように なっています。アクセス権が設定されている場合、全く利用できないか、読み 取りのみ可能な設定、読み取りも書き込みも可能な設定と、いくつかのパター ンが設定されます。

メモ

お客様が共有を設定した当初は「フルコントロール」の設定になっています。 他のユーザから読み取りも書き込みもできます。

# 赤外線通信しようとしたら

赤外線通信できない

- ★ ● 本機の通信ポートと通信相手の通信ポートの配置は正しいですか?
   お互いの通信ポートが正面に向き合うようにして、20~80cmの距離のところ
   に置いてください。
- (☆ → ご) デバイスを正しく設定していますか?

『活用ガイド ハードウェア編』PART1の「赤外線通信機能」をご覧になり、正 しい設定を行ってください。

(↔) → (・) BIOSセットアップメニューの設定は正しいですか?

ワイヤレスモデルの場合、BIOSセットアップメニューの「赤外線ポート(IR Serial Port)」を「自動 Auto)」に設定し、「IR/PIAFS切り替え(IR/PIAFS Switch)」を「IR」に設定していないと、赤外線通信機能は使用できません。

### 印刷しようとしたら

プリンタから印刷できない、プリンタから意味不明の文字が印字 される

- プリンタの電源は、入っていますか?
   プリンタのマニュアルを見て電源を入れてください。
- プリンタが用紙切れ、トナー、インク切れになってませんか?
   プリンタのマニュアルに従って用紙やトナー、インクを補充してください。
- (↔) → (••) プリンタが印刷可能な状態(オンライン)になっていますか?

プリンタの「印刷可」や「オンライン」の表示を確認してください。また、プリンタのマニュアルに従って設定を確認してください。

(※) → (・) プリンタのテスト印字はできますか?

プリンタには一般にテスト印字する機能があります。この機能を使ってプリン タの印字テストを行ってください。テスト印字ができないときは、プリンタの故 障が考えられます。プリンタの製造元にご相談ください。

(☆) → (・) プリンタの製造元が推奨するプリンタケーブルを使っていますか?

プリンタによっては、プリンタ製造元の指定したケーブルを使わないと印刷 がうまくいかないものがあります。プリンタのマニュアルを見て、ケーブルを確 認してください。

📯 ➡ 🙂 プリンタ専用のプリンタドライバがインストールされていますか?

新しくプリンタを接続したときは、プリンタドライバのセットアップが必要です。

参照 / プリンタドライバのセットアップ プリンタのマニュアル

- - 参照 プリンタドライバの設定 プリンタのマニュアル
- (☆) → (ご) デバイスの設定を確認してください

BIOSセットアップメニューで、「パラレルポート(Parallel Port)」を「使用しない(Disabled)、設定にしている場合は、設定を解除してください。

また、セキュリティの設定をしている場合は、設定を解除してください。

参照 / デバイスの設定 『活用ガイド ハードウェア編』の「PART3 システムの設定」

# フロッピーディスクやスーパーディス クを使っていたら

フロッピーディスクを使用できない

(※) → (·) フロッピーディスクのフォーマットの種類が640Kバイトになっていませんか?

640Kバイトでフォーマットされたフロッピーディスクは使えません。720Kバイト、1.2Mバイト、または1.44Mバイトでフォーマットされたフロッピーディスクを 使ってください。

「マイコンピュータ」の3.5インチFDをダブルクリックしたが、ディ スクの内容が表示されない

「デバイスの準備ができていません」と表示されたとき

ディスクをいったん取り出し、ラベルの貼られた方を手前、上向きにし、ディス クドライブの奥まで入れて、「再試行」をクリックしてください。

同じメッセージが表示されたときは、「キャンセル」をクリックし、ディスクを取 り出し、別売のクリーニングディスクを使ってヘッドをクリーニングしてください。 クリーニング後、再び同じ現象が起きるときは、他のディスクを入れてみてく ださい。

このとき、他のディスクをセットすると内容が表示されるときは、元のディスクの内容が壊れていると考えられます。復旧は困難です。

 ✓ チェック // 他のディスクをセットしても内容が表示されないときは、ディスクドライブの故 障が考えられます。ご購入元、NECサービスセンター、サービスステーションに ご相談ください。

メモ

ディスクドライブのヘッドが汚れると、ディスクを読むことができなくなります。ひ と月に一回を目安にクリーニングディスクを使ってクリーニングしてください。 クリーニングディスクについては、ご購入元、NECサービスセンター、サービ スステーションにご相談ください。

また、ディスクが壊れた場合に備えて、重要なデータは必ずバックアップ(コ ピー )をとっておくようにしましょう。 「ディスクはフォーマットされていません」と表示されたとき

セットされたディスクは、このパソコンでは読めないフォーマットのディスクか、 またはフォーマットされていません。 ディスクに必要なファイルがはいっていなければ、そのまま「はい」をクリック してフォーマットするか、コマンドプロンプトを起動し、FORMATコマンドを利

用してフォーマットしてください。

例:FORMAT <ドライブ名>:/F:1.23 など

### 読み込みはできるが、書き込みができない

ディスクがライトプロテクトされていないかどうか確認してください。ライトプロ テクトされているときは、ライトプロテクトを解除してください。

×E

ディスクには、記録されている内容を間違って消したり、変更してしまわない ように、書き込みを保護する機能、ライトプロテクト機能 があります。ファイル を保存するときは、ライトプロテクトノッチを書き込みできるほうにずらしてくだ さい。

フロッピーディスクの場合

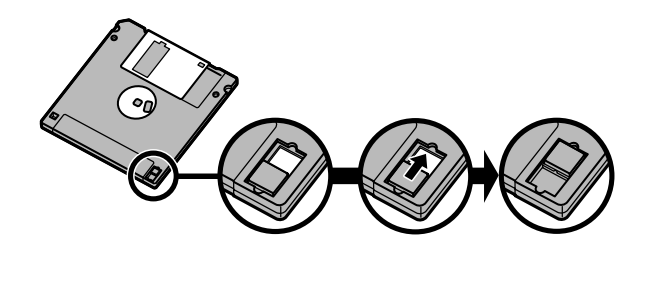

システムディスクなど大切なディスクは、本当に書き込みをしていいか、もう一度確認しましょう。

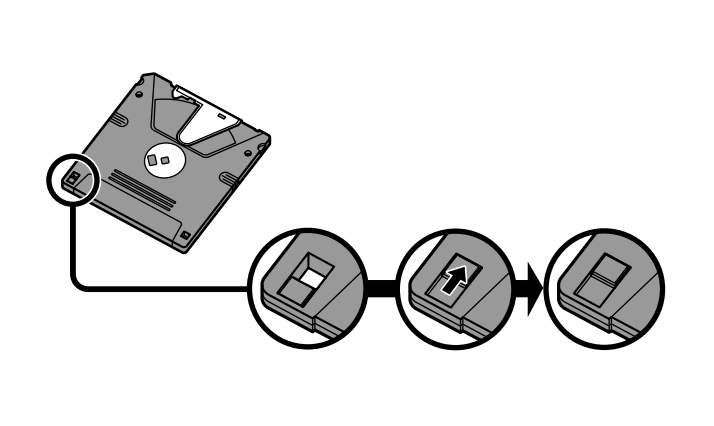

システムディスクなど大切なディスクは、本当に書き込みをしていいか、もう一度確認しましょう。

スーパーディスクドライブからディスクを取り出せない

パソコンの電源を入れてから、イジェクトボタンを押してください。電源が切れ ている状態では、出し入れができません。 電源が入っているのにスーパーディスクを取り出せないときは、『活用ガイド ハードウェア編』PART1の「フロッピーディスクドライブ / スーパーディスクド ライブ をご覧になり、スーパーディスクを取り出してください。

## ハードディスクを使っていたら

ハードディスクの空き領域が足りない

ハードディスクの空き領域を増やすには、次の方法があります。

「ごみ箱」を空にする

削除したファイルは、ハードディスクからすぐに削除されずに、デスクトップの 「ごみ箱」に入っています。ごみ箱を空にすると、ごみ箱に入っていたファイ ルの分だけ、ハードディスクが空きます。ごみ箱を空にするときは、「ごみ箱」 アイコンを右クリックして、メニューの「ごみ箱を空にする」をクリックします。

「ごみ箱」の最大サイズを小さくする

| ごみ箱のプロパティ ?!!>                                                                                                    |  |  |  |
|----------------------------------------------------------------------------------------------------|--|--|--|
| オブション   Windows 98 (C)                                                                                                    |  |  |  |
| <ul> <li>○ ドライブごは「構成する(2)</li> <li>○ 室下ラブブで同じ設定を使う(2)</li> <li>□ ごみ描にファイルを移動しないで、削除と同時にファイルを論す(8)</li> <li>□ ↓</li> <li>□ ↓</li> <li>□ 10%</li> <li>ごみ描の最大サイズ(各ドライブの割合)(8)</li> </ul> |  |  |  |
| ☑ 削除の 確認 メッセージを表示(D)                                                                                                    |  |  |  |
|                                                                                                    |  |  |  |
|                                                                                                    |  |  |  |
| OK         キャンセル         通用(品)                                                                                                    |  |  |  |

ジチェック!! ごみ箱の最大サイズを0%にすると、削除したファイルはごみ箱に保管されずに 消えてしまいます。

TEMPフォルダの中身を削除する

アプリケーションによっては、実行中に一時作業用ファイル(テンポラリファイ ルを作成します。このファイルは、通常は、終了時に消去されますが、アプリ ケーションを強制終了すると、削除されません。一時作業用ファイルは、通常、 TEMPフォルダに作られます。 インターネットエクスプローラのテンポラリファイルを削除するには インターネットエクスプローラで、すでに表示したページを後でご覧になる必 要がないときは、次の方法でハードディスクの空き領域を増やすことができ

**1**「インターネットエクスプローラ」を起動します。

- 2「表示」メニュー 「インターネットオプション」を選びます。
- **3**「全般」タブ 「インターネットー時ファイル」の「ファイルの削除」ボタンをクリックします。

| I | インターネット オブション 😰 🛛                                                                    |                 |
|---|--------------------------------------------------------------------------------------|-----------------|
|   | 全般 セキュリティ コンテンツ 接続 ブログラム 詳細設定                                                        |                 |
|   |                                                                                      |                 |
|   | The Art Art Art Art Art Art Art Art Art Art                                          |                 |
|   | 現在のページを使用(©)<br>標準設定(D) 空白を使用(B)                                                     |                 |
|   | インターネットー時ファイル<br>インターネットで表示したページは特別はフォルダに保存され、次回<br>からは投稿で表示できます。<br>ファイルの新野をの」 設定し、 |                 |
|   | 履歴<br>履歴のフォルダロは表示したページへのリングが含まれ、最近表示<br>したページへのアクセスを速くするために使われます。                    | ーーー ここをクリックします。 |
|   | ページを展開に保存する日数(0): 20 三 展歴の対7(1)                                                      |                 |
|   |                                                                                      |                 |
|   | OK 10日日<br>(1日日日)                                                                    |                 |

**4**「OK」ボタンをクリックし、もう一度「OK」ボタンをクリックします。

#### メモ

ます。

アプリケーションソフトを実行中は、一時作業用ファイルは削除しないでください。アプリケーションソフトが動かなくなることがあります。

インストールされているアプリケーションを削除する

すぐに使わないアプリケーションをハードディスクから削除すると、ハードディ スクの空き領域を増やすことができます。

- 参照 ・添付アプリケーションの削除 「PART2 添付アプリケーションの追加と削除」
  - ・別売のアプリケーションの削除 アプリケーションに添付のマニュアル

ファイルをごみ箱に捨てても、ハードディスクの空き領域が増え ない

削除したり、ごみ箱」にドラッグしたファイルは、ハードディスクからすぐに削除 されずに、「ごみ箱」に保管されます。「ごみ箱」に保管されているファイルを ハードディスクから削除したいときは、「ごみ箱」アイコンを右クリックして表示 されるメニューから「ごみ箱を空にする」をクリックしてください。

領域確保できる容量が、カタログなどに記載されている値より少ない

カタログなどに記載されているハードディスクの容量は、1 M バイト =1,000,000バイトで計算しています。これに対し、ハードディスクを領域確保 するときには、1Mバイト=1,024×1,024=1,048,576バイトで計算しているの で、容量が少なく表示されることがありますが、故障ではありません。 GB(ギガバイト)についても同様の記述となっています。

ハードディスクをメンテナンスする方法を知りたい

ハードディスクを長時間使用している間に、まれにハードディスク自体や保存 されているデータに障害を起こすことがあります。しかし、小さな障害であれ ば、付属のユーティリティを使うことですぐに復旧することができます。小さな 障害であっても、放置すると被害が拡大する恐れがあります。これを防ぐた めに、こまめにハードディスクをメンテナンスしてください。 メンテナンスをするためのユーティリティには、ドライブのエラーをチェックす るためのエラーチェックプログラムがあります。

エラーチェックプログラムについて

エラーチェックプログラムを使うと、ハードディスク自体やハードディスクに保存されているデータに障害がないかどうか調べることができます。

詳しくはWindowsのヘルプをご覧ください。

不良セクタ、スキップセクタについて

ハードディスクは、きわめて精密に製造されますが、データが高密度で記録 されるため、読み出しエラーの起こりやすい場所ができることがあります。 こ れを「不良セクタ」または「スキップセクタ」といいます。

エラーチェックプログラムを実行するど不良セクタ」と表示されることがありますが、これは、不良セクタを使わないように予防されたことを表しており、異常ではありません。

### CD-ROM / CD-R / CD-RWを使っていたら

トレイを出し入れできない

(※) → ご) パソコンの電源は、入っていますか?

パソコンの電源を入れて、イジェクトボタンを押してください。 電源が切れている状態では、出し入れできません。 電源が入っているのにディスクトレイが出てこない場合は、『活用ガイド ハー ドウェア編』PART1の「CD-ROMドライブ / CD-RWドライブ」をご覧になり ディスクを強制的に取り出してください。

ディスクをセットしても自動起動しない

(☆ → ご) ディスクは、自動起動に対応していますか?

自動起動に対応していないディスクは自動起動できません。CD-ROMのマ ニュアルで確認してください。 対応していないときは、Windows NTのデスクトップ画面の「マイコンピュー タ」からCD-ROMドライブをダブルクリックして起動してください。

ディスクのデータを読み出せない、音楽CDの再生中に音飛び する

(※) ● ご) ディスクは正しくセットされていますか?

ディスクの表裏を確認して、ディスクトレイの中心にセットしてください。

(☆) → (・) ディスクが汚れていませんか?

ディスクが汚れているときは、乾いた柔らかい布で内側から外側に向かって 拭いてから使ってください。

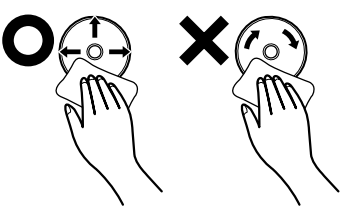

(↔) → (•) ディスクに傷が付いていませんか?

傷がついているディスクは使えないことがあります。

メモ

添付されているCD-ROMに傷がついて使えなくなったときなどは、有料で 交換いたします。

(※) ● (・) このパソコンに何らかの振動を与えませんでしたか?

振動を与えないようにして、操作をやり直してください。

(☆) ⇒(・・) このパソコンで使えるディスクかどうか確認してください

このパソコンで使えるディスクを使ってください。 アプリケーションなどのCD-ROMは、一般にOSごとに専用のものが用意されています。

> 音楽CDを再生中にフロッピーディスクやスーパーディスクを出し入れすると、 音飛びの原因となります。 音楽CDの再生中はフロッピーディスクやスーパーディスクを出し入れしない でください。

音楽CD再生中に音楽が止まってしまう

音楽CD再生中に省電力機能などが働くと、音楽が止まってしまいます。音 楽CDを再生するときは、省電力機能やパワーマネージメント機能をオフに設 定してください。

再生中の動画がとぎれる、なめらかに再生されない

(↔) 動画データ再生中に、他のアプリケーションを実行していませんか?

他のアプリケーションを終了させてください。 動画データのCD-ROMの再生には、パソコンの処理能力が多く必要になりま す。このため、複数のアプリケーションを同時に使うと動画データの処理が追 い着かなくなり、画像がとぎれたり、なめらかに再生されなくなったりします。
## (↔) → (•) 再生中に、ウィンドウの大きさや位置を変えませんでしたか?

動画データの再生中にウィンドウの大きさや位置を変えると、音飛びや画像の 乱れの原因になります。いったん動画の再生を停止して操作してください。

#### CD-ROMドライブのドライブ番号を変えたい

このパソコン本体に標準で装備されているCD-ROMドライブのドライブ番号は、モデルによってEドライブまたはDドライブに設定されています。ドライブ 番号を変更する場合は、次のように操作してください。

- **1**「スタート」ボタン 「プログラム」「管理ツール(共通)」「ディスク アドミニストレータ」をクリックします。
- 2 「初めてディスクアドミニストレータを実行するか、または前回の実行 後に1つ以上のディスクがコンピュータに追加されたと判断しました。」 と表示された場合には、「OK」ボタンをクリックします。
- 3「ディスク0に署名がありません。」と表示された場合は、「はい」をク リックします。

ディスクアドミニストレータが起動します。

- **4** CD-ROMの領域を選択して、「ツール」メニューの「ドライブ文字の割 り当て」をクリックします。
- 5 🔽 をクリックして、表示された一覧の中から選びます。

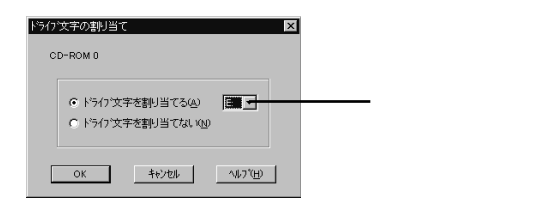

**6**「OK」ボタンをクリックします。

「新しいドライブ文字の割り当ては、今すぐ行われます。続行しますか?」 のメッセージが表示されます。

- 7 はい」をクリックします。
- 8「ディスクアドミニストレータ」を終了させます。

CD-R/CD-RWに書き込み中にエラーになった(CD-RWモデルのみ)

> Easy CD Creatorなどのトラックアットワンス方式やディスクアットワンス方 式のCD-R書き込みソフトを使って、CD-R/CD-RWにデータの書き込みを行 う場合、他のアプリケーションが起動していると書き込みエラーになることが あります。

> CD-R/CD-RWに書き込みを行う場合には、以下の操作をおすすめします。

- スクリーンセーバーを起動させないようにする
- ・スタンバイ状態に移行させないようにする
- ・ 他のアプリケーションを終了する
- ・常駐プログラムをオフにする
- (ご) ACアダプタを接続していますか?

CD-R/CD-RWにデータを書き込んでいるときに、バッテリの残量がなくなる とデータの書き込みに失敗します。CD-R/CD-RWにデータを書き込むときに は、かならずパソコンにACアダプタを接続してお使いください。

# 周辺機器を取り付けようとしたら

別売の周辺機器を取り付けたが動作しない。別売の周辺機器を 取り付けたらパソコンが起動しなくなった。他の機能が使えなく なった

(☆) → (・) 正しく接続されていますか?

コネクタやネジがゆるんでいないか確認してください。

(↔) ● (・・) 割り込みレベルなどの設定は正しいですか?

周辺機器には、取り付けるときに、割り込みレベル、DMAチャネルなどの設定が必要なものがあります。

周辺機器が使う割り込みレベルがすでに使われていると、パソコンが起動し なくなったり、動作が不安定になったりします。割り込みレベルが重ならない ように、どちらかの設定を変更してください。

割り込みレベル、DMAチャネルなどについては、『活用ガイド ハードウェア 編』PART4の「割り込みレベルとDMAチャネル」を参照してください。

メモ)周辺機器の割り込みやドライバなどの設定をWindowsで確認する

「スタート」ボタン 「プログラム」「管理ツール(共通)」「Windows NT診断プログラム」の順にクリックし、「Windows NT診断プログラム」の「リソース」タブで確認します。

(→) ● (・) 周辺機器の設定は正しいですか?

周辺機器によっては、設定スイッチの変更やデバイスドライバなどのインストールが必要な場合があります。

- 参照、・周辺機器のマニュアル
  - ・『活用ガイド ハードウェア編』の「PART2 周辺機器を使う」

# アプリケーションを使っていたら

パソコンの動作が遅い。パソコンが動かない

(☆) → ご) リソースが不足していませんか?

アプリケーションを使うには、リソースが必要です。 複数のアプリケーションを同時に起動すると、リソースが少なくなりアプリケー ションの動きが遅くなったり、パソコンが動かなくなってしまうこと があります。起動中のアプリケーションや常駐プログラムを終了してください。

起動中のアプリケーションを終了する

各アプリケーションの終了方法に従って終了させてください。 終了させたいアプリケーションがアクティブになっておらず、選択できないと きは、次の手順でアプリケーションを終了してください。

- **1** 【Alt】を押しながら【Tab】を押します。 ウィンドウが表示されます。
- 2 【Alt 】を押したまま【Tab 】を押してアプリケーションを選択し、【Alt 】を 離します。
- 3 タスクバーに表示されているアプリケーション名を右クリックします。 メニューが表示されます。
- 4 「閉じる」をクリックします。

これでアプリケーションを終了することができます。 作成中のデータなどがある場合は、保存の確認をするメッセージが表示され ますので、メッセージにしたがって操作してください。

常駐プログラムを終了する

画面右下のインジケータ領域、タスクトレイ)にある使っていない常駐アプリ ケーションのアイコンを右クリックし、アプリケーションを終了する項目(アプリ ケーションによって違いますが、「終了」「終了する」などが一般的です)をク リックしてアプリケーションを終了してください。 アプリケーションを終了してもリソースが不足している場合

アプリケーションを終了してもリソースが不足している場合があります。 この場合は、Windowsを再起動してください。

以上の操作をしても問題が解決しない場合、次の手順で常駐アプリケーションを非常駐にしてください。

- **1**「スタート」ボタン 「プログラム」「スタートアップ」をクリックし、非常駐にしたい常駐アプリケーションを右クリックします。
- 2 「削除」をクリックします。 メッセージが表示されます。
- **3**「はい」をクリックします。
- **4**「スタート」ボタン 「Windowsの終了」をクリックします。
- 5「再起動する」を選択し、「OK」をクリックします。 本機が自動的に再起動します。

これで常駐アプリケーションが非常駐になります。

(☆) → (・) そのアプリケーションはサスペンド / レジューム機能に対応していますか?

対応していないアプリケーションでこの機能を使うと、正常に動作しなくなる ことがあります。対応していないアプリケーションでは、サスペンド状態にしな いでください。 省電力機能を使って、電源を切ることができなくなったときには、電源スイッ チを約4秒以上押し続けて、強制的に電源を切ってください。

(☆) → (・・) アプリケーションの削除をしませんでしたか?

アプリケーションの削除を中断したあとに、そのアプリケーションが動作しな くなった場合は、本機を再起動してください。 それでも動作しない場合は、アプリケーションの再追加が必要です。

#### アプリケーションが起動しない

- そのアプリケーションはサスペンド / レジューム機能に対応していますか? 対応していないアプリケーションでこの機能を使うと、正常に動作しなくなることがあります。対応していないアプリケーションでは、サスペンド状態にしないでください。この機能を使って、電源を切ることができなくなったときは、電源スイッチを約4秒以上操作して、強制的に電源を切ってください。
- (☆) → (・) アプリケーションを起動するのに必要なだけメモリは空いていますか?

すでに複数の他のアプリケーションが起動しているときは、それらを終了してから、起動してください。それでも起動しないときは、パソコンを再起動してください。

複数のアプリケーションが起動していると、メモリが不足して、新たにアプリ ケーションを起動できないことがあります。

アプリケーションを起動するために必要なメモリ容量は、そのアプリケーショ ンのマニュアルをご覧ください。

フルカラーにするようにというメッセージが表示された

アプリケーションの中には、画面の表示色をフルカラーにしないと正常に動作しないものがあります。「コントロールパネル」を開き、「画面」アイコンをダブルクリックして表示される「画面のプロパティ」ウィンドウで画面の表示色を変更してください。

# アプリケーションがこのパソコンに対応していますか? アプリケーションによっては、このパソコンでは動作しないものや、別売の周辺機器が必要なものがあります。アプリケーションのマニュアルで「動作環境」や「必要なシステム」を確認してください。 アプリケーションのインストール先がAドライブになっていませんか?

- インストール先をハードディスクのドライブ名(購入時の状態では、Cドライブ)
  に変えて、インストールしてください。
- ※ Windows NT対応と表示されていないMS-DOS、または、Windows 3.1用のアプリケーションをインストールしようとしていませんか?

アプリケーションをインストールできない

Windows NT対応と表示されていないMS-DOS、Windows 3.1用のアプ リケーションはインストールできません。

# サスペンド / レジューム機能を使おう としたら

レジュームしたが、サスペンドする前の状態の画面が表示され ない

(↔) → (••) 周辺機器はサスペンド / レジューム機能に対応していますか?

サスペンド / レジューム機能に対応していない周辺機器でこの機能を使お うとすると、正常に動作しなくなることがあります。一度本機の電源を切って、 もう一度電源を入れ直してください。また、このような周辺機器を使うときは、 サスペンド状態にしないでください。

サスペンドしたあとで、接続している周辺機器などの構成を変えると、レジュームできなくなることがあります。このようなときは、本機が自動的に再起動し、保存していなかったデータは失われます。

サスペンドできない

(☆) ◆ ご) 電源スイッチの設定を確認してください

BIOSセットアップメニューで「システムスイッチ切り替え(System Switch)」の設定を「パワーボタン(Power Button)」にしているとサスペンドできません。「システムスイッチ切り替え(System Switch)」を「スリープボタン(Sleep Button)」に設定してください。

#### 自動的にサスペンドしない

双方向通信するプリンタなどは、一定間隔でメモリ、 ハードディスク等にア クセスされるため時間設定による省電力機能が働きません。

省電力機能を使用したい場合は、このようなアプリケーションを終了させてお いてください。

本機に添付されているアプリケーションでは、「Masty Data Backup」および 「Intel® LANDesk® Client Manager 6.0 (with NEC Extensions 》状態 監視を行うに設定した場合)がこれに相当します。

サスペンドしておいたデータをレジュームさせようとしたら、画面 が乱れて雷源が切れた

- パソコンがレジューム処理を行っている間に次の操作を行いませんでした (☆) ⇒(♡) か?
  - ・ディスプレイのフタを閉めた
  - ・スリープ状態にした
  - ・電源を切った

Windowsのシャットダウン処理中にこれらの操作を行うと、復帰(レジューム) できなくなることがあります。このような場合は、電源スイッチで電源を入れて ください。エラーメッセージが表示されたときは、メッセージに従ってください。

# その他

日付や時刻が正しく表示されない

(↔) → (•) 内蔵のリチウム電池が十分に充電されていますか?

本機の内蔵時計はリチウム電池で動いています。内蔵のリチウム電池が十分に充電されていないと、日付や時刻が正しく表示されないことがあります。 本機購入後すぐや、本機を2カ月以上使用しなかった後などには、本機の電 源を約40時間以上入れたままにしてリチウム電池を充電してから、次の手順 に従って日付と時刻をもう一度設定し直してください。

1 「コントロールパネル」を開き「日付と時刻」アイコンをダブルクリックします。

「日付と時刻のプロパティ」ウィンドウが表示されます。

2 正しい日付と時刻をそれぞれクリックして選びます。

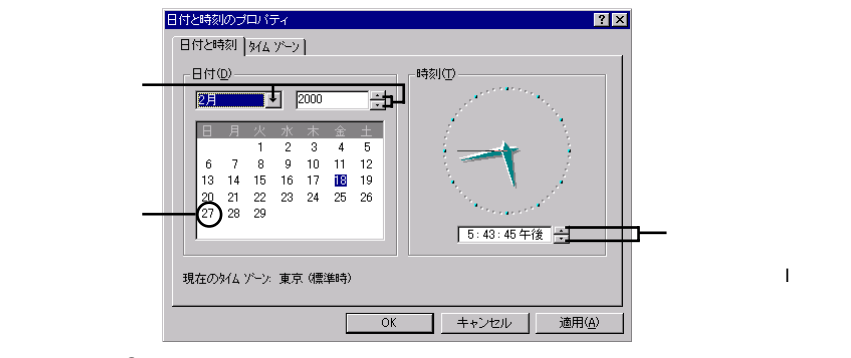

**3**「OK」ボタンをクリックします。

これで正しい日付と時刻が設定されました。

#### 2000年問題について知りたい

NECでは、インターネットのホームページ<sup>7</sup>981nformation」の「西暦2000年 対応状況」や「98AP情報」で、2000年問題についての情報を提供していま す。次のアドレスにアクセスしてください。

http://www.nec.co.jp/98/

なお、記載されている情報は更新されますので、定期的にアクセスして確認 してください。

各アプリケーションが2000年問題に対応しているかどうかは、アプリケーションの製造元にお問い合わせください。

## ● ● ● 2000年問題

慣習的に西暦年号は2桁で表現され、同様にコンピュータの世界でも2桁の 年号が多く使われてきました。西暦2000年を迎えたときに、アプリケーション によっては、年号が00になってしまい、日付をキーに期間計算などの結果が 不正となり、業務システム等に多大な影響を与えることが考えられます。これ がコンピュータの西暦2000年問題です。

#### コンピュータウイルスが検出された

VirusScanなどによってコンピュータウイルスに感染したファイルが検出されたら、すぐにウイルスを駆除し、最寄りのNECサービスセンター、サービスステーションにご連絡ください。

ウイルスの駆除には、該当ファイルを削除して、アプリケーションのオリジナル 媒体またはバックアップから再インストールすることが一番安全で確実な方 法です。なお、感染したウイルスがブートセクタ型の場合、またはブートセクタ がウイルスに感染した可能性がある段階ではこの方法は使えません。 また、2次感染を防ぐため、ウイルスが発見された場合は、使用した媒体(フ ロッピーディスク、ハードディスクなど)をすべてウイルス検査する必要があり ます。

また、日本では、企業でも個人でもウイルスを発見した場合は、所定の機関 に届けることが義務づけられています。ウイルスの届け出先として、情報処理 振興事業協会という通産省の外郭団体(通称IPA)がウイルス技術調査室 を設置しており、そこを届け出先として指定しています。これは、ウイルスの 対策基準として平成7年7月に通産省から官報で告知されたもので(平成7 年7月7日付通商産業省告示第429号)、届け出をしなくても罰則の規定は ありませんが、今後の対策や被害状況を正しく把握するためにも積極的に報 告してください。届け出の内容は、今後の被害対策のための貴重な情報とな ります。

届け出先: : 情報処理振興事業協会(通称 IPA )

本部 : 〒113-6591 東京都文京区本駒込2-28-8 文京グリーンコート センターオフィス16階 IPAセキュリティセンター ウイルス対策室 電話 : 03-5978-7509

- FAX : 03-5978-7518

ホームページアドレス: http://www.ipa.go.jp/

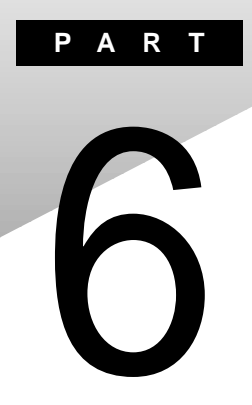

付録

ここでは、機器の機能に関連した補足情報を記載してあります。

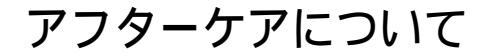

保守サービスについて

お客様が保守サービスをお受けになる際のご相談は、ご購入元、Bit INN、 NECサービスセンター、サービスステーションで承っております。お問い合わ せ窓口やお問い合わせの方法など、詳しくは『NEC PC あんしんサポート ガイド」または『メンテナンス&サポートのご案内』をご覧ください。

添付品の修復、再入手方法について

本機の添付品のうち、次のものは、修復、再入手が可能です(有料)。

・フロッピーディスク

·CD-ROM

パソコンの型名、Product IDなどは、紛失に備えて控えておくことをおすすめします。

消耗品と消耗部品について

本機の添付品のうち、消耗品と消耗部品は次のとおりです。 また、本製品の補修用性能部品の最低保有期間は、製造打切後7年です。

| 種類               | 概要                                                                                                    | 本機の場合                                |
|------------------|----------------------------------------------------------------------------------------------------|--------------------------------------|
| 消耗品              | 使用頻度あるいは経過年数により消耗<br>し、一般的には再生が不可能なもので、お<br>客様ご自身で購入し、交換していただくも<br>のです。保証期間内であっても、有料で<br>す。                                       | バッテリパック<br>フロッピーディスク<br>CD-ROM( 媒体 ) |
| 消耗部品<br>(有償交換部品) | 使用頻度あるいは経過年数により消耗、<br>摩耗、または劣化し、修理再生が不可能<br>な部品です。NECサービスセンター、サー<br>ビスステーションなどで交換し、お客様に<br>部品代を請求するものです。保証期間内<br>であっても有料の場合があります。 | 液晶ディスプレイ                             |

本製品の譲渡について

本製品を第三者に譲渡される場合は、所定の条件に従ってください。また、 譲渡を受けられたときには、所定の手続きに従って、「正規ユーザ (980FFICIAL PASSメンバー)」へのご登録を行ってください。

譲渡されるお客様へ

本製品を第三者に譲渡(売却)するときは、以下の条件を満たす必要があり ます。

本機に添付される全てのものを譲渡し、複製物を一切保持しないこと

各ソフトウェアに添付されている「ソフトウェアのご使用条件」の譲渡、移転に関する条件を満たすこと

譲渡、移転が認められていないソフトウェアについては、削除したあと、 譲渡すること(本機に添付されている「ソフトウェアの使用条件適用ー 覧」をご覧ください)

 チェック!・パソコン内のデータには、個人的に作成した情報が多く含まれています。第三 者に情報が漏れないように譲渡の際には、これらの情報を削除することをお 勧めします。

・ご登録されている製品を第三者に譲渡される場合は、980FFICIAL PASS登録センター(TEL: 042-333-5516)までご連絡のうえ、必ず登録削除の手続きをお願いいたします。

譲渡を受けられるお客様へ

「正規ユーザ(980FFICIAL PASSメンバー)」へのご登録に必要な次ページの事項を記入し、お手数ですが官製ハガキまたは封書でお送りください。

ただし、「980FFICIAL PASSお客様登録申込書」が未使用で残っている 場合は、その「980FFICIAL PASSお客様登録申込書」でご登録ください。

ご連絡いただきましたお客様へは、適時、展示会、イベント、キャンペーン、セミナーなどのご案内や、ソフトメーカー様からの新作ソフトのご紹介等をお送 りいたします。 記載内容

本体型名および保証書番号(本体背面に記載の製造番号また は本機底部に記載の製造番号)および当社が添付しているフ ロッピーディスクラベル上の「Serial No.(いずれのソフトも同 一)

「Serial No.」がない場合は不要です。

以前に使用されていた方の氏名、住所、電話番号もしくは中古購 入されたお店の名称、住所、電話番号

あなたの氏名、住所、電話番号

返送先

**〒**108 - 8001 東京都港区芝五丁目7番1号 980FFICIAL PASS 登録センター係行

本機の廃棄方法について

本機を廃棄するときは地方自治体の条例に従って処理してください。詳しくは、各地方自治体にお問い合わせください。

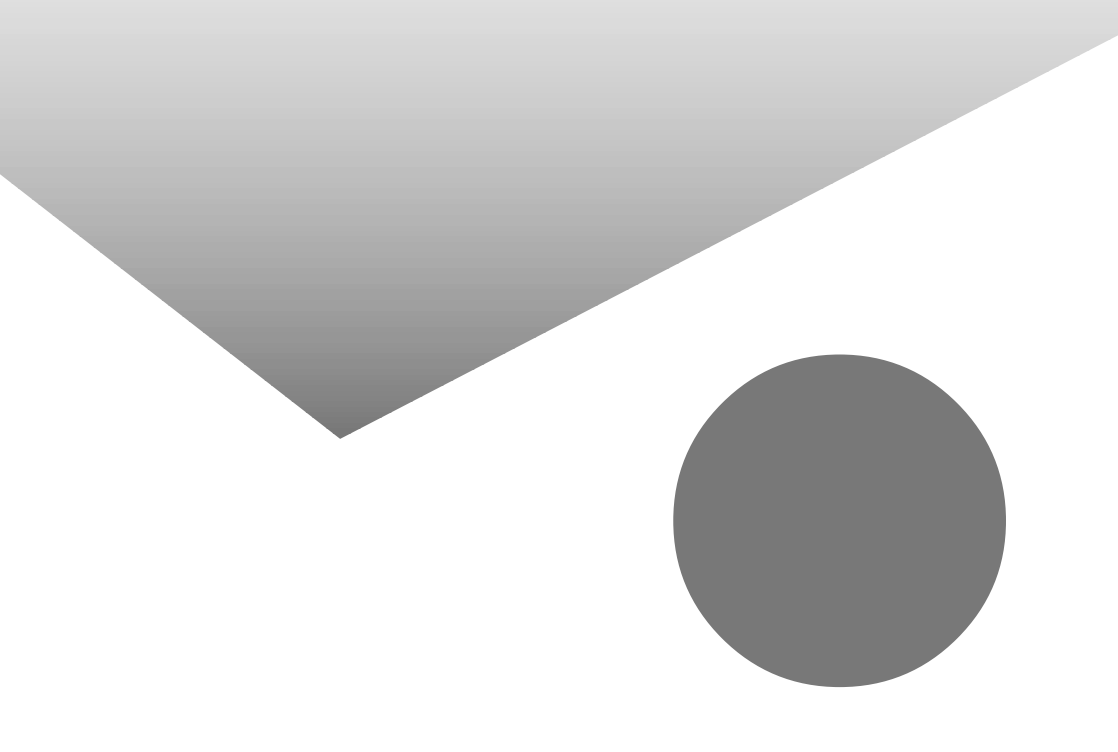

# トラブル解決 Q&A内容一覧

#### はじめて電源を入れたら

| セットアップの画面が表示されない             | . 150 |
|------------------------------|-------|
| セットアップの画面が表示されずに、メッセージが表示された | . 150 |
| セットアップの途中で、誤って電源を切ってしまった     | . 151 |
| セットアップ時に登録した名前や組織名を変更したい     | . 151 |

#### 電源を入れたが

| 「Invalid system disk Replace the disk,」というエラーメッセージが表示される152 |
|-------------------------------------------------------------|
| ディスプレイに何も表示されない152                                          |
| 電源を入れてしばらくすると、画面が真っ暗になる153                                  |
| Windows NTが起動しない153                                         |
| 「Checking file system on X:」と表示される154                       |
| パスワードを入力すると「入力されたパスワードが間違っています」と表示される154                    |
| パスワードを忘れてしまった155                                            |
| レジュームしたときに、何も画面に表示されない156                                   |
| 電源をいれたら「MACAFEEによる保護」                                       |
| または「VirusScan DATファイルのアップデート!」というメッセージが表示される156             |

バッテリを使っていたら

| ACアダプタを接続してもバッテリの充電がはじまらない  | . 157 |
|-----------------------------|-------|
| フル充電したのにバッテリ充電ランプ( 🚺 )が点灯する | . 157 |
| バッテリ充電ランプ( 🚛 )が点滅する         | . 157 |

電源を切ろうとしたが

|  | 電源を切れない。強制的に電源を切りたい |  |
|--|---------------------|--|
|--|---------------------|--|

#### 画面がおかしい

| 電源を入れてしばらくすると、画面が真っ暗になる1                      | 60 |
|-----------------------------------------------|----|
| インターネットエクスプローラのアクティブ デスクトップではなく、              |    |
| Windows NTの画面にしたい(Internet Explorer 4.01の場合)1 | 60 |
| コマンドプロンプト画面がフルスクリーンになってしまった                   | 61 |
| 画面の色がおかしい                                     | 61 |
|                                               |    |

NXパッドを操作しても

| NXパッドを操作しても、何も反応しない1 | 62 |
|----------------------|----|
| タップ&ドラッグができない1       | 63 |

#### 文字を入力しようとしたら

| キーボードのキーを押しても、何も反応しない16  | 64 |
|--------------------------|----|
| キーボードで押したキーと違う文字が表示される16 | 34 |
| 記号などで入力できない文字がある16       | 35 |

ファイルを保存しようとしたら

| 保存できない                                                                                                    |
|----------------------------------------------------------------------------------------------------|
| ネットワーク( LAN )に接続しようとしたら                                                                                                    |
| ネットワークへの接続方法が分からない167<br>ネットワークに接続できない167<br>共有ドライブやフォルダが使えない168                                                                                                    |
| 赤外線通信しようとしたら                                                                                                    |
| 赤外線通信できない169<br>印刷しようとしたら                                                                                                    |
| プリンタから印刷できない、プリンタから意味不明の文字が印字される170<br>フロッピーディスクやスーパーディスクを使っていたら                                                                                                    |
| フロッピーディスクを使用できない    172      「マイコンピュータ」の3.5インチFDをダブルクリックしたが、      ディスクの内容が表示されない      読み込みはできるが、書き込みができない      スーパーディスクドライブからディスクを取り出せない      174                                                                                                    |
| ハードディスクを使っていたら                                                                                                    |
| ハードディスクの空き領域が足りない                                                                                                    |
| CD-ROM/CD-R/CD-RWを使っていたら                                                                                                    |
| トレイを出し入れできない    179      ディスクをセットしても自動起動しない    179      ディスクのデータを読み出せない、音楽CDの再生中に音飛びする    179      音楽CD再生中に音楽が止まってしまう    180      再生中の動画がとぎれる、なめらかに再生されない    180      CD-ROMドライブのドライブ番号を変えたい    181      CD-R/CD-RWに書き込み中にエラーになった(CD-RWモデルのみ)    182      周辺機器を取り付けようとしたら    179 |
| 別売の周辺機器を取り付けたが動作しない。別売の周辺機器を取り付けたら                                                                                                    |

アプリケーションを使っていたら

| パソコンの動作が遅い | 。パソコンが動かない |  |  |
|------------|------------|--|--|
|------------|------------|--|--|

| アプリケーションが起動しない            | 186 |
|---------------------------|-----|
| フルカラーにするようにというメッセージが表示された | 186 |
| アプリケーションをインストールできない       | 187 |

## サスペンド / レジューム機能を使おうとしたら

| レジュームしたが、サスペンドする前の状態の画面が表示されない | 188 |
|--------------------------------|-----|
| サスペンドできない                      | 188 |
| 自動的にサスペンドしない                   | 189 |
| サスペンドしておいたデータをレジュームさせようとしたら、   |     |
| 画面が乱れて電源が切れた                   | 189 |

#### その他

| 日付や時刻が正しく表示されない・・・・・・・・・・・・・・・・・・・・・・・・・・・・・・・・・・・・ | . 190 |
|-----------------------------------------------------|-------|
| 2000年問題について知りたい                                     | . 191 |
| コンピュータウイルスが検出された                                    | 191   |

# 索引

## 英字

| 2000年問題 191                              |
|------------------------------------------|
| ACPIモード111                               |
| Acrobat Reader 27,46,64                  |
| APMモード111                                |
| CyberAccess 27,46,64                     |
| DirectCD 27,45,63                        |
| Easy CD Creator 27,45,63                 |
| Excel 2000                               |
| Intel® LANDesk® Client Manager 6.0       |
| (with NEC Extensions) $\ldots$ .32,49,65 |
| Intellisync 21,42,62                     |
| Masty Data Backup 35,51,66               |
| NEC Soft MPEG1.0 26,44,62                |
| Office 2000 Personal 18,40,56            |
| Office 2000 Professional 19,40,58        |
| Outlook 2000                             |
| pcAnywhere 9.0 EX 34,51,66               |
| Sasuke 41                                |
| Shuriken 41                              |
| VirusScan 31,49,64                       |
| Windows 98 78                            |
| Windows 2000 Professional 122            |
| Word 2000                                |

## あ行

| アドバンストモード               |
|-------------------------|
| アフターケア194               |
| アプリケーション 16,38,53,184   |
| 一太郎1041                 |
| -太郎10パック 20,41,61       |
| インターネットエクスプローラ 20,41    |
| インターネット設定切替ツール 35,52,67 |
| 印刷170                   |
| エキスパートモード               |
|                         |

#### か行

| キーホード16 |
|---------|
|---------|

## さ行

| 削除53           |
|----------------|
| サスペンド188       |
| 三四郎941         |
| 周辺機器183        |
| 新規作成モード28      |
| スーパーディスク172    |
| スーパバイザパスワード155 |
| 赤外線通信21        |
| セキュリティモード      |

#### た行

| 追加  |   |    |    |   |   |   |    |  |  |  |  |  |     | 3  | 38 |
|-----|---|----|----|---|---|---|----|--|--|--|--|--|-----|----|----|
| トラブ | ル | チ: | ェッ | ク | シ | - | -ŀ |  |  |  |  |  | . : | 2( | )3 |

## な行

| 日本語入力  |   | • |  |  |  |  |  |  | • |  |  | 1 | 65 | 5 |
|--------|---|---|--|--|--|--|--|--|---|--|--|---|----|---|
| ネットワーク | • |   |  |  |  |  |  |  |   |  |  | 1 | 67 | 7 |

## は行

| ハードディスク 75,    | 175  |
|----------------|------|
| ハードディスクのメンテナンス | . 75 |
| パスワード 154,155, | 156  |
| バックアップ         | . 72 |
| バッテリ           | 157  |
| 花子10           | . 41 |
| ファイル           | 166  |
| プリンタ           | 170  |
| フロッピーディスク      | 172  |
| ベーシックモード       | . 28 |
|                |      |

## ま行

| 文字コード表 | . 165 |
|--------|-------|
| や行     |       |
| コーザー情報 | 151   |

| 6行             |
|----------------|
| レジューム188       |
| わ行             |
| ワンタッチスタートボタン36 |

# トラブルチェックシート

お問い合わせにお答えするには、あなたのパソコンの構成やトラブルの具体的な症状を お知らせいただく必要があります。

このシートに記入してからお問い合わせしていただくと、より的確で迅速なお答えができます。ぜひ、記入してからお問い合わせください。

| 本体                                                     |                                                           |
|--------------------------------------------------------|-----------------------------------------------------------|
| 型名                                                     |                                                           |
| 製造番号(パソコンの底部に)                                         |                                                           |
| メモリの容量                                                 | MB(メガバイト)                                                 |
| ハードディスクの容量                                             | GB(ギガバイト)                                                 |
| ハードディスクの空き領域                                           | MB(メガバイト)                                                 |
| ハードディスクの容量、空き領域を調べるには マイ<br>示されるメニューの「プロバティ をクリックしてくださ | イコンピュータを開き、ハードディスクのアイコンを右クリックして、表<br>えり。使用領域や空き領域が表示されます。 |
| 周辺機器                                                   | 品名・型名(メーカー名)                                              |
| ディスプレイ                                                 |                                                           |
| プリンタ                                                   |                                                           |
| 増設ハードディスク                                              |                                                           |
| PC カード                                                 |                                                           |
| その他の周辺機器                                               |                                                           |
| ソフトウェア                                                 |                                                           |
|                                                        |                                                           |
| Windows NT (バージョン                                      | )                                                         |
| Windows 98 (バージョン                                      | )                                                         |
| Windows 2000s(バージョン                                    | )                                                         |
|                                                        |                                                           |

| <sub>トラブルチェックシート2</sub> 具体的なトラブルの内容                |
|----------------------------------------------------|
|                                                    |
| どんなトラブルが起きましたか? トラブルの内容を書いてください。                   |
|                                                    |
|                                                    |
| 画面にエラーメッセージや番号などが表示されませんでしたか?<br>メッセージや番号を書いてください。 |
|                                                    |
|                                                    |
|                                                    |
| そのトラブルはどんなときに起きましたか?                               |
| パソコンを起動するたびに起きる                                    |
| そのアプリケーションを起動するたびに起きる                              |
| 特定の操作を行うと起きる                                       |
| はじめて起きた                                            |
|                                                    |
| その他に気づいたことがあれば書いてください。                             |
|                                                    |
|                                                    |
|                                                    |
|                                                    |
|                                                    |

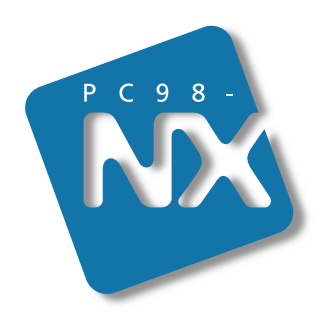

## 活用ガイド ソフトウェア編

# PC98-NX SERIES VersaPro NX

(Windows NT<sub>®</sub> 4.0 インストール)

初版 2000年2月 NEC P 808-875488-457-A